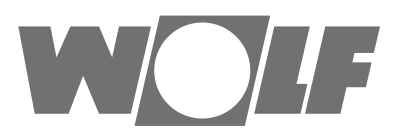

# Szerelési útmutató szakembereknek BM-2 kezelőmodul, FW 2.00-s szoftverváltozattól

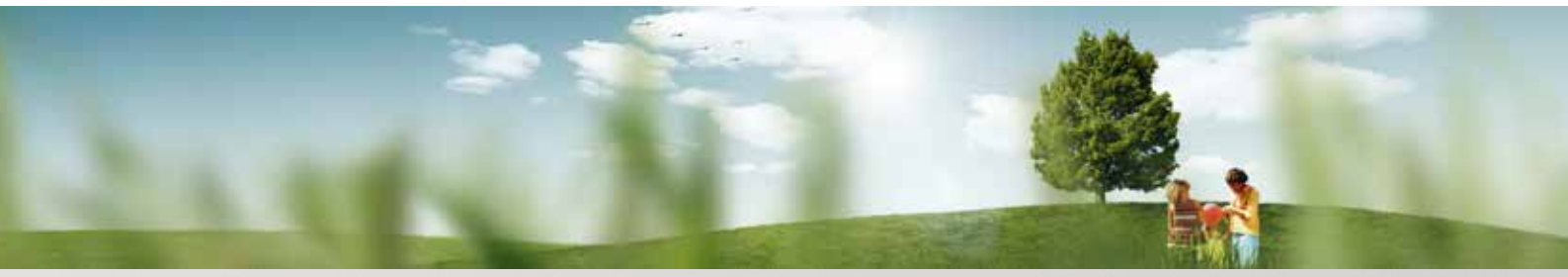

Kezelési lehetőség – egyszerűsített üzemmód

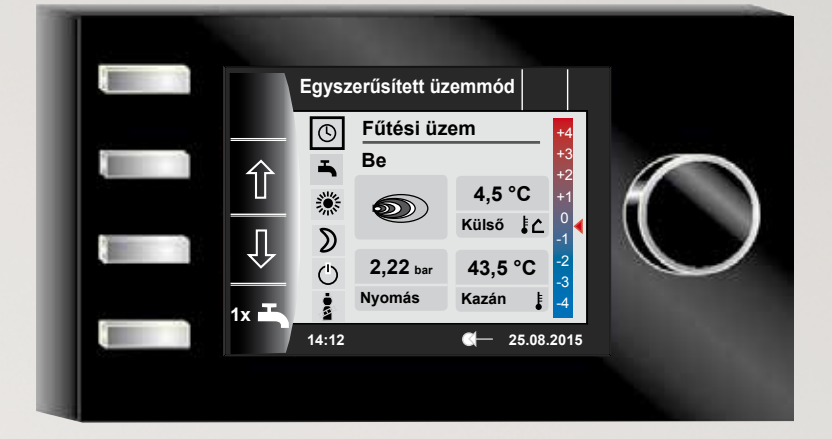

### Kezelési lehetőség – bővített üzemmód

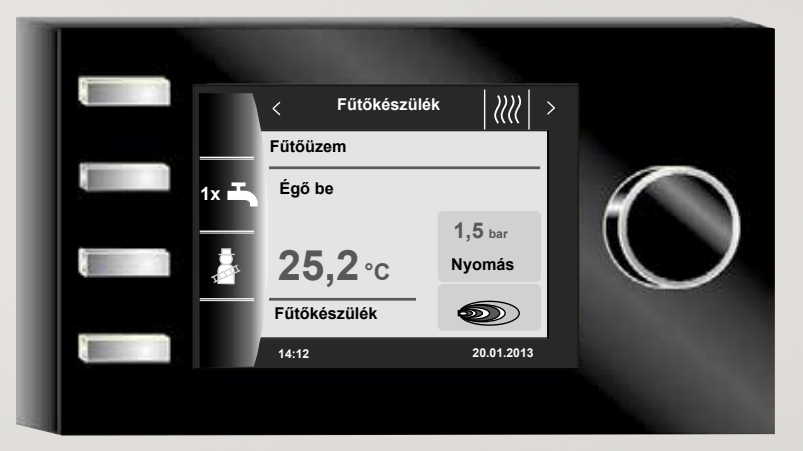

 WOLF Klíma és Fűtéstechnika Kft. • 1194 Budapest, Hofherr Albert u. 38/c. • Tel.: 357-5984 • Internet: www.wolf-klima.hu

 Wolf GmbH • Postfach 1380 • D-84048 Mainburg • Tel. +49-8751/74-0 • Fax +49-8751/741600 • Internet: www.wolf-heiztechnik.de

 Cikkszám: 3064084\_201602
 A változtatás jogát fenntartjuk.

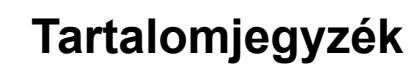

WOLF

| 1  | A szállítási terjedelem ellenőrzése |                                                        |    |
|----|-------------------------------------|--------------------------------------------------------|----|
| 2  | A berendezés leírása                |                                                        |    |
| 3  | 3 Biztonsági és egyéb előírások     |                                                        |    |
|    | 3.1                                 | Általános biztonsági utasítások                        | 9  |
|    | 3.2                                 | Szabványok/irányelvek                                  | 9  |
|    | 3.3                                 | Telepítés/üzembe helyezés                              | 9  |
|    | 3.4                                 | A CE-megjelölés                                        | 9  |
|    | 3.5                                 | Alkalmazott jelölések és figyelmeztető utasítások      | 10 |
|    | 3.5.1                               | A figyelmeztetések felépítése                          | 10 |
| 4  | Szere                               | elés                                                   | 11 |
|    | 4.1                                 | A szerelési hellyel szemben támasztott követelmények   | 11 |
|    | 4.2                                 | A BM-2 kezelőmodul elhelyezése/eltávolítása            |    |
|    |                                     | a fűtőkészülékben/-ből                                 | 11 |
|    | 4.2.1                               | BM-2 kezelőmodul a CGB-2-ben                           | 11 |
|    | 4.2.2                               | BM-2 kezelőmodul a TOB-ban                             | 12 |
|    | 4.2.3                               | BM-2 kezelőmodul az MGK-2-ben                          | 12 |
|    | 4.3                                 | A BM2 kezelőmodul fali aljzattal történő felszerelése  | 13 |
|    | 4.4                                 | A BM-2 kezelőmodul fali aljzatának elektromos bekötése | 14 |
|    | 4.5                                 | Külső hőérzékelő szerelése                             | 15 |
| 5  | ABM                                 | -2 kezelőmodul általános áttekintése                   | 16 |
| 6  | A gyo                               | orsindító és a forgató-nyomógomb leírása               | 17 |
| 7  | Egys                                | zerűsített üzemmód                                     | 18 |
| 8  | A mű                                | ködések áttekintése                                    | 20 |
| 9  | Fűtők                               | perendezés                                             | 21 |
|    | 9.1                                 | Nyomógomb megnyomása 👫 1 x HMV-üzemmód                 | 21 |
|    | 9.2                                 | Nyomógomb megnyomása 🚺 Kéményseprő üzemmód             | 22 |
| 10 | HMV-                                | készítés                                               | 23 |
|    | 10.1                                | A HMV előírt hőmérsékletének módosítása                | 23 |
|    | 10.2                                | A HMV-készítés üzemmódjának a módosítása               | 23 |
| 11 | 1 Fűtőkör                           |                                                        |    |
|    | 11.1                                | A fűtőkör előírt hőmérsékletének a módosítása          | 24 |

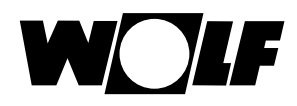

|    | 11.2   | A fűtőkör üzemmód módosítása                                | 24 |
|----|--------|-------------------------------------------------------------|----|
| 12 | Keve   | rőkör                                                       | 25 |
|    | 12.1   | A keverőkör előírt hőmérsékletének módosítása               | 25 |
|    | 12.2   | A keverőkör üzemmód módosítása                              | 25 |
| 13 | Napk   | ollektoros kör – csak kijelzés                              | 26 |
| 14 | Szell  | őzőberendezés                                               | 27 |
|    | 14.1   | Üzemmód módosítása/Start–Vége/BE–KI                         | 27 |
| 15 | Jelen  | tések                                                       | 28 |
|    | 15.1   | Mi a teendő hibák esetén?                                   | 28 |
|    | 15.2   | Mi a teendő figyelmeztetések esetén?                        | 28 |
|    | 15.3   | Hiba nyugtázása a felhasználó részéről                      | 28 |
|    | 15.4   | Hiba nyugtázása a szakember részéről                        | 29 |
| 16 | A főn  | nenü áttekintése                                            | 30 |
|    | 16.1   | Az előírt – valós hőmérséklet-kijelző (17. fejezet)         | 30 |
|    | 16.2   | Alapbeállítások (18. fejezet)                               | 30 |
|    | 16.3   | ldőprogramok (19. fejezet)                                  | 30 |
|    | 16.4   | Szakember szint (20. fejezet)                               | 30 |
| 17 | Az el  | őírt – valós hőmérséklet kijelzése                          | 31 |
| 18 | Az al  | apbeállítások áttekintése                                   | 32 |
|    | 18.1   | Fűtőkészülék                                                | 32 |
|    | 18.1.  | 1 A HMV-készítés üzemmódja                                  | 32 |
|    | 18.2   | Fűtőkör/Keverőkörök 1–7                                     | 33 |
|    | 18.2.  | 1 Takarékfaktor beállítása a csökkentett fűtési üzemhez     | 33 |
|    | 18.2.2 | 2 Téli/nyári átállás beállítása                             | 34 |
|    | 18.2.3 | 3 ECO/ABS beállítása                                        | 34 |
|    | 18.2.4 | 4 A nappali hőmérséklet (a helyiség-hőmérséklet) beállítása | 34 |
|    | 18.2.  | 5 A helyiséghatás beállítása                                | 34 |
|    | 18.3   | Nyelv                                                       | 35 |
|    | 18.4   | Pontos idő                                                  | 35 |
|    | 18.5   | Dátum                                                       | 35 |
|    | 18.6   | Téli/nyári átállás                                          | 36 |

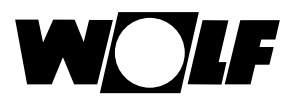

|    | 18.7   | Minimális háttérvilágítás                                       | 36 |
|----|--------|-----------------------------------------------------------------|----|
|    | 18.8   | Képernyőkímélő                                                  | 36 |
|    | 18.9   | Billentyűzár                                                    | 36 |
|    | 18.10  | Felhasználói felület                                            | 36 |
| 19 | ldőpr  | ogramok                                                         | 37 |
|    | 19.1   | Előre programozott kapcsolási idők                              | 37 |
|    | 19.2   | ldőprogram kiválasztása                                         | 38 |
|    | 19.3   | A kapcsolási idők kijelzése/kiválasztása                        | 39 |
|    | 19.4   | A kapcsolási idők módosítása                                    | 40 |
|    | 19.5   | A kapcsolási idők hozzáadása                                    | 40 |
|    | 19.6   | A kapcsolási idő törlése                                        | 40 |
|    | 19.7   | A kapcsolási idő másolása                                       | 41 |
| 20 | Jelsz  | ó a szakember szinthez                                          | 42 |
| 21 | Menü   | struktúra – a szakember szint                                   | 43 |
| 22 | A sza  | kember szint – berendezés                                       | 44 |
|    | 22.1   | Példa a berendezés paraméterének a beállítására                 | 44 |
|    | 22.2   | A berendezés paramétereinek teljes jegyzéke                     | 45 |
|    | 22.2.2 | A BM-2 funkciója (e-busz cím)                                   | 45 |
|    | 22.3   | A berendezés paramétereinek a leírása                           | 46 |
|    | 22.3.1 | A helyiséghatás tényező beállítása (A00)                        | 46 |
|    | 22.3.2 | 2 A külső hőérzékelő átlagszámítási idejének a beállítása (A04) | 46 |
|    | 22.3.3 | 3 Szoba-hőérzékelő (RF) hozzáigazítása (A05)                    | 46 |
|    | 22.3.4 | A legionella baktérium elleni funkció beállítása (A07) – ALF    | 47 |
|    | 22.3.5 | 5 Karbantartás-jelentés (A08)                                   | 47 |
|    | 22.3.6 | 6 A fagyvédelemhatár beállítása (A09)                           | 47 |
|    | 22.3.7 | A párhuzamos üzemű HMV-készítés beállítása (A10)                | 48 |
|    | 22.3.8 | 3 A helyiséghőmérséklet-hatás lekapcsolása (A11)                | 49 |
|    | 22.3.9 | A fűtéscsökkentés-stop beállítása (A12)                         | 49 |
|    | 22.3.  | I0 A HMV minimális hőmérsékletének a beállítása (A13)           | 49 |
|    | 22.3.1 | 11 HMV maximális hőmérséklete (A14)                             | 50 |
|    | 22.3.1 | 2 Külső hőmérséklet korrekciójának beállítása (A15)             | 50 |
|    | 22.3.7 | 13 Csak helyiséghőmérséklet-szabályozó (A16)                    | 50 |
|    | 22.3.1 | I4 P összetevő (A17) csak helyiséghőmérséklet-szabályozóhoz     | 51 |

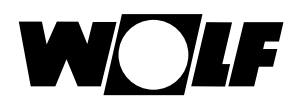

|    | 22.3.15 l összetevő (A18) csak helyiséghőmérséklet-szabályozóhoz       | 51 |  |
|----|------------------------------------------------------------------------|----|--|
|    | 22.3.16 A legionella baktérium elleni funkció bekapcsolási ideje (A23) | 51 |  |
|    | 22.3.17 Programválasztó kapcsoló hozzárendelése (A24)                  |    |  |
| 23 | A szakember szint – fűtőberendezés                                     | 52 |  |
|    | 23.1 A fűtőberendezés beállítása                                       | 52 |  |
|    | 23.1.1 A fűtőberendezések paramétereinek teljes jegyzéke               | 53 |  |
|    | 23.1.2 Reléteszt a CGB-2 fűtőberendezésnél                             | 54 |  |
|    | 23.1.3 A fűtőkészülék paraméter-resetje                                | 55 |  |
| 24 | A szakember szint – fűtőkör                                            | 56 |  |
|    | 24.1 A fűtési jelleggörbe beállítása                                   | 56 |  |
|    | 24.2 A fűtési jelleggörbe működésének a leírása                        | 57 |  |
|    | 24.3 Az esztrichfűtés beállítása                                       | 58 |  |
|    | 24.3.1 Az esztrichfűtés kikapcsolása                                   | 58 |  |
|    | 24.3.2 Az esztrichfűtés automatikus üzeme                              | 58 |  |
|    | 24.3.3 Az állandó előremenő hőmérséklet                                | 59 |  |
|    | 24.3.4 A műveleti fűtés időtartama (nap)                               | 59 |  |
|    | 24.3.5 Esztrichszárítás időprogramja – fűtőkör                         | 60 |  |
| 25 | A szakember szint – kaszkádmodul                                       | 62 |  |
|    | 25.1 A kaszkádmodul paramétereinek teljes jegyzéke                     | 63 |  |
|    | 25.2 Reléteszt – kaszkádmodul                                          | 63 |  |
| 26 | A szakember szint – keverőkör                                          | 64 |  |
|    | 26.1 A keverőkör fűtési jelleggörbéje                                  | 65 |  |
|    | 26.2 A keverőköri modul paramétereinek teljes jegyzéke                 | 65 |  |
|    | 26.3 Keverőköri reléteszt                                              | 65 |  |
|    | 26.4 Az esztrichfűtés keverőköri beállítása                            | 66 |  |
|    | 26.4.1 Az esztrichfűtés kikapcsolása                                   | 66 |  |
|    | 26.4.2 Esztrichfűtés – automatikus üzem                                | 66 |  |
|    | 26.4.3 Az állandó előremenő hőmérséklet                                | 67 |  |
|    | 26.4.4 A műveleti fűtés időtartama (nap)                               | 67 |  |
|    | 26.4.5 Esztrichszárítás időprogramja – keverőkör                       | 68 |  |
| 27 | A szakember szint – napkollektoros rendszer                            | 70 |  |
|    | 27.1 A napkollektoros modul paramétereinek teljes listája              | 70 |  |
| 28 | A szakember szint – szellőzés                                          | 71 |  |

# Tartalomjegyzék

WOLF

| 29 | A szakember szint – hibatörténet            |                                                                 |    |
|----|---------------------------------------------|-----------------------------------------------------------------|----|
| 30 | Fűtési jelleggörbe/csökkentett fűtés faktor |                                                                 |    |
|    | 30.1                                        | A fűtési jelleggörbék áttekintése                               | 75 |
|    | 30.2                                        | A fűtőköri hőmérséklet kiválasztása -4 +4                       | 76 |
|    | 30.3                                        | Fűtőköri csökkentett fűtés faktor 0–10                          | 77 |
|    | 30.4                                        | A keverőköri hőmérséklet kiválasztása -4+4                      | 78 |
|    | 30.5                                        | A keverőköri csökkentett fűtés faktor 0–10                      | 78 |
| 31 | Szim                                        | bólumok áttekintése                                             | 79 |
|    | 31.1                                        | Szimbólumok a gyorsindító gomboknál                             | 79 |
|    | 31.2                                        | A forgató-nyomógomb segítségével elérhető                       |    |
|    |                                             | módosítások szimbólumai                                         | 80 |
|    | 31.3                                        | A működések szimbólumai                                         | 82 |
|    | 31.4                                        | Az időprogramok szimbólumai                                     | 83 |
| 32 | Megh                                        | nibásodások                                                     | 84 |
|    | 32.1                                        | Figyelmeztető jelzések                                          | 86 |
| 33 | Üzen                                        | nen kívül helyezés és ártalmatlanítás                           | 87 |
|    | 33.1                                        | Üzemen kívül helyezés                                           | 87 |
|    | 33.2                                        | Ártalmatlanítás és újrafelhasználás                             | 87 |
|    | 33.3                                        | Karbantartás/tisztítás                                          | 87 |
| 34 | Megj                                        | egyzések a dokumentációhoz                                      | 88 |
|    | 34.1                                        | A készülékkel együtt szállított dokumentáció                    | 88 |
|    | 34.2                                        | A szerelési utasítás tárolása                                   | 88 |
|    | 34.3                                        | A szerelési utasítás érvényessége                               | 88 |
|    | 34.4                                        | A felhasználó részére történő átadás                            | 88 |
| 35 | Műsz                                        | aki adatok                                                      | 89 |
| 36 | Beüz                                        | emelési segédlet                                                | 90 |
| 37 | Kom                                         | oozit berendezés-adatlap az (EU) 811/2013 sz. rendelete szerint | 92 |
| 38 | Jegy                                        | zetek                                                           | 93 |
| 39 | Szójegyzék 96                               |                                                                 |    |

# 1 A szállítási terjedelem ellenőrzése

| Sz. | Megjelölés                                      | BM-2 külső<br>hőérzékelő nélkül,<br>cikkszám 2745306 | BM-2 külső<br>hőérzékelővel,<br>cikkszám 2745304 |
|-----|-------------------------------------------------|------------------------------------------------------|--------------------------------------------------|
| 1   | Szerelési útmutató<br>szakembernek              | 1                                                    | 1                                                |
| 2   | Kezelési útmutató a<br>felhasználónak           | 1                                                    | 1                                                |
| 3   | Külső hőérzékelő<br>csavarokkal és<br>tiplikkel |                                                      | 1                                                |
| 4   | BM-2 kezelőmodul                                | 1                                                    | 1                                                |

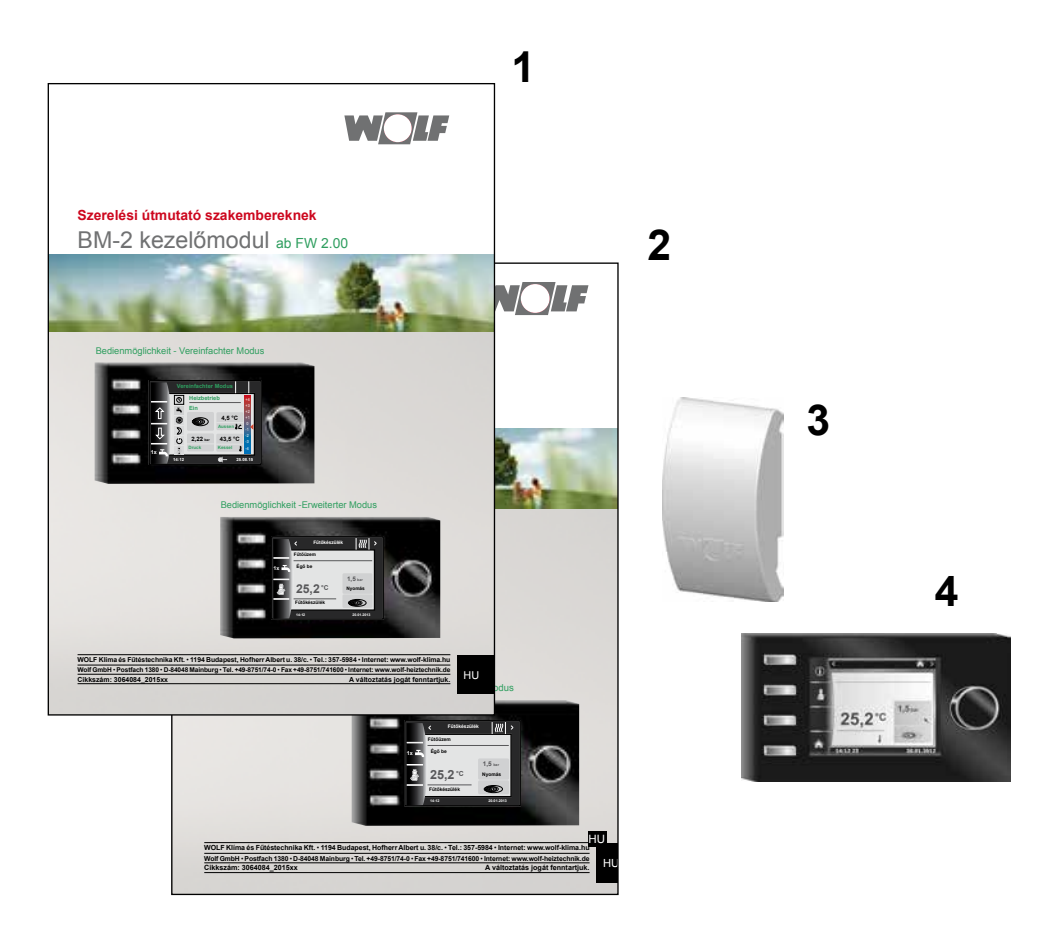

## 2 A berendezés leírása

#### Rendeltetésszerű használat

A Wolf BM-2 kezelőmodul kizárólag a Wolf fűtőkészülékkel és Wolf kiegészítőkkel kapcsolatban kerülhet alkalmazásra.

A Wolf BM-2 kezelőmodul a komplett fűtőberendezés szabályozására és specifikus fűtési paraméterek beállítására szolgál. A rendeltetésszerű használathoz tartozik a használati utasítás, valamint a többi érvényes utasítás figyelembe vétele.

Vegye figyelembe:

- A BM-2 kezelőmodul távirányítóként is szerelhető; ehhez a fűtőkészülékbe először egy AM kijelzőmodult kell beépíteni.
- ► Nem rendeltetésszerű használat

A rendeltetésszerű felhasználástól eltérő alkalmazás nem megengedett. Minden egyéb, nem előírás szerinti felhasználás, valamint a termék megváltoztatása esetén, beleértve a nem helyes felszerelést, megszűnik minden jótállási igény. A kockázatot egyedül az üzemeltető viseli.

A szabályozót csak a beüzemelő által megfelelően kioktatott személy kezelheti.

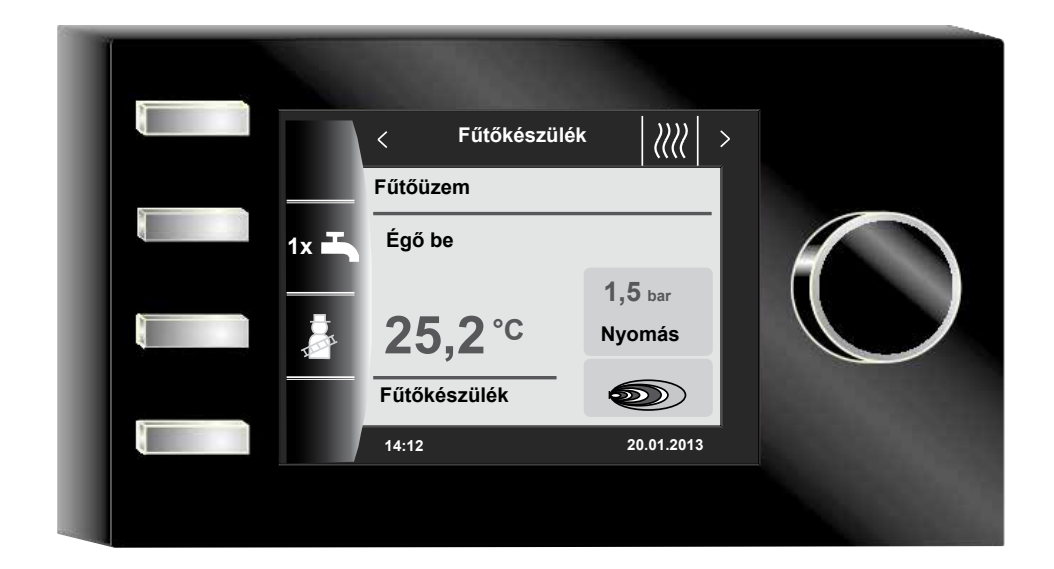

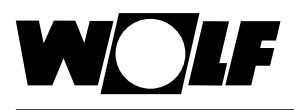

# 3 Biztonsági és egyéb előírások

Vegye figyelembe az általános biztonsági utasításokat!

### 3.1 Általános biztonsági utasítások

A BM-2 kezelőmodult minősített szakembernek kell felszerelnie és üzembe helyeznie.

- Áramtalanítsa a fűtőkészüléket és az összes csatlakoztatott komponenst a BM-2 beépítését megelőzően!
- Ügyeljen arra, hogy a fűtőkészüléken lekapcsolt kapcsoló esetén is áram van!
- A sérült vagy meghibásodott alkatrészeket csakis eredeti Wolf alkatrészekkel pótolja!
- Ne távolítson el, ne hidaljon át semmilyen biztonsági és felügyeleti egységet, és ezeket ne is helyezze üzemen kívül!
- Csak abban az esetben üzemeltesse a berendezést, ha az műszakilag kifogástalan állapotban van!
- Szüntessen meg azonnal minden olyan zavart és kárt, amelyek a biztonságot befolyásolják!
- Amennyiben a használati meleg víz hőmérsékletét 60 °C-nál magasabbra állítja be, egy termosztatikus keverőszelepet építsen be!
- Fektesse, vezesse külön a 230V-os vezetékeket és az e-busz vezetékeket!
- Elektromos túlfeszültségek következtében megsérülhetnek az elektromos berendezések. A munkák megkezdését megelőzően csatlakoztasson a rendszerre egy földelt tárgyat, pl. fűtőcsövet vagy vízvezetékcsövet a statikus elektromosság levezetése céljából.

#### 3.2 Szabványok/irányelvek

A berendezés és a szabályozók a következő követelményeknek felelnek meg:

#### EU-irányelvek

- ► 2006/95/EU alacsony feszültség irányelve
- 2004/108/EU EMV-irányelv EU-szabványok
- EN 55014-1-102 zavaró jelek kisugárzása
- EN 55014-2-102 zavarokkal szembeni ellenállás
- EN 60335-2-102
- ► EN 60529

#### 3.3 Telepítés/üzembe helyezés

- A fűtésszabályozó és csatlakoztatott kiegészítők telepítését, bekötését az EN 50110-1 szabvány értelmében csakis elektromos szakemberek, üzembe helyezését kioktatott Wolf szervizesek végezhetik.
- Tartsa be a helyi szabályokat és az elektromos előírásokat!
- Tartsa be az erősáramú berendezések telepítésével kapcsolatos feltételeket!
- Tartsa be az elektromos berendezések üzemeltetésére vonatkozó helyi szabályokat!

### 3.4 A CE-megjelölés

(6

A CE-megjelöléssel tanúsítjuk gyártóként, hogy a BM-2 kezelőmodul megfelel az elektromágneses összeférhetőségről (2004/108/EGK) szóló irányelvek követelményeinek. A BM-2 kezelőmodul megfelel a kisfeszültségű irányelvről (2006/95/EGK) szóló rendelet követelményeinek. Biztonsági és egyéb előírások

### 3.5 Alkalmazott jelölések és figyelmeztető utasítások

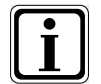

További információról tájékoztató jelölés

Szükséges eljárásról tájékoztató jelölés

A szövegben található figyelmeztető utasítások figyelmeztetnek a kezdetektől a lehetséges veszélyekre. A figyelmeztető utasítások piktogramok és figyelmeztetések segítségével utalnak a veszély lehetséges súlyosságára.

| Piktogram | Figyelmeztetés  | Magyarázat                                                    |
|-----------|-----------------|---------------------------------------------------------------|
|           | Veszély!        | Életveszély vagy súlyos sérülés<br>veszélye                   |
| Ŕ         | Veszély!        | Életveszély vagy<br>súlyos sérülés veszélye áramütés<br>miatt |
| I         | Figyelmeztetés! | Kisebb sérülés veszélye                                       |
|           | Figyelem!       | Lehetséges károsodás                                          |

Tab. 3.1 A figyelmeztetések jelentése

#### 3.5.1 A figyelmeztetések felépítése

Az ebben a használati utasításban található figyelmeztetéseket a piktogramról ismeri fel egy felső és egy alsó sorban. A figyelmeztetéseket a következőképpen kell értelmezni:

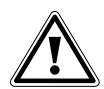

#### Figyelmeztetés!

**A veszély típusa és forrása.** A veszély magyarázata.

Utasítás a veszély elhárítására.

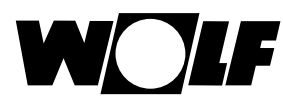

### 4 Szerelés

A BM-2 kezelőmodult a következő berendezésekbe lehet behelyezni:

CGB-2, CGS-2, CGW-2, CSZ-2, MGK-2 és TOB,

továbbá távirányítóként alkalmazható a KM, MM, SM1, SM2, BWL-1-S(B) és CWL Excellent berendezésekhez is.

#### A BM-2 kezelőmodul nem kombinálható a BM kezelőmodullal!

#### 4.1 A szerelési hellyel szemben támasztott követelmények

A szerelési helyszínnek száraznak és folyamatosan fagymentesnek kell lennie.

#### 4.2 A BM-2 kezelőmodul elhelyezése/eltávolítása a fűtőkészülékben/-ből

- A fűtőkészülék elhelyezésével kapcsolatban léteznek bizonyos követelmények.
- Vegye figyelembe a fűtőkészülék szerelési útmutatójában található utasításokat!
- A BM-2 kezelőmodult felhelyezésnél kattanásig rögzítse!
- A BM-2 kezelőmodul eltávolításhoz a rögzítő pöcköt egy csavarhúzó segítségével kell megnyomni.

#### 4.2.1 BM-2 kezelőmodul a CGB-2-ben

- Kapcsolja ki a fűtőkészüléket az üzemkapcsolóval (Wolf logó)!
- Áramtalanítsa a berendezést!
- Biztosítsa, hogy az áramellátást ne lehessen visszakapcsolni!
- Helyezze be a BM-2 kezelőmodult a csatlakozóba!
- Helyezze áram alá a berendezést!
- Kapcsolja be a fűtőkészüléket az üzemkapcsolóval (Wolf logó)!

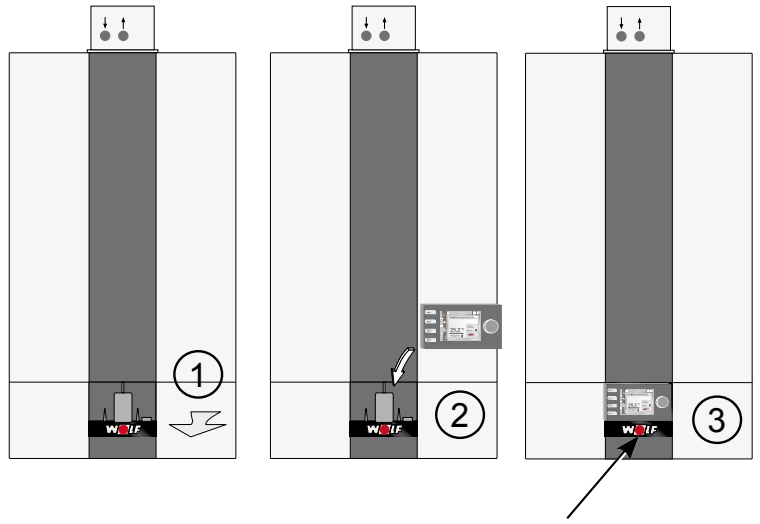

üzemkapcsoló

4.1 sz. kép A BM-2 kezelőmodul behelyezése a CGB-2-be

Szerelés

### 4.2.2 BM-2 kezelőmodul a TOB-ban

- Kapcsolja ki a fűtőkészüléket az üzemkapcsolóval (Wolf logó)!
- Áramtalanítsa a berendezést!
- Biztosítsa, hogy az áramellátást ne lehessen visszakapcsolni!
- Helyezze be a BM-2 kezelőmodult a kazáncsatlakozóba!
- Kapcsolja be az áramellátást a berendezésekhez!
- Kapcsolja be a fűtőkészüléket az üzemkapcsolóval (Wolf logó)!

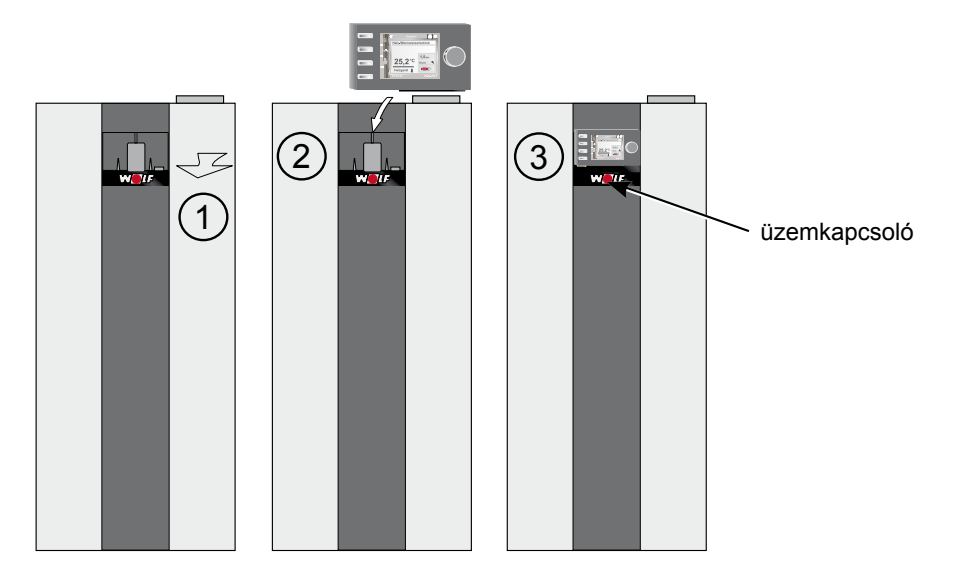

4.2 sz. kép A BM-2 kezelőmodul behelyezése a TOB-ba

#### 4.2.3 BM-2 kezelőmodul az MGK-2-ben

- Kapcsolja ki a fűtőkészüléket az üzemkapcsolóval (Wolf logó)!
- Áramtalanítsa a berendezést!
- Biztosítsa, hogy az áramellátást ne lehessen visszakapcsolni!
- Helyezze be a BM-2 kezelőmodult a kazáncsatlakozóba!
- Kapcsolja be az áramellátást a berendezésekhez!
- Kapcsolja be a fűtőkészüléket az üzemkapcsolóval (Wolf logó)!

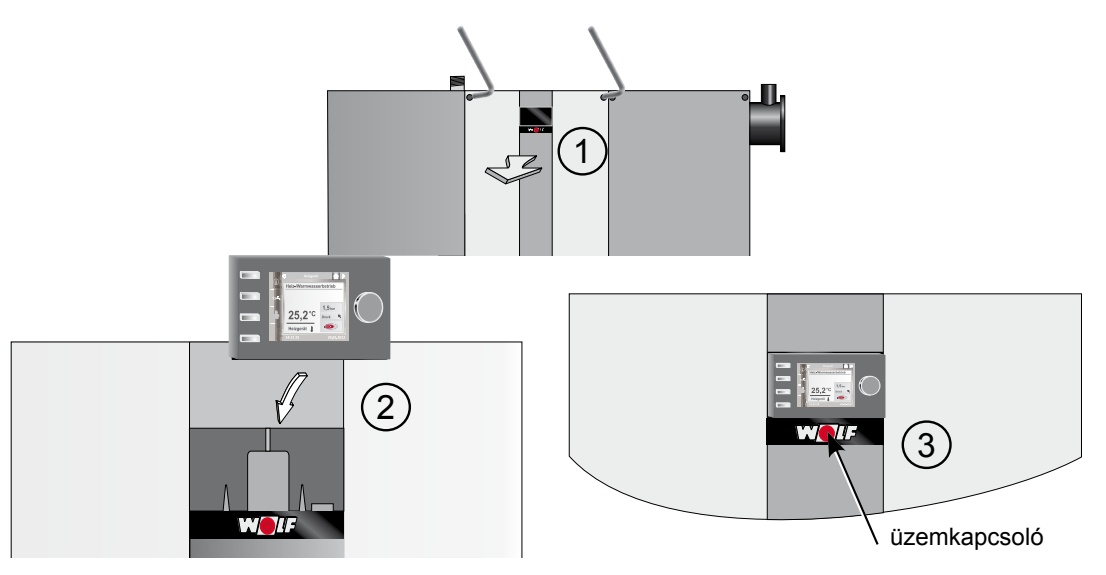

4.3 sz. kép A BM-2 kezelőmodul behelyezése az MGK-2-be

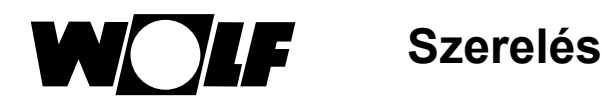

### 4.3 A BM2 kezelőmodul fali aljzattal történő felszerelése

- A felszerelési helyszínnek referenciahelyiségnek (pl. nappali) kell lennie.
- A belső hőmérséklet érzékelőjét 1,5 m magasságba kell felszerelni.
- A BM-2 kezelőmodult, illetve a hőmérséklet-érzekelőket nem szabad huzatnak vagy kiáramló melegnek kitenni.
- A BM-2 kezelőmodult nem szabad függönnyel vagy szekrénnyel eltakarni.
- A referenciahelyiségben található összes fűtőtestszelepnek teljesen nyitva kell lennie.
- Rögzítse a fali aljzatot egy süllyesztett elektromos kötődobozra (Ø 60 mm)! VAGY
- Rögzítse a fali aljzatot a falhoz csavarok és tiplik segítségével!

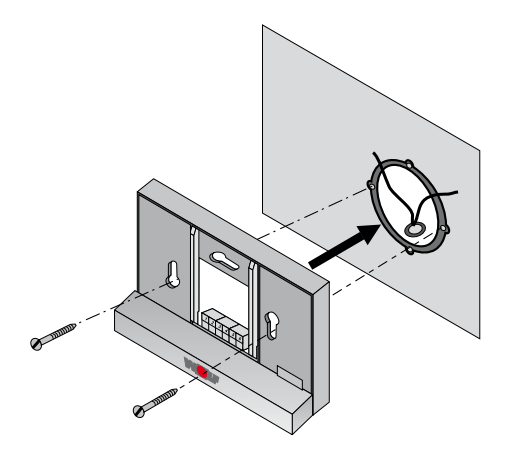

#### 4.4 ábra BM-2 fali aljzat süllyesztett dobozra (nem tartozék) szerelése

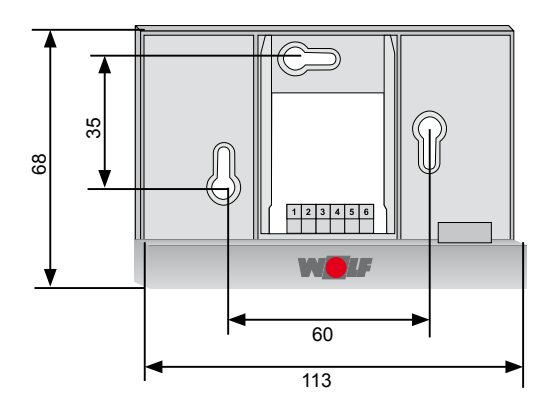

4.5 ábra A fali aljzat csavarral és tiplivel történő falra szerelése

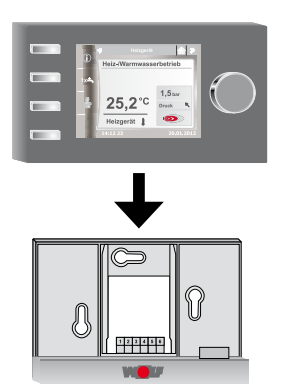

4.6 ábra A BM-2 kezelőmodult helyezze be fölülről a fali aljzaton található sínbe!

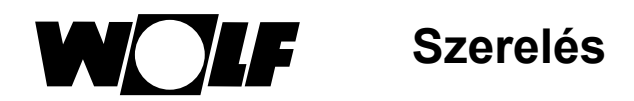

### 4.4 A BM-2 kezelőmodul fali aljzatának elektromos bekötése

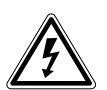

#### Veszély! Szakszerűtlen telepítésből eredő életveszély!

A szakszerűtlen elektromos telepítés életveszélyhez vezethet.

- Gondoskodjon arról, hogy az elektromos telepítést csakis arra minősített szakember végezze!
- Az elektromos munkákat csakis az ismert szabályok és irányelvek alapján végezze!

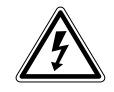

#### Veszély! Életveszélyes áramütés lehetséges!

- A fűtőberendezés sorkapcsán kikapcsolt állapotban is feszültség van.
- Áramtalanítsa a berendezést!
- Biztosítsa, hogy az áramellátást ne lehessen visszakapcsolni!

#### A fűtőberendezés bekötése

- Lásd a fűtőberendezés szerelési útmutatóját!
- Kapcsolja ki a fűtőberendezést!
- Áramtalanítsa a fűtőberendezést!
- ► Biztosítsa, hogy az áramellátást ne lehessen visszakapcsolni!
- Szerelje fel az e-busz csatlakozó vezetékeire a fűtőberendezéshez leszállított gyorscsatlakozó dugókat!
- A gyorscsatlakozót a fűtőberendezés szabályozó sorkapcsán megjelölt helyéhez csatlakoztassa!
- Biztosítsa a kábelt kihúzás ellen!

#### A fali aljzat bekötése

- Csatlakoztassa az e-busz vezetéket a fűtőberendezéshez az 1(+) és 2(-) csatlakozók segítségével!
- Csatlakoztassa a távkapcsoló érintkezőjét a 3 és 4 csatlakozókhoz (opcionális)!
- Csatlakoztassa a külső hőérzékelőt az 5 és 6 csatlakozókhoz (opcionális)!

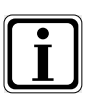

#### A távkapcsoló érintkezője

- A potenciálmentes távkapcsoló segítségével lehetséges a fűtőberendezés folyamatos fűtését és HMV-készítését engedélyezni.
- Amennyiben a távkapcsoló érintkezője nyitva van, a fűtőberendezés a beállított időprogram szerinti üzemmódban dolgozik.

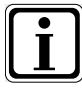

- Ha több távszabályozót vagy rádióvezérlővel ellátott modult szeretne csatlakoztatni, akkor csatlakoztassa az összes kiegészítő modult párhuzamosan a szabályozó e-busz csatlakozásához!
- Ügyeljen a megfelelő polaritásra (+, -)!

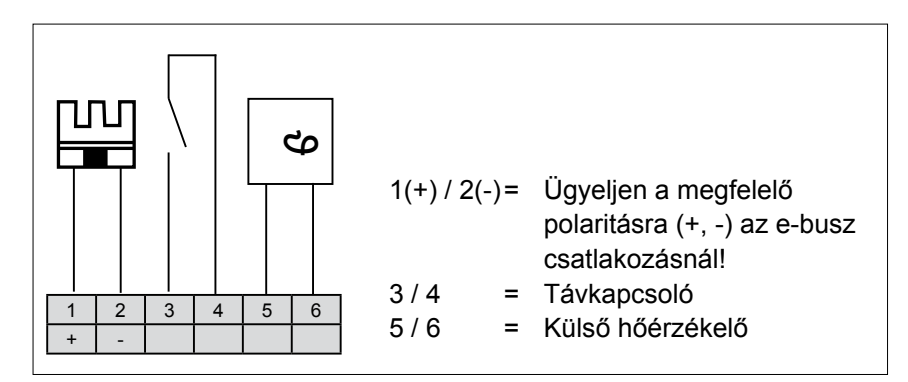

4.7 ábra Sorkapocs a fali aljzaton

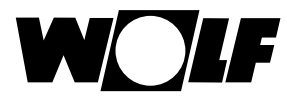

### 4.5 Külső hőérzékelő szerelése

A külső hőérzékelőt az épület északi vagy északkeleti külső falára szerelje fel 2 és 2,5 m közötti magasságban!

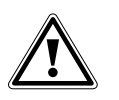

#### Figyelem!

A szakszerűtlen szerelés a külső fal átázásához vagy a külső hőérzékelő sérüléséhez vezethet!

- Anyagi kár a beszivárgó nedvesség miatt!
  - A kábel átvezetéséhez használjon egy meglévő üres csövet vagy egy már telepített kábelezést!
  - Amennyiben nem létezik semmilyen szabad csővezeték, használjon rádióvezérelt külső hőérzékelőt!
  - A csatlakozókábelt védje cseppvízbevezetés ellen!
  - Zárja le a külső hőérzékelő borítását szorosan!
  - Amennyiben lehetséges, a külső hőérzékelőt a fűtőberendezéshez csatlakoztassa!
  - A külső hőérzékelőt a fali aljzathoz is csatlakoztathatja.
  - A rádióvezérelt modullal ellátott külső hőérzékelőt telepítését megelőzően tesztelje a rádiójel vételére!
  - Az e-busz és a hálózati vezetékeket térben egymástól különállóan vezesse, az e-busz vezeték lehetőleg árnyékolt legyen!

\* A rádiójel sugározza a pontos időt és az aktuális dátumot!

### A külső hőérzékelő csatlakoztatása

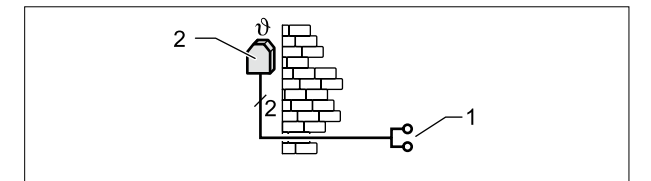

4.8 sz. ábra Kösse rá a külső hőérzékelőt a fűtőkészülékre!

- 1 Csatlakozás a fűtőberendezés AF-csatlakozójára
- 2 Külső hőérzékelő

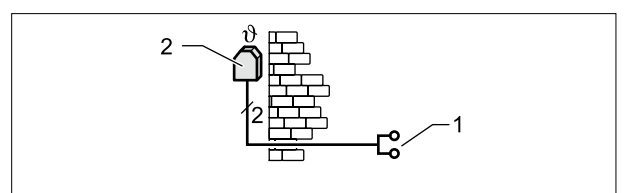

4.9 ábra Rádióvezérelt modullal ellátott külső hőérzékelő (tartozék) csatlakoztatása

- 1 E-busz csatlakozás a fali aljzatra, a falikazán vagy a kiegészítő szabályozó modul sorkapcsára lehetséges
- 2 Külső hőérzékelő

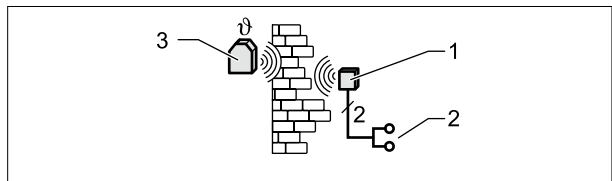

4.10 ábra Rádióvezérelt külső hőérzékelő (tartozék) csatlakoztatása

- 1 Beltéri jelfogó egység
- 2 E-busz csatlakozó
- 3 Rádiójelvevős külső hőérzékelő

# 5 A BM-2 kezelőmodul általános áttekintése

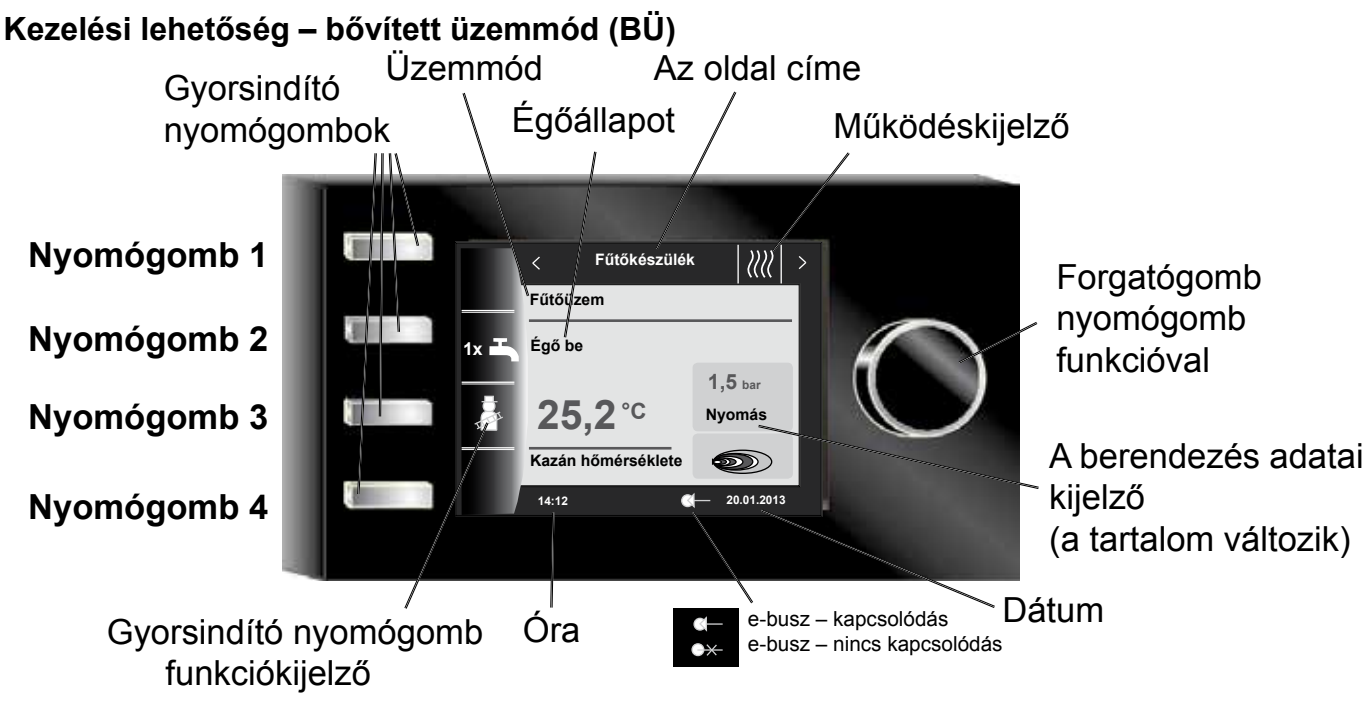

# Kezelési lehetőség – egyszerűsített üzemmód (EÜ)

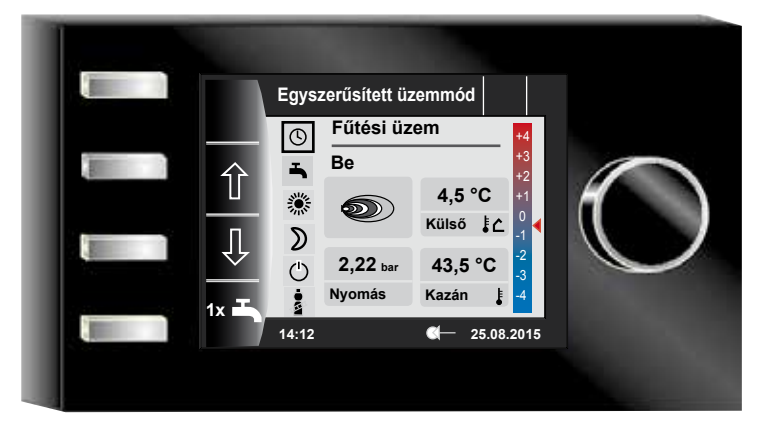

A fűtőberendezés bekapcsolását követően betöltődik a program, megjelenik egy töltést jelző ablak, és összeáll a Wolf logó. Ezt követően a kezdőoldalon (nyitólapon) találjuk magunkat.

Az összes WRS-rendszerben található BM-2 szabályozó automatikus újraindítására kerül sor a következő műveletek végrehajtását követően:

- A berendezés konfigurációjának a módosítása (fűtőberendezés/bővítő modul)
- Funkció módosítása a BM-2-ben (szakember berendezés)

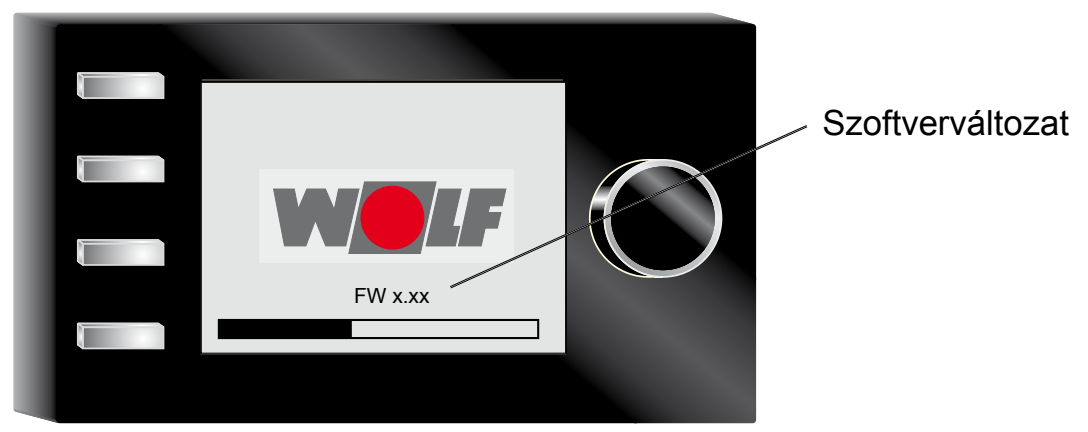

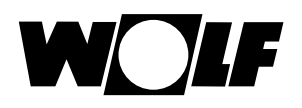

#### A gyorsindító és a forgató-nyomógomb leírása 6

A BM-2 kezelőmodul kezelése 4 db gyorsindító nyomógomb és a forgató-nyomógomb segítségével történik.

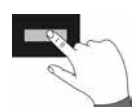

A gyorsindító nyomógombok segítségével a következő beállításokat lehet végrehajtani:

- Nyomógomb 1 nincs funkció
- Nyomógomb 2 változó funkciók (pl. egyszeri HMV-készítés) Nyomógomb 3 változó funkciók (pl. kéményseprő funkció aktiválása) Nyomógomb 4 nyitólap

A forgató-nyomógomb segítségével forgatással változtathatja az egyes oldalakat, működéseket.

- Fűtőberendezés
- HMV-készítés
- Fűtőkör
- Keverő
- Napkollektoros kör
- Szellőzőberendezés
- Jelentések

A berendezés főmenüjét, az alapbeállításokat, az időprogramokat és a szakember szintet a forgató-nyomógomb megnyomásával lehet aktiválni.

A következő fejezetben magyarázzuk el a navigációt.

#### Aktiválás és használat a főmenüben/ almenüben/menüpontban

Eljárás a működés során.

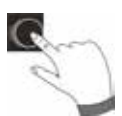

A forgató-nyomógomb egyszeri megnyomásával a Főmenü oldalára jutunk; további gombnyomással jutunk el az Almenübe, és további gombnyomással a Menüpontba.

A következő műveleteket lehet elvégezni:

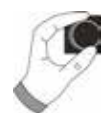

| Jobbra forgatva                   | A kurzor a menüben lefelé mozog, a<br>kiválasztott érték növekszik, a<br>kiválasztott paraméter növekszik.                                                                                                    |
|-----------------------------------|----------------------------------------------------------------------------------------------------|
| Balra forgatva                    | A kurzor a menüben felfelé mozog, a<br>kiválasztott érték csökken, a<br>kiválasztott paraméter csökken.                                                                                                    |
| A forgató-nyomógomb<br>megnyomása | A kiválasztott menü megerősítésre vagy aktiválásra kerül.<br>A kiválasztott menü megerősítésre vagy aktiválásra kerül,<br>a kiválasztott paraméter megerősítésre vagy aktiválásra<br>kerül, a kiválasztott funkció aktiválódik, vagy végrehajtása<br>megtörténik. |

A vizuális tájékozódáshoz egy kurzor jelenik meg, mely a kijelzőn mutatja az aktuális pozíciót. A forgató-nyomógomb első megnyomását követően az aktuálisan kiválasztott pozíció kerül kijelölésre további feldolgozás céljából. A forgató-nyomógomb elforgatásával módosíthatjuk az értéket, a paramétert vagy a funkciót. A második megnyomást követően az érték tárolódik.

# 7 Egyszerűsített üzemmód

Áttekintés:

Gyorsindító gombok és forgató-nyomógomb működése egyszerűsített üzemmódban

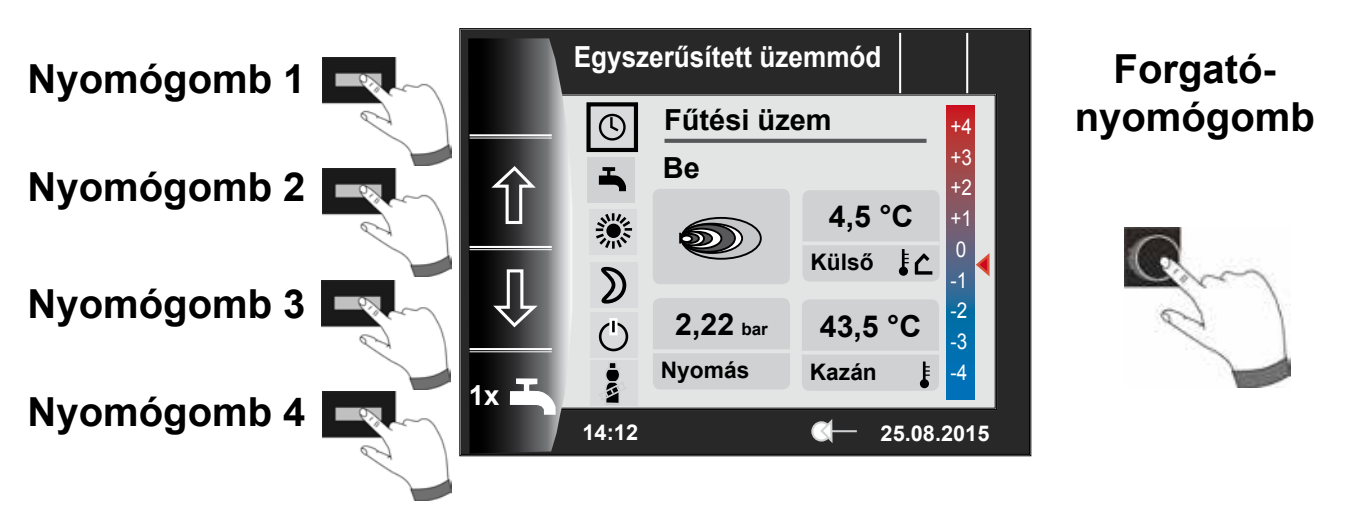

### Az 1-es – 4-es gomb működése egyszerűsített üzemmódban

| Nyomó-<br>gomb 1                                                                  |             | nincs funkciója                                                                                                    |
|-----------------------------------------------------------------------------------|-------------|----------------------------------------------------------------------------------------------------|
| Nyomó-<br>gomb 2         Programválasztás – az üzemmód kiválasztása felfelé halad |             | Programválasztás – az üzemmód kiválasztása felfelé halad                                                                                                    |
| Nyomó-<br>gomb 3         Programválasztás – az üzemmód kiválasztása lefelé halad  |             | Programválasztás – az üzemmód kiválasztása lefelé halad                                                                                                    |
| Nyomó-<br>gomb 4                                                                  | 1x <b>T</b> | Az azonnali HMV-készítés különleges funkció, megkerüli a programozott kapcso-<br>lási időket, és az összes HMV-tárolót, egy órán keresztül fűti a beállított HMV-<br>hőmérsékletre.<br>Az egyszeri HMV készítés kikapcsolásához nyomja meg még egyszer a 4-es gombot. |

### A forgató-nyomógomb működése egyszerűsített üzemmódban

| G         | Jobbra forgatás | A hőmérséklet-korrekció növelése; leírását lásd a 30.2 fejezetben    |
|-----------|-----------------|----------------------------------------------------------------------|
| Forgató-  | Balra forgatás  | A hőmérséklet-korrekció csökkentése; leírását lásd a 30.2 fejezetben |
| nyomógomb | Megnyomás       | Megnyílik a főmenü                                                   |

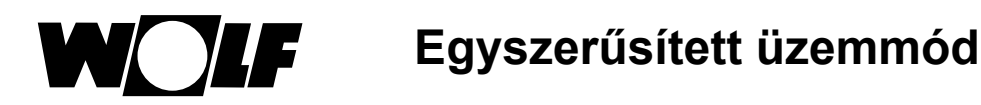

### Összesen hat üzemmód áll rendelkezésre:

| ٩  | <b>Idővezérlésű üzem:</b><br>Fűtési üzem programozott időkben<br>HMV készítés programozott időkben<br>Cirkulációs szivattyú a programozott időkben   |
|----|----------------------------------------------------------------------------------------------------|
| -  | Nyári üzem:<br>Fűtés üzemen kívül<br>HMV készítés programozott időkben<br>Fagyvédelem aktív<br>Szivattyú beállás elleni védelme aktív                |
| *  | Folyamatos fűtési üzem:<br>24 órás fűtési üzem<br>HMV készítés programozott időkben<br>Cirkulációs szivattyú a programozott időkben                  |
| D  | <b>Csökkentett üzem:</b><br>Fűtési üzem alacsony hőmérséklettel<br>HMV készítés programozott időkben<br>Cirkulációs szivattyú a programozott időkben |
| ٢  | <b>Készenléti üzem:</b><br>Fűtés üzemen kívül<br>HMV készítés nincs<br>Fagyvédelem aktív<br>Szivattyú beállás elleni védelme aktív                   |
| Na | A kéményseprő gomb megnyomásával érhető el a kéményseprő üzemmód<br>A kéményseprő üzemmód kizárólag füstgázmérésre szolgál.                          |

#### Megjegyzések:

Az egyszerűsített üzemmód nem választható ki, ha egy CWL vagy ISM7/8 csatlakozik a Wolfszabályozórendszerre!

Az egyszerűsített üzemmódból való kilépéshez nyomja meg a forgató-nyomógombot (főmenü). Ennek forgatásával és megnyomásával választhatók ki az alapbeállítások, hívható be a felhasználói felület és állítható be a "Bővített üzemmód".

A bővített üzemmódot (BÜ) lásd a "Státuszoldalak áttekintése" című fejezetben.

Egyszerűsített üzemmódban nem állnak rendelkezésre az alábbi beállítási lehetőségek:

- partifunkció (időleges fűtési üzem)
- csökkentett üzem (dátum- és idővezérelt csökkentett üzem)

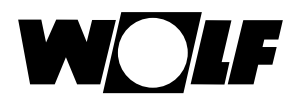

# 8 A működések áttekintése

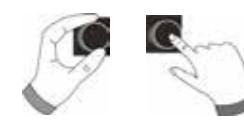

# Bővített üzemmód

A forgató-nyomógomb **elforgatásával** lehet megjeleníteni az egyes működési oldalakat. Eközben a fűtőberendezés és a kiegészítő szabályozómodulok az aktuális konfigurációval működnek (hőmérséklet-érzékelő esetében).

| 9 – fűtőberendezés      | Beállítási lehetőségek                                                             | Információ a berendezés adatairól                                                               |
|-------------------------|------------------------------------------------------------------------------------|-------------------------------------------------------------------------------------------------|
|                         | <ul> <li>Egyszeri HMV-készítés</li> </ul>                                          | – Üzemmód                                                                                       |
|                         | <ul> <li>Kéményseprő üzemmód<br/>(BM-2 a fűtőberendezésben)</li> </ul>             | <ul> <li>Égőállapot</li> </ul>                                                                  |
|                         |                                                                                    | <ul> <li>Fűtőberendezés hőmérs.</li> </ul>                                                      |
| ~~ <b>·</b>             | <ul> <li>Vissza a nyitólapra!</li> </ul>                                           | <ul> <li>Rendszernyomás</li> </ul>                                                              |
|                         |                                                                                    | <ul> <li>Égőteljesítmény</li> </ul>                                                             |
| 10 – HMV-készítés       | Beállítási lehetőségek                                                             | Információ a berendezés adatairól                                                               |
|                         | <ul> <li>A HMV előírt hőmérsékletének a módosítása</li> </ul>                      | <ul> <li>Beállított HMV-hőmérséklet</li> </ul>                                                  |
| E 🖤                     | <ul> <li>Üzemmódok módosítása</li> </ul>                                           | <ul> <li>Beállított üzemmód</li> </ul>                                                          |
| 1                       | <ul> <li>Vissza a nyitólapra!</li> </ul>                                           | <ul> <li>Helyiség-hőmérséklet</li> </ul>                                                        |
|                         |                                                                                    | <ul> <li>A HMV előírt hőmérséklete</li> </ul>                                                   |
| 11 – Fűtőkör            | Beállítási lehetőségek                                                             | Információ a berendezés adatairól                                                               |
|                         | <ul> <li>A fűtőkör előírt hőmérsékletének</li> </ul>                               | <ul> <li>Beállított hőmérséklet</li> </ul>                                                      |
|                         | a módosítása                                                                       | <ul> <li>Beállított üzemmód</li> </ul>                                                          |
| ) ( III)                | <ul> <li>Üzemmódok módosítása</li> </ul>                                           | <ul> <li>Helyiség-hőmérséklet<br/>(a BM-2 mint távszabályozó)</li> </ul>                        |
| <.>▼                    | <ul> <li>Vissza a nyitólapra!</li> </ul>                                           | <ul> <li>Külső hőmérséklet<br/>(ha van külső hőmérséklet-érzékelő a<br/>rendszerben)</li> </ul> |
|                         |                                                                                    | <ul> <li>Előremenő hőmérséklet</li> </ul>                                                       |
| 12 – Keverőkör          | Beállítási lehetőségek                                                             | Információ a berendezés adatairól                                                               |
|                         | <ul> <li>A keverőkör előírt hőmérsékletének</li> </ul>                             | <ul> <li>Beállított hőmérséklet</li> </ul>                                                      |
|                         | a módosítása                                                                       | <ul> <li>Beállított üzemmód</li> </ul>                                                          |
| <u>i</u>                | <ul> <li>Üzemmódok módosítása</li> </ul>                                           | <ul> <li>Helyiség-hőmérséklet</li> </ul>                                                        |
| $\checkmark$            | <ul> <li>Vissza a nyitólapra!</li> </ul>                                           | <ul> <li>Külső hőmérséklet</li> </ul>                                                           |
|                         |                                                                                    | <ul> <li>Előremenő hőmérséklet</li> </ul>                                                       |
|                         |                                                                                    | <ul> <li>Teplota prívodu</li> </ul>                                                             |
| 13 – Napkollektoros kör | Kijelző                                                                            | Információ a berendezés adatairól                                                               |
| <u>E</u>                | - Havi hozam                                                                       | <ul> <li>Kollektor-hőmérsékletek</li> </ul>                                                     |
|                         | - Éves hozam                                                                       | <ul> <li>Tároló-hőmérsékletek</li> </ul>                                                        |
| 14 – Szellőzőberendezés | Beállítási lehetőségek                                                             | Információ a berendezés adatairól                                                               |
| 67                      | <ul> <li>Üzemmódok módosítása</li> </ul>                                           | <ul> <li>A beállított üzemmód</li> </ul>                                                        |
|                         | <ul> <li>Vissza a nyitólapra!</li> </ul>                                           | <ul> <li>Légszállítás/elszívott<br/>léghőmérséklet</li> </ul>                                   |
| 15 – Jelentések         | Beállítási lehetőségek                                                             | Információ a berendezés adatairól                                                               |
|                         | <ul> <li>Hibák nyugtázása a felhasználó részére</li> </ul>                         | <ul> <li>Aktuális hibák</li> </ul>                                                              |
|                         | <ul> <li>Hibák nyugtázása a szakemberek<br/>részére (a reteszelt hibák)</li> </ul> |                                                                                                 |

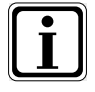

Csakis a csatlakoztatott modulokról és berendezésekből (keverőmodul MM, kaszkádmodul KM, Solármodul SM1/2, CWL Excellent) származó értékek jeleníthetők meg.

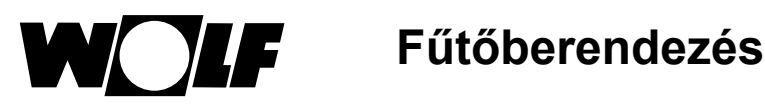

# 9 Fűtőberendezés

Amennyiben a Wolf szabályozórendszerhez egy KM modul is kapcsolódik, úgy legföljebb 4 fűtőberendezést lehet a rendszerhez csatlakoztatni. Ebben az esetben mindegyik fűtőkészülék egy saját működési oldallal jelenik meg.

### 9.1 Nyomógomb megnyomása

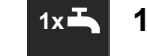

1 x HMV-üzemmód

Az 1 x HMV különleges funkció megkerüli a programozott kapcsolási időket, és felmelegíti a HMV-tárolót egyszeri alkalommal, egy óra időtartamra, a beállított HMV-hőmérsékletre.

- Egyszeri HMV-készítés (valamennyi fűtőberendezésen megjelenik).
- Az összes csatlakoztatott HMV-tárolót felmelegíti.
- Az egyszeri HMV-készítés kikapcsolásához nyomja meg ismételten a 2-es nyomógombot!
- 5 másodperc elteltével a kijelző visszatér a nyitólapra.

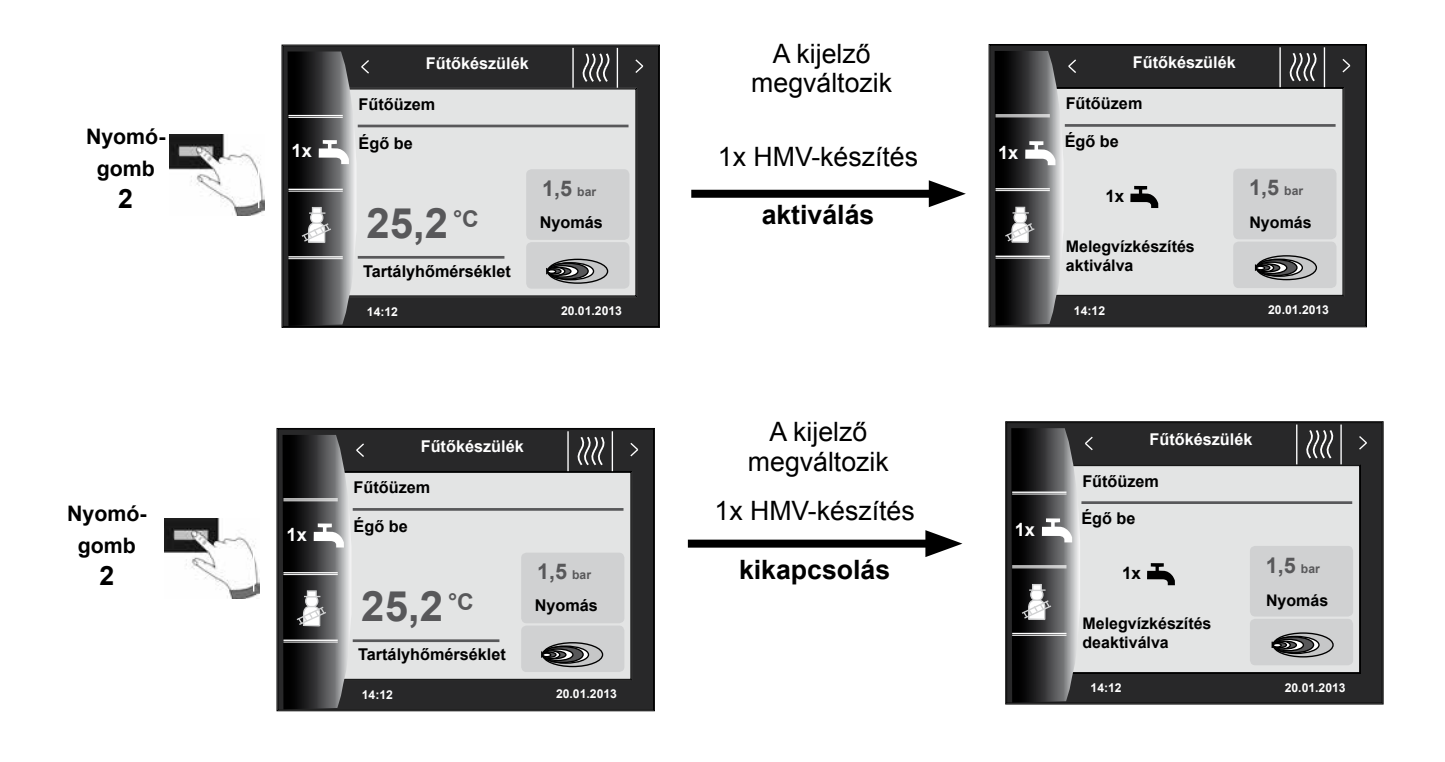

9.2 Nyomógomb megnyomása

# Jan K

## Kéményseprő üzemmód

- Változó funkciók (pl. kéményseprő funkció aktiválása).
- A kéményseprő szimbólum csak akkor jelenik meg, ha a BM-2 a fűtőberendezésben van.

A kéményseprő funkció aktiválását követően (3-as gomb) az égő 15 percre bekapcsol, ami a kijelzőn látható. Az ismételt megnyomással (3-as gomb) további 15 perces hosszabbítást érhetünk el.

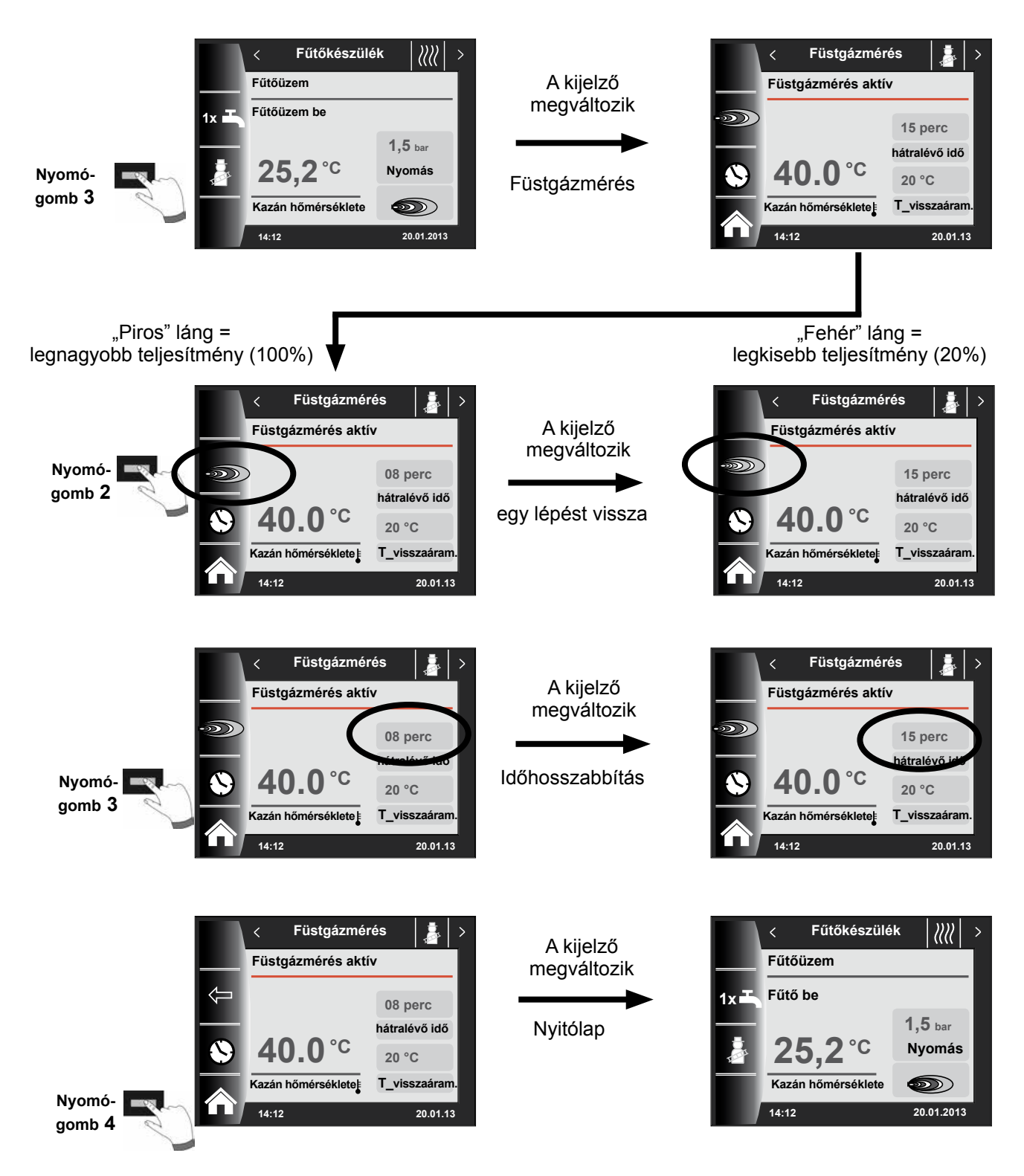

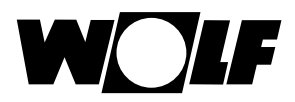

## 10 HMV-készítés

A WRS-hez maximum 8 darab HMV-tárolót lehet csatlakoztatni. A HMV-készítés mindegyik tárolóra vonatkozóan saját külön státuszoldal segítségével történik.

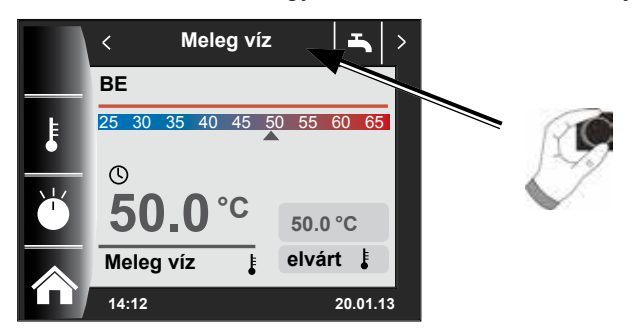

### 10.1 A HMV előírt hőmérsékletének módosítása

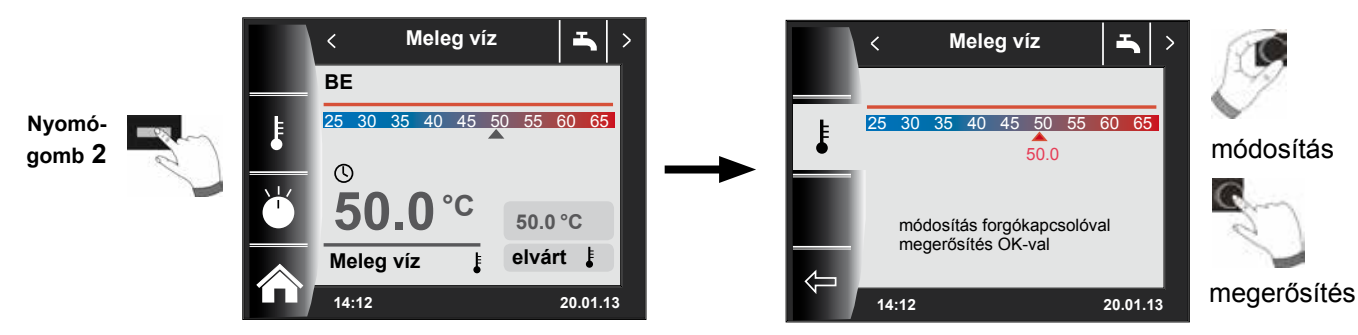

### 10.2 A HMV-készítés üzemmódjának a módosítása

### (Az üzemmódok leírását lásd a fejezetben – a szimbólumok áttekintése!)

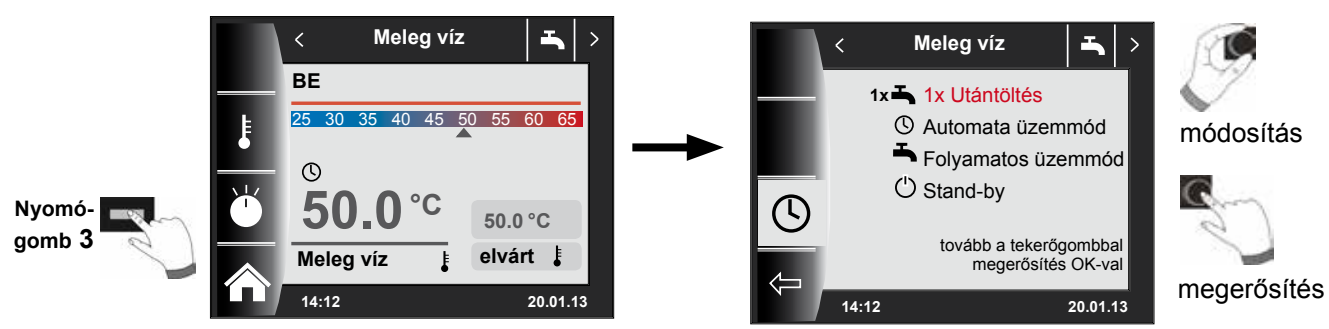

### Vissza a nyitólapra!

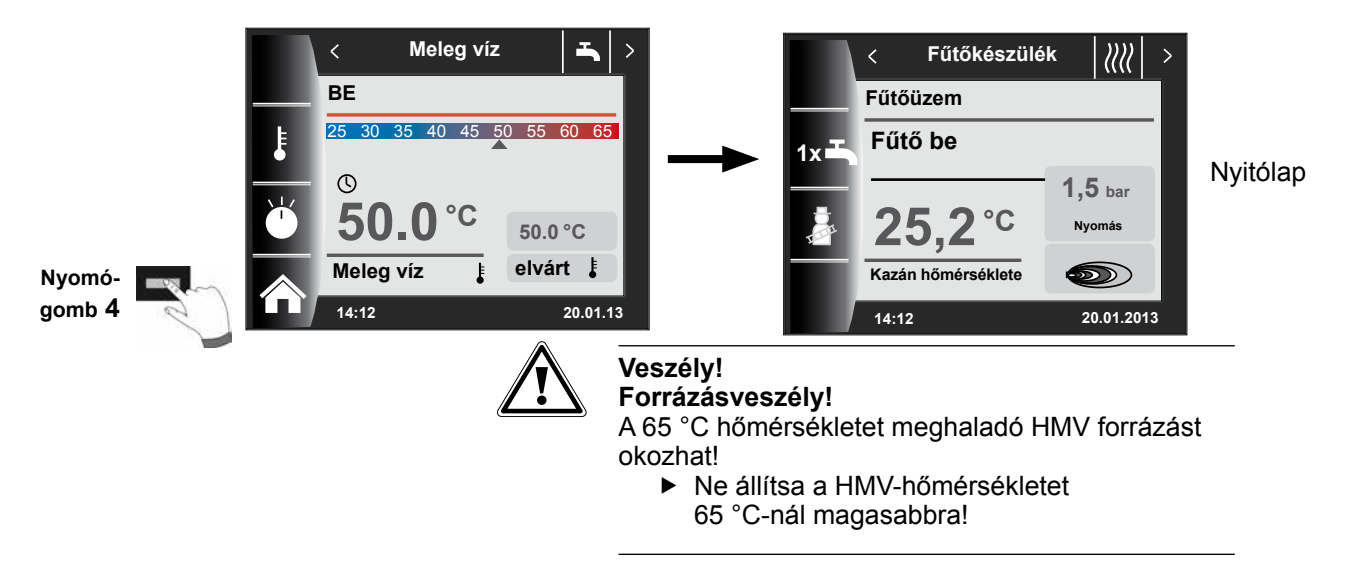

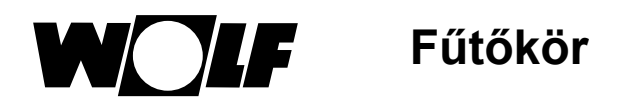

# 11 Fűtőkör

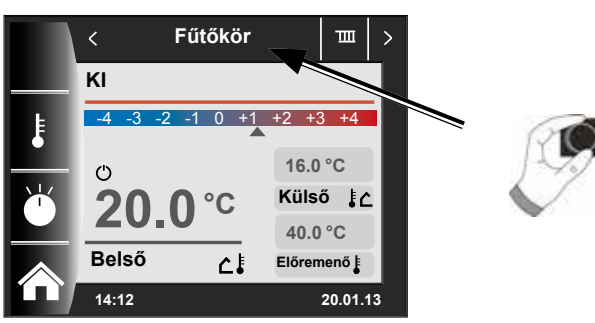

### 11.1 A fűtőkör előírt hőmérsékletének a módosítása

(A hőmérséklet-beállítás leírását lásd a fejezetben – fűtési jelleggörbe/takarékos üzem!)

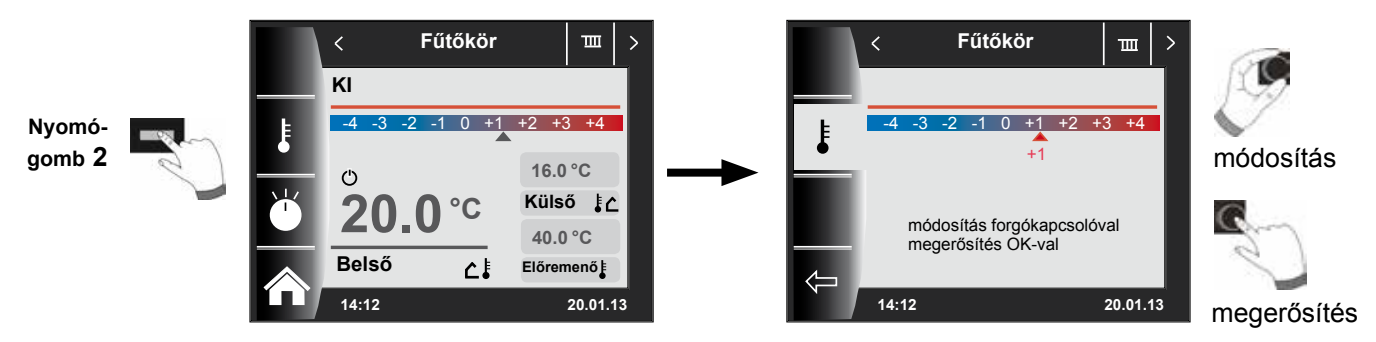

### 11.2 A fűtőkör üzemmód módosítása

(Az üzemmódok leírását lásd fejezetben – a szimbólumok áttekintése!)

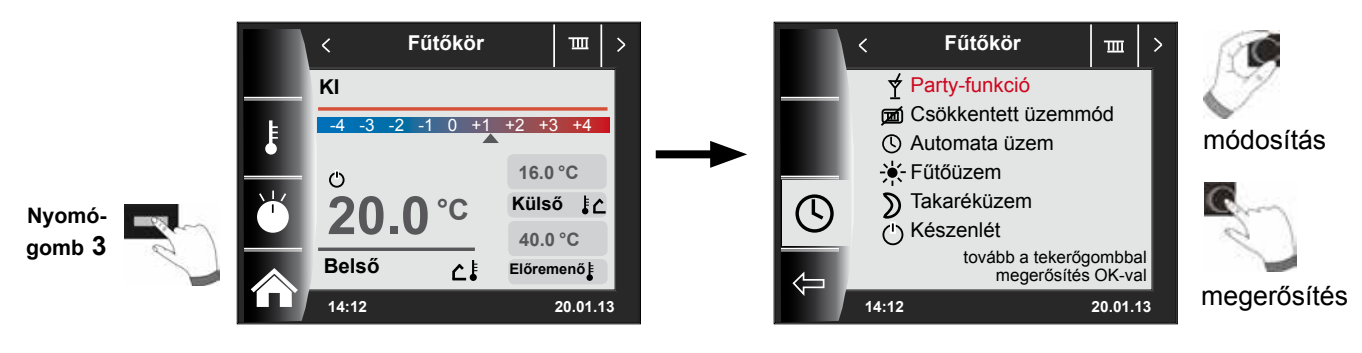

### Vissza a nyitólapra!

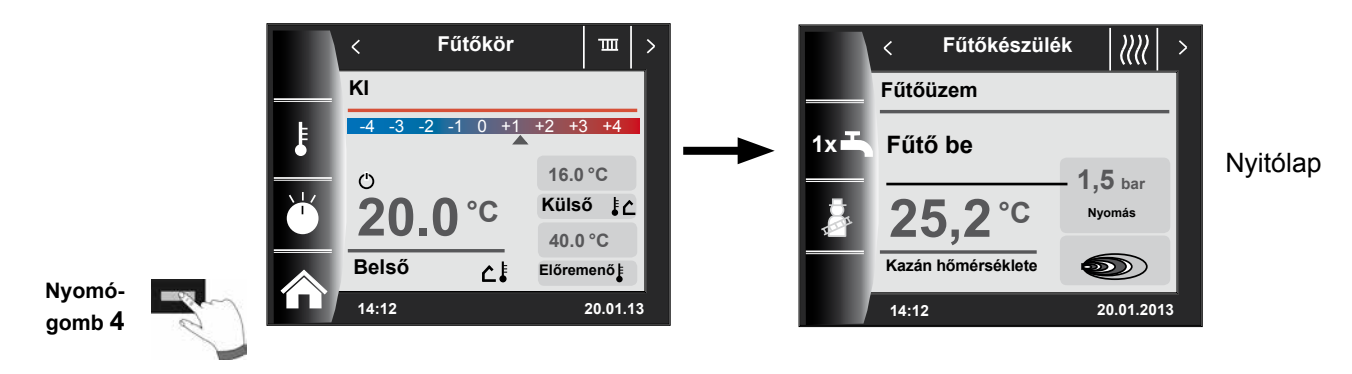

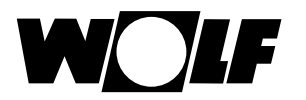

# 12 Keverőkör

Maximum 7 darab keverőköri modult lehet a WRS-hez csatlakoztatni, és egy BM-2-vel üzemeltetni. Mindegyik keverőmodul egy saját státuszoldal segítségével van vezérelve.

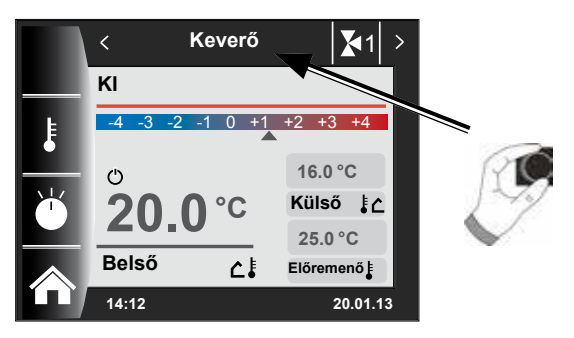

12.1 A keverőkör előírt hőmérsékletének módosítása

(A hőmérséklet-beállítás leírását lásd a fejezetben – fűtési jelleggörbe/takarékos üzem!)

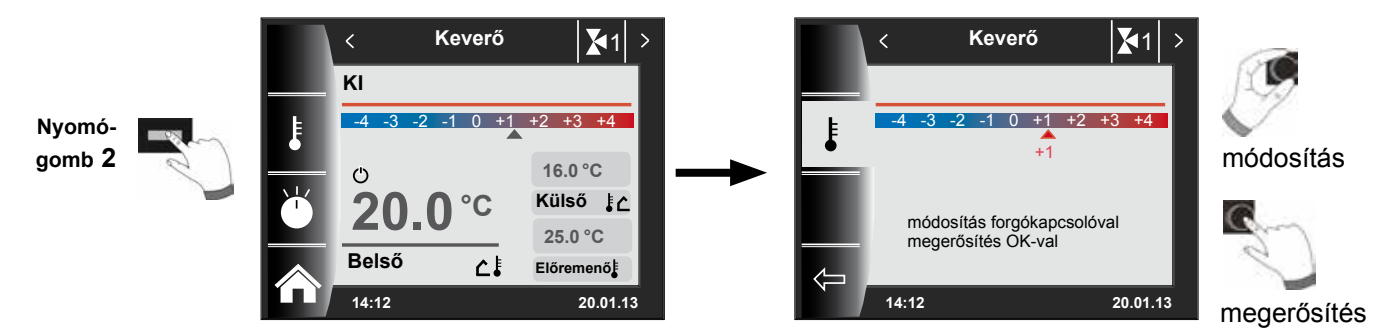

### 12.2 A keverőkör üzemmód módosítása

С

Belső

14:12

20.0°C

٤2

(Az üzemmódok leírását lásd a fejezetben – a szimbólumok áttekintése!)

16.0 °C

25.0 °C

Előremenő

20.01.13

Külső [

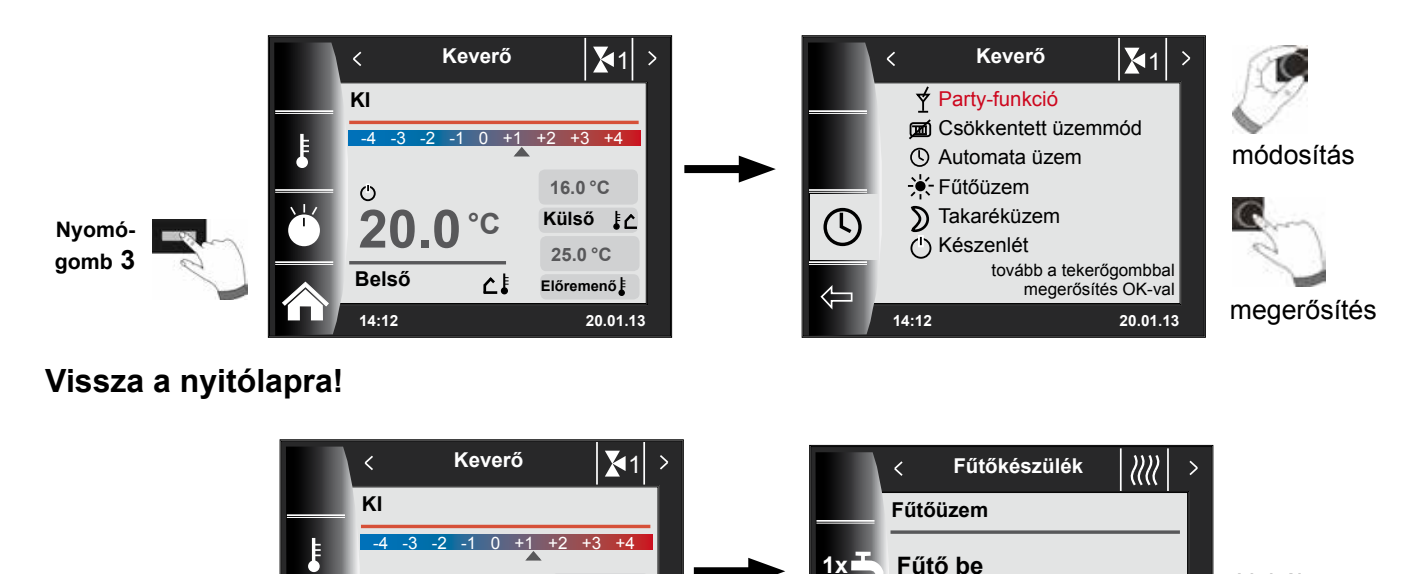

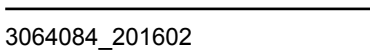

Nyomó-

gomb 4

Nvitólap

1.5 bar

Nyomás

20.01.2013

25,Z

14:12

Kazán hőmérséklete

°C

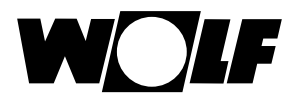

# 13 Napkollektoros kör – csak kijelzés

A napkollektoros kör beállításai csak akkor jelennek meg, ha a szabályozó felismer egy napkollektoros modult.

### Kollektor valós hőmérséklete/tároló valós hőmérséklete

### (A napkollektoros kör sémája az SOL12 paraméterben beállított konfigurációtól függ)

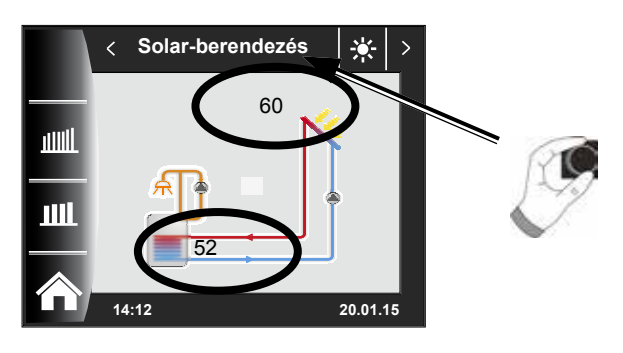

### Havi hozam

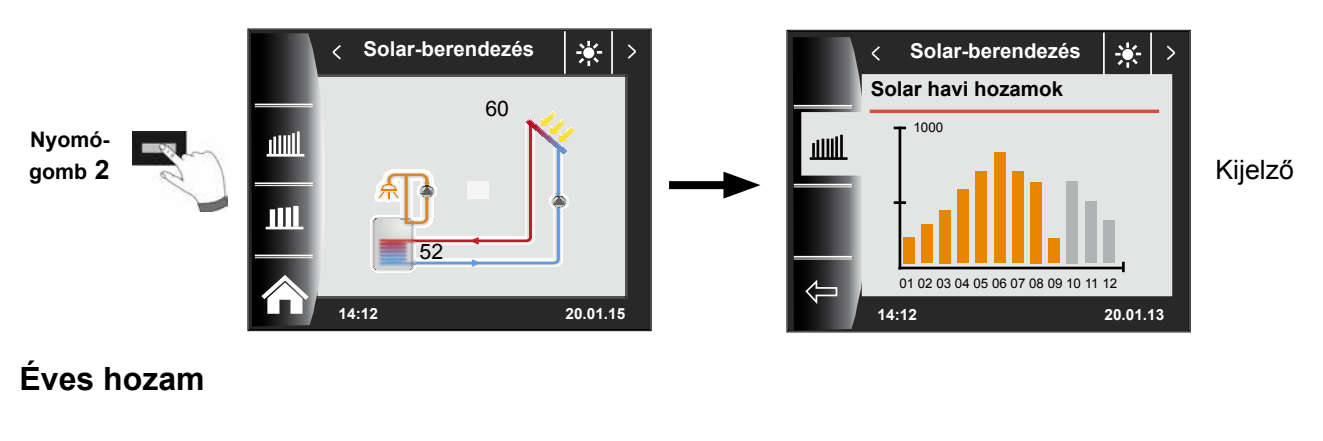

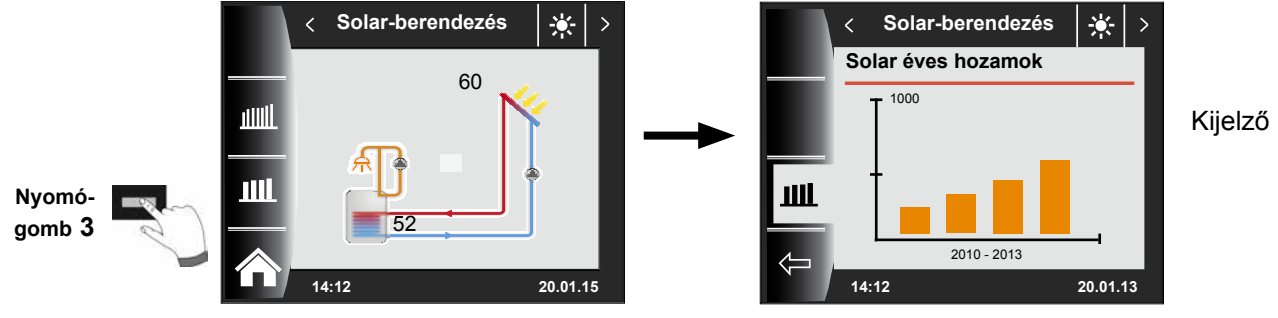

### Vissza a nyitólapra!

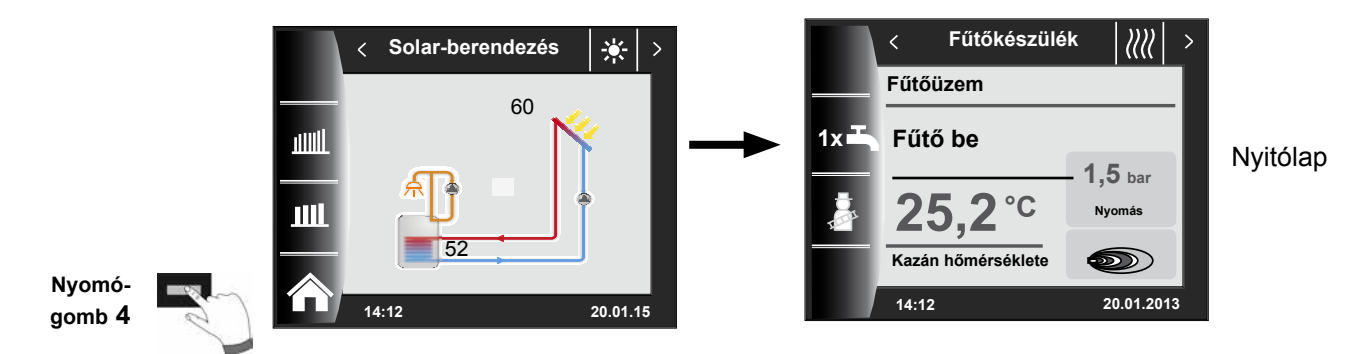

# 14 Szellőzőberendezés

A szellőzőberendezés oldala csak akkor jelenik meg, ha a rendszerhez egy CWL Excellent is csatlakozik. **Vigyázat!** Párhuzamos üzemmód a BML-szabályozóval nem lehetséges!

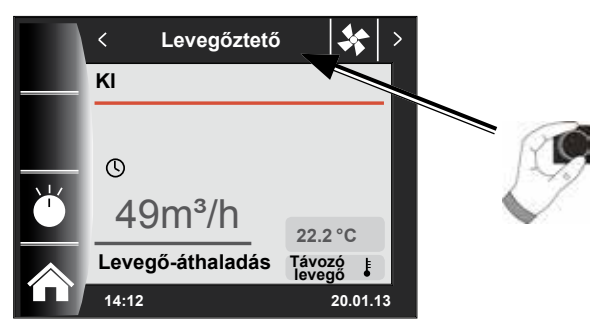

### 14.1 Üzemmód módosítása/Start-Vége/BE-KI

### (A leírást lásd még a fejezetben – "Szellőzőberendezés szakember szint"!)

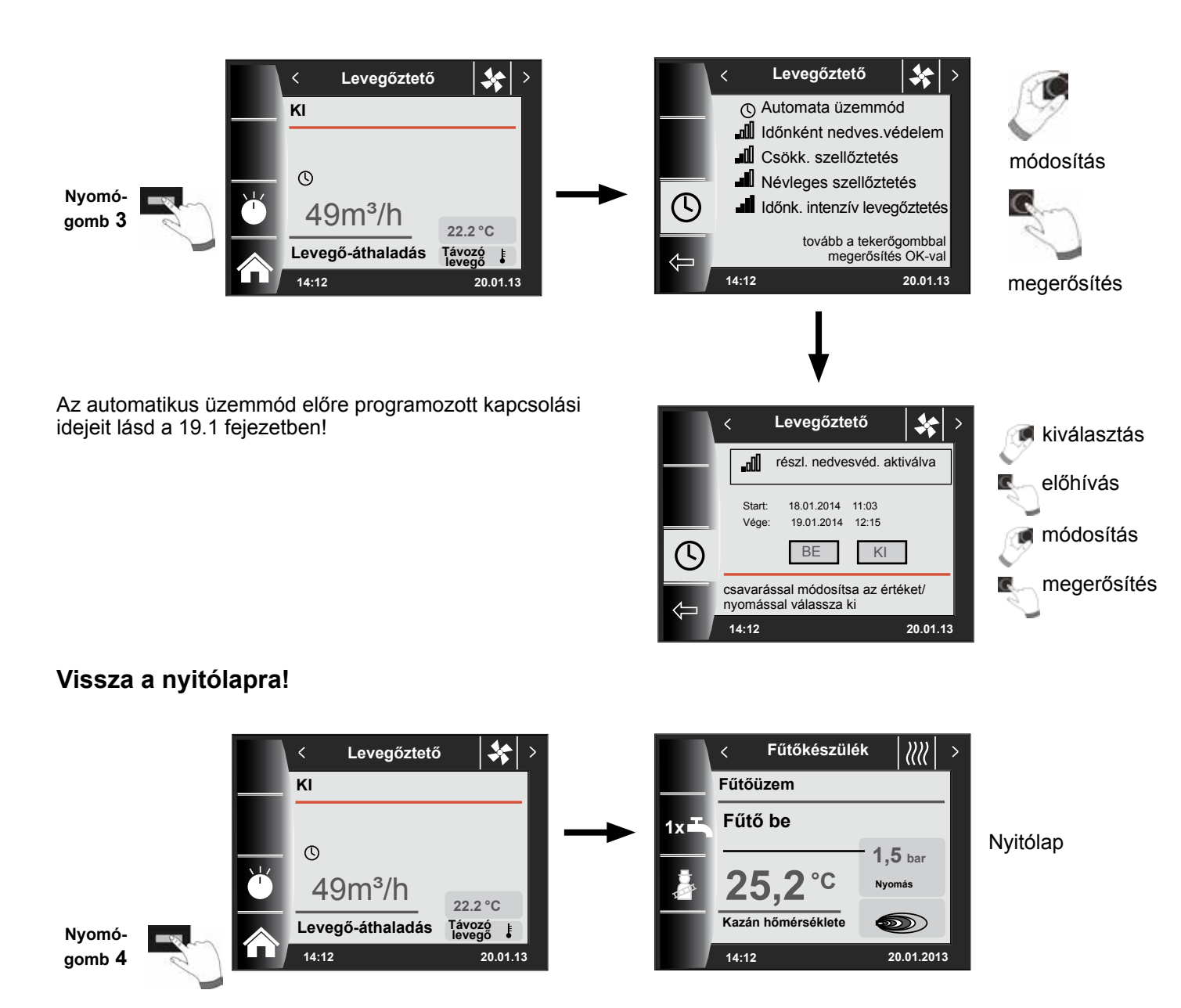

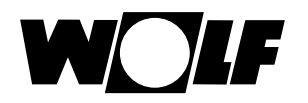

# 15 Jelentések

### 15.1 Mi a teendő hibák esetén?

- Hibajelentés leolvasása.
- A lehetséges hibaokok és a megoldások a "Hibák" fejezetben találhatók.
- A meghibásodás okának felderítése és megszüntetése.

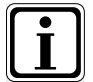

A hibát a hibajelentés oldalon a 3-as nyomógomb segítségével nullázhatja, ha a BM-2 a fűtőberendezésbe van szerelve.

- Ellenőrizze a berendezés megfelelő működését!

### 15.2 Mi a teendő figyelmeztetések esetén?

- A figyelmeztető jelzés leolvasása.
- A lehetséges figyelmeztető jelzések okai és a megoldások a "Hibák" fejezetben találhatók.
- A figyelmeztető jelzés okának felderítése és megszüntetése.
- A figyelmeztetéseket nem kell nyugtázni.
- Ellenőrizze, hogy a berendezés megfelelően működik-e!

### 15.3 Hiba nyugtázása a felhasználó részéről

Hiba esetén így jelenik meg az aktuális hiba a hibakóddal, a dátummal és az időponttal. A nyugtázó gomb

megnyomásával oldhatja a hibát.

A "Nyugtázás" gomb megnyomásával az üzemzavar feloldható.

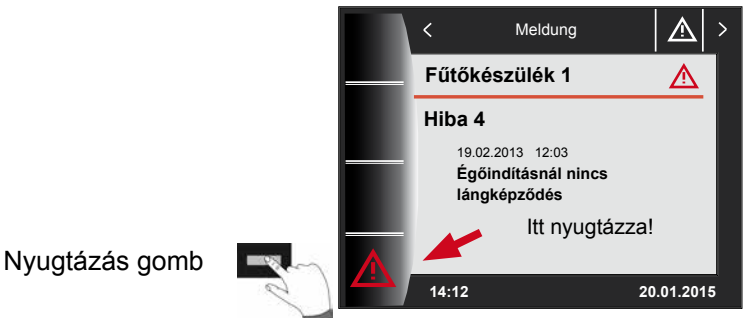

#### Általános utasítások

Nem szabad eltávolítani, áthidalni semmilyen biztonsági és ellenőrző elemet, továbbá ezeket ne is helyezze üzemen kívül! A fűtőkészüléket csakis műszakilag kifogástalan állapotban szabad üzemeltetni. A biztonságot rontó vagy veszélyeztető meghibásodásokat, károkat azonnal szakember által kell megszüntetni. A tönkrement alkatrészeket és berendezéskomponenseket csakis eredti Wolf alkatrészekkel szabad pótolni.

A hibák és figyelmeztetések az AM kijelzőmodul vagy a BM-2 kezelőmodul kijelzőjén szövegesen jelennek meg, és a következő táblázatban foglalt jelentéseknek felelnek meg.

Figyelmeztető jelzés/hibajelzés a kijelzőn (szimbólum: háromszög felkiáltójellel) aktív figyelmeztető vagy hibajelentést jelez. A hibatörténet a szakember szinten kerül kilistázásra.

Figyelem! A figyelmeztető jelzéseket nem kell nyugtázni, és ezek nem vezetnek azonnal a kazán lekapcsolásához. A figyelmeztetések okai azonban a kazán/berendezés hibás funkciójához és meghibásodáshoz vezethetnek, éppen ezért ezeket szakember által kell megszüntetni.

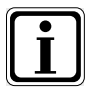

Az olyan zavarokat, mint pl. a hibás hőmérséklet-érzékelők vagy más szenzorok meghibásodását a szabályozás automatikusan nyugtázza, ha a szóban forgó elemet kicserélték, és megfelelő mérési eredményt mutat.

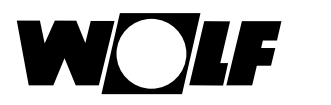

### 15.4 Hiba nyugtázása a szakember részéről

Figyelem! A hibákat csakis képzett szervizes szüntetheti meg. Ha a reteszelt hibák a meghibásodás okának megszüntetése nélkül voltak többször nyugtázva, ez az alkatrészek vagy a berendezés meghibásodás sodásához vezethet.

Hiba esetén itt jelenik meg az aktuális hiba a hibakóddal, a dátummal és az idővel együtt. A 4-es nyomógomb megnyomásával és a szervizkód megadásával az üzemzavar feloldható.

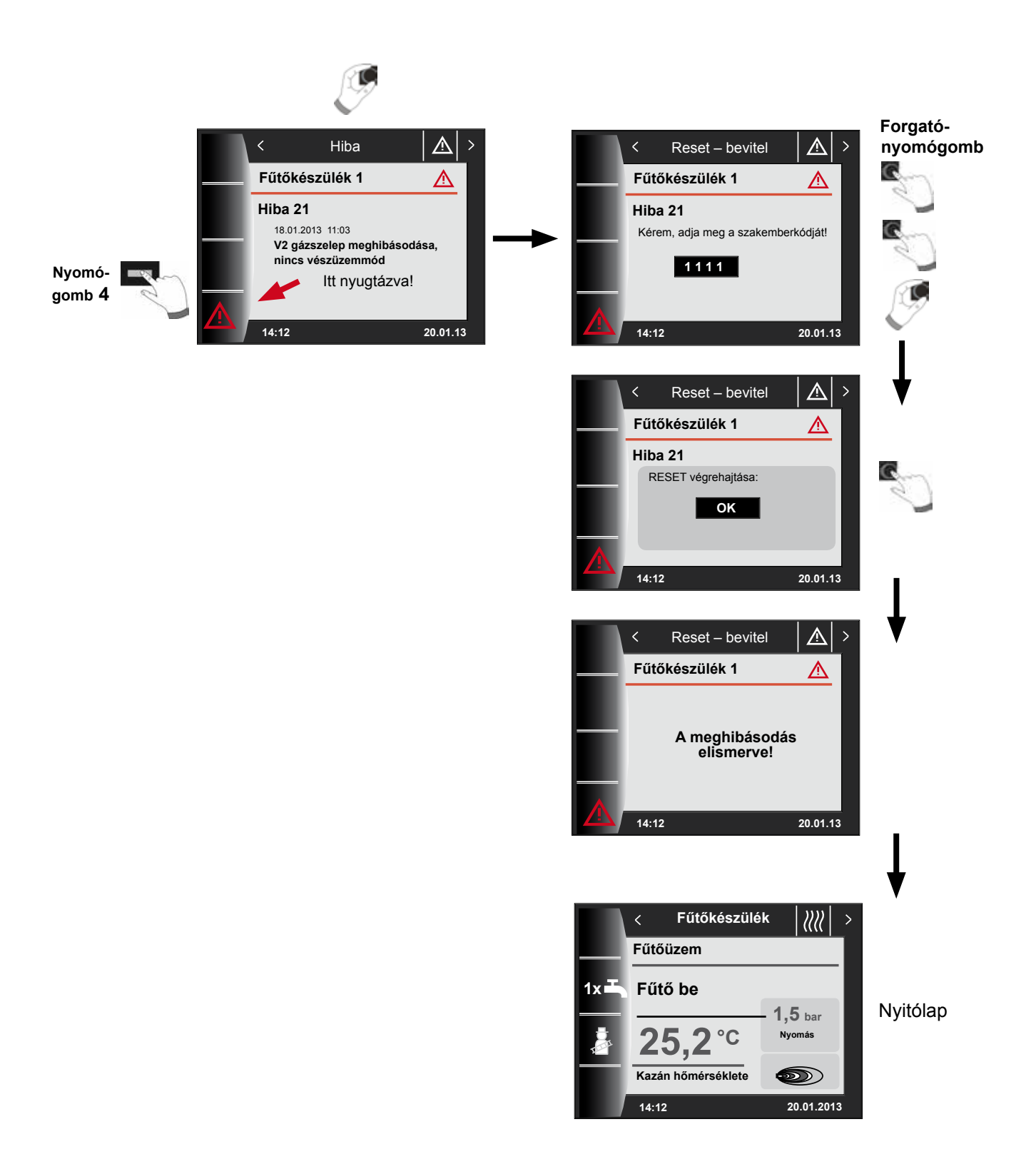

# 16 A főmenü áttekintése

Bármely oldalon vagyunk (fűtőberendezés, fűtőkör, keverőkör, napkollektoros rendszer...), a főmenü megnyitása a forgató-nyomógomb megnyomásával lehetséges.

Eközben a főmenü

- Kijelző
- Alapbeállítások
- Időprogramok
- Szakember szint

választékot mutat.

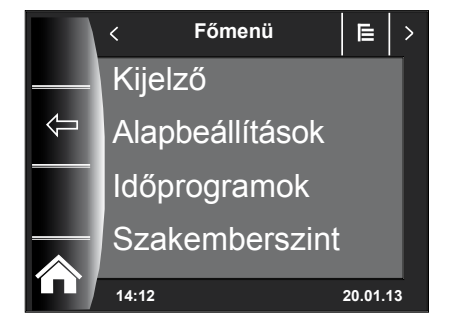

### 16.1 Az előírt – valós hőmérséklet-kijelző (17. fejezet)

Az összes előírt és valós hőmérséklet megjelenik (ezeket azonban itt nem lehet megváltoztatni).

### 16.2 Alapbeállítások (18. fejezet)

- Fűtőkészülék
- Fűtőkör
- Keverőkör 1–7
- Nyelv
- Pontos idő
- Dátum
- Téli / nyári átállás
- Min. háttérvilágítás
- Képernyővédő
- Billentyűzár
- Felhasználói felület (bővített üzemmód)

A szabályozó teljes értékű üzembe helyezéséhez az alapbeállításokat a felhasználóval történő megbeszélés alapján állítsa be! Ezeket az alapbeállításokat a felhasználó később a saját igényeihez igazíthatja.

#### 16.3 Időprogramok (19. fejezet)

Az időprogramok minden csatlakoztatott berendezéshez rendelkezésre állnak. Itt a beállított konfigurációk és a csatlakoztatott berendezések szerint lehet a fűtőkör, a keverőkör, a melegvízkészítés, a keringetés és a szellőzőberendezés kapcsolási időit előhívni.

#### 16.4 Szakember szint (20. fejezet)

A szakember szinten állíthatók be a készülék- és berendezésspecifikus paraméterek. Ezt a menüszintet csakis a szervizes használhatja.

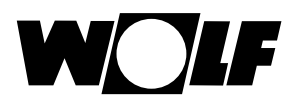

# 17 Az előírt – valós hőmérséklet kijelzése

A csatlakoztatott fűtőberendezések és modulok (keverőmodul MM, kaszkádmodul KM, szolármodul SM) valamennyi hőmérsékleti értéke megjelenik.

A kijelzésék csak a csatlakoztatott modulok és beállított konfigurációk alapján változnak.

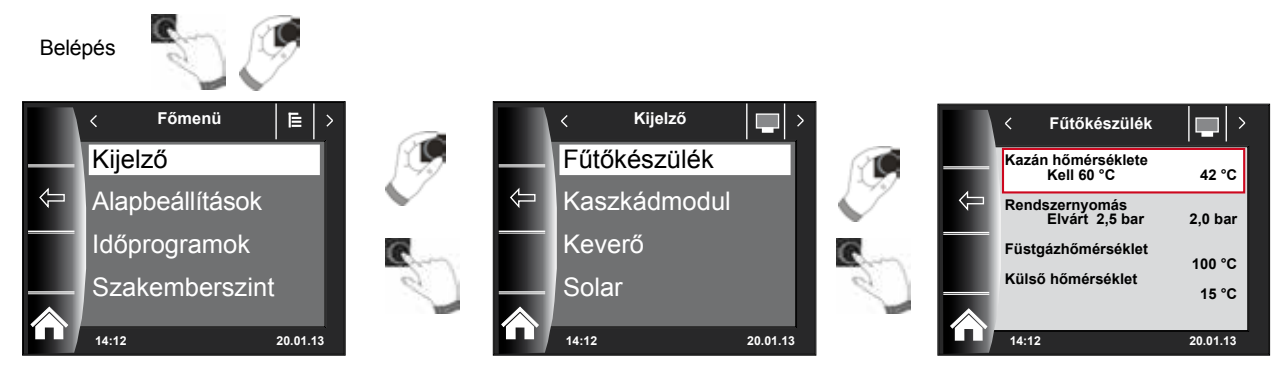

| Áttekintés Menüszint Kijelzők   |                                                                         |                                                |  |
|---------------------------------|-------------------------------------------------------------------------|------------------------------------------------|--|
| Fűtőkészülék 1                  | meglévő fűtőberendezés esetében jelenik meg                             |                                                |  |
| Fűtőkészülék 2–4                | kaszkádmodul és 2–4 fűtőberendezés esetén jelenik meg                   |                                                |  |
| Kaszkádmodul                    | elérhető kaszkádmodul esetében jelenik meg                              |                                                |  |
| Keverő 1                        | elérhető keverőmodul 1 (MM) vagy kaszkádmodul (KM) esetében jelenik meg |                                                |  |
| Keverő 2–7                      | elérhető keverőmodul 2–7 (MM) esetében jelenik meg                      |                                                |  |
| Solar (SM1/SM2)                 | elérhető SM1 vagy SM2 szolármodulnál jelenik meg                        |                                                |  |
| Szellőzőberendezés              | elérhető szellőzőberendezés esetében jelenik meg                        |                                                |  |
| Külső hőmérséklet átlaga        |                                                                         | elérhető külső hőérzékelő esetében jelenik meg |  |
| Külső hőmérsékletet nem átlagol |                                                                         | elérhető külső hőérzékelő esetében jelenik meg |  |
|                                 |                                                                         |                                                |  |

| Fűtőkészülék 1–4 kijelző                 | VAN | Keverőmodul 1–7 kijelzője                 | VAN |
|------------------------------------------|-----|-------------------------------------------|-----|
| Kazánhőmérséklet °C                      |     | Előremenő hőmérséklet °C                  |     |
| Rendszernyomás bar-ban                   |     | HMV-hőmérséklet °C                        |     |
| Füstgázhőmérséklet aktuálisan °C-ban     |     | Puffertároló hőmérséklete °C              |     |
| Külső hőmérséklet °C                     |     | Visszatérő hőmérséklet °C                 |     |
| Visszatérő hőmérséklet °C                |     | Közös (hidraulikus váltó) hőmérséklet °C  |     |
| HMV-hőmérséklet °C                       |     | Color kiiol=                              |     |
| HMV-kifolyás °C-ban                      |     |                                           | VAN |
| HMV (átfolyás) l/perc                    |     | Kollektor 1 hőmérséklet °C                |     |
| Bemenet E1                               |     | Kollektor 2 hőmérséklet °C                |     |
| Modulációs fokozat %-ban                 |     | Solar-tároló 1 hőmérséklet °C             |     |
| IO valós érték                           |     | Solar-tároló 2 hőmérséklet °C             |     |
| Cirkulációs szivattvú fordulatszáma      |     | Solar-tároló 3 hőmérséklet °C             |     |
|                                          |     | Puffertároló hőmérséklete °C-ban          |     |
| Égő üzemórák                             |     | Visszatérő hőérzékelő hőmérséklete °C-ban |     |
| Hálózati üzemórák                        |     | Üzemórák Szivattyú 1                      |     |
| Hálózat BE száma                         |     | Üzemórák Szivattyú 2                      |     |
| HCM2 FW                                  |     | Üzemórák Szivattyú 3                      |     |
|                                          |     | Aktuális teljesítmény                     |     |
| Kaszkádmodul kijelzője                   | VAN | Teljes hozam                              |     |
| Előremenő hőmérséklet °C                 |     | Mai hozam                                 |     |
| HMV-hőmérséklet °C                       |     | Aktuális havi hozam                       |     |
| Puffertároló hőmérséklete °C             |     | Aktuális éves hozam                       |     |
| Visszatérő hőmérséklet °C                |     | Kijolzők szollőzése                       | VAN |
| Közös (hidraulikus váltó) hőmérséklet °C |     |                                           |     |
|                                          | •   | Elszivolt levegő C-ban                    |     |
|                                          |     |                                           | _   |
|                                          |     | Legmennyisėg m³/h                         |     |
|                                          |     | Bypass                                    |     |

Előfűtő regiszter

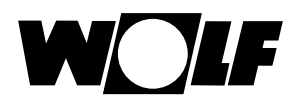

# 18 Az alapbeállítások áttekintése

| Az alábbiakban az összes alapbeállítás megtalálható: |                            |                 |         |  |
|------------------------------------------------------|----------------------------|-----------------|---------|--|
| Paraméter                                            | Beállítási tartomány       | Gyári beállítás | Fejezet |  |
| Fűtőkészülék – HMV-üzemmód                           | Eco / Comfort              | Eco             | 18.1.1  |  |
| Fűtőkör                                              |                            |                 | 18.2    |  |
| Keverőkörök (1–7)                                    |                            |                 | 18.2    |  |
| Nyelv                                                |                            | Német           | 18.3    |  |
| ldő                                                  | 24 órás                    |                 | 18.4    |  |
| Dátum                                                | 2011. 01. 01 2099. 12. 31. |                 | 18.5    |  |
| Téli/nyári átállás                                   | Automatikus / kézi         | Automatikus     | 18.6    |  |
| Legkisebb háttérvilágítás                            | 5% – 15%                   | 10%             | 18.7    |  |
| Képernyővédő                                         | Be / Ki                    | Ki              | 18.8    |  |
| Billentyűzár                                         | Be / Ki                    | Ki              | 18.9    |  |
| Felhasználói felület                                 | Bővített / egyszerűsített  | Bővített        | 18.10   |  |

| A következőkben a fűtőkör és az 1. – 7. keverőkör összes alapbeállításának listája található |                |            |        |  |
|----------------------------------------------------------------------------------------------|----------------|------------|--------|--|
| Takaréktényező takarék üzemben                                                               | 0 - 10         | 4          | 18.2.1 |  |
| Tél/nyár átkapcsolás                                                                         | 0 °C – 40 °C   | 20 °C      | 18.2.2 |  |
| Eco / Abs                                                                                    | -10 °C – 40 °C | 10 °C      | 18.2.3 |  |
| Nappali hőmérséklet (BM-2 kezelőmodul                                                        | 5 °C 30 °C     | 20 °C      | 19.2.4 |  |
| fali aljzatban, helyiséghatás aktiválva)                                                     | 5 C = 30 C     | 20 C       | 10.2.4 |  |
| Helyiséghatás (BM-2 kezelőmodul fali                                                         | Po / Ki        | <b>K</b> i | 10.2.5 |  |
| aljzatban)                                                                                   | Be / Ki        |            | 10.2.5 |  |

### 18.1 Fűtőkészülék

### 18.1.1 A HMV-készítés üzemmódja

#### Beállítási határok: ECO/komfort Beállítás: ECO

A HMV-készítés üzemmód funkció csakis kombikészülékeknél működik. Komfort beállításnál elindul a melegvízgyorsindítás, eközben a berendezés tartja hőmérsékletét, hogy gyors HMV-készítést biztosítson. ECO-beállításnál a fűtőberendezés kizárólag a vízcsap kinyitását követően melegszik fel.

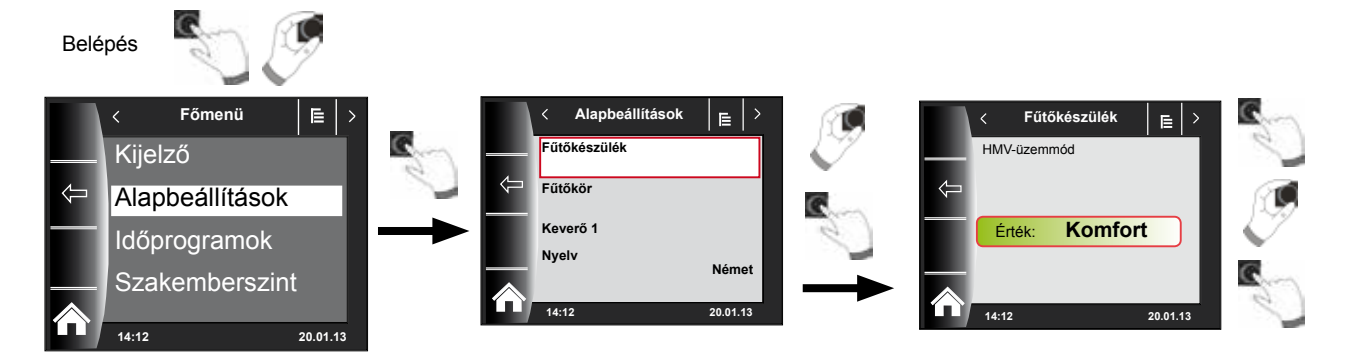

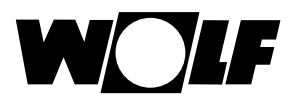

### 18.2 Fűtőkör/Keverőkörök 1–7

| Belé     | pés             | 9        |    |            |                   |          |               |
|----------|-----------------|----------|----|------------|-------------------|----------|---------------|
|          | < Főmenü        | ⊫   >    |    |            | < Alapbeállítások | ⊫   >    | RO            |
|          | Kijelző         |          | Sm |            | Fűtőkészülék      |          |               |
| $( \neg$ | Alapbeállítások |          |    | $\Diamond$ | Fűtőkör           |          | G             |
|          | Időprogramok    |          |    |            | Keverő 1          |          | 2             |
|          | Szakemberszin   | ıt       |    |            | Nyew              | Német    | $\rightarrow$ |
|          | 14:12           | 20.01.13 |    |            | 14:12             | 20.01.13 |               |

A következőkben felsoroljuk a fűtőkör és a keverőkörök (1–7) összes alapbeállítását:

- Takaréktényező takaréküzemnél
- Tél/nyár átkapcsolás
- ECO/ABS
- Nappali hőmérséklet (BM-2 a fali aljzatban és helyiséghatás aktiválva)
- Helyiséghatás (BM-2 a fali aljzatban)

#### 18.2.1 Takarékfaktor beállítása a csökkentett fűtési üzemhez

Beállítási határok: 0...10 Gyári beállítás: 4

A pontos leírást lásd a "Fűtési jelleggörbe/takaréküzem" fejezetben!

A takarékfaktor mutatja meg, hogy mennyivel csökken a fűtési jelleggörbe a fűtőkör vagy a keverőkör takaréküzemében. Ennek a tényezőnek ugyanaz a hatása, mint a -4... +4 beállításnak, de csak időprogrammal kerül alkalmazásra csökkentett üzemmódban.

A takarékfaktor beállítási példája (a beállítás mindig azonos módszerrel történik).

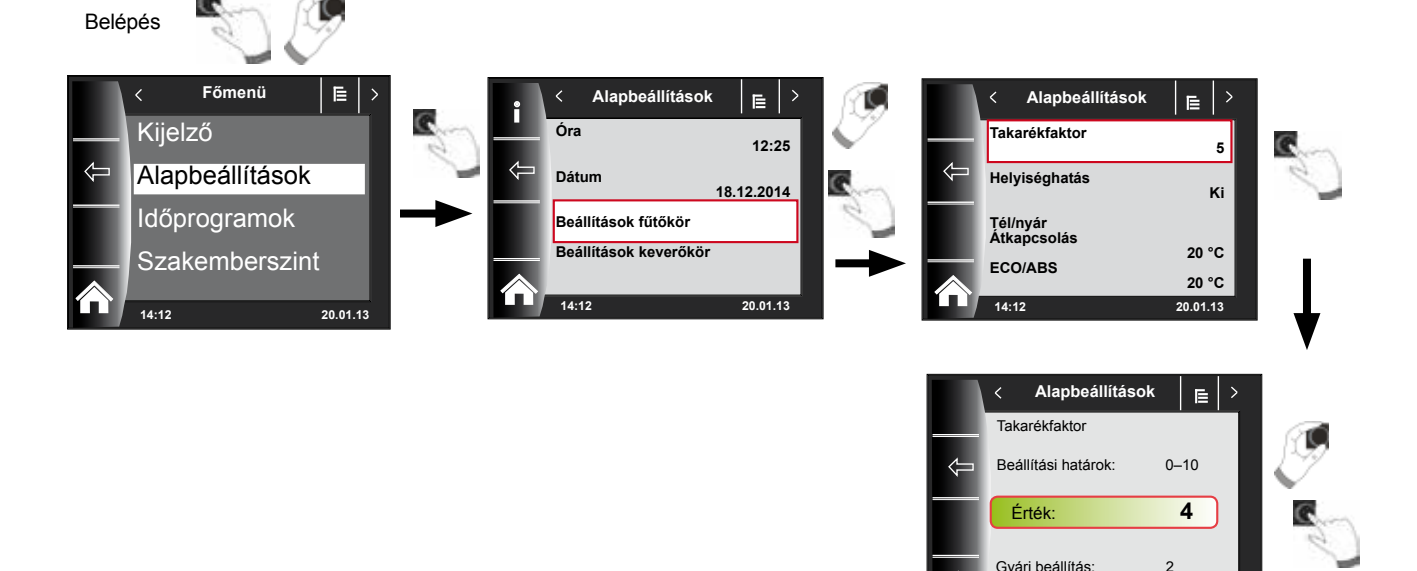

20.01.13

Az alapbeállítások áttekintése

#### 18.2.2 Téli/nyári átállás beállítása

Beállítási határok: 0–40 °C Gyári beállítás: 20 °C

A **téli/nyári átállás** funkció csak akkor aktív, ha csatlakoztatva van egy külső hőérzékelő.

A **téli/nyári átállás** funkció esetlegesen leállítja a fűtést, fűtési üzemmódban optimalizálva a költségeket. Amennyiben a külső középhőmérséklet a beállított téli/ nyári átállás hőmérséklete fölött van, a fűtés készenléti állapotba kapcsol. Amennyiben a külső középhőmérséklet a beállított téli/nyári átállás hőmérséklete alatt van, a kazán automatikus üzembe kapcsol. A külső középhőmérséklet számításának időintervalluma az A04 paraméterrel állítható.

#### 18.2.3 ECO/ABS beállítása

Beállítási határok: -10–40 °C Gyári beállítás: 10 °C

Az ECO/ABS funkció csak akkor aktív, ha csatlakoztatva van egy külső hőérzékelő.

Amennyiben a külső középhőmérséklet a beállított ECO/ABS hőmérséklet fölött van, a takaréküzemben a fűtő-/keverőkör készenléti állapotba kapcsol. Amennyiben a külső középhőmérséklet a beállított ECO/ABS hőmérséklet alá kerül, a szabályozás ismét takaréküzembe megy át. Az ECO/ABS beállítást csakis a szakszervizzel történő megbeszélés alapján módosítsa!

#### 18.2.4 A nappali hőmérséklet (a helyiség-hőmérséklet) beállítása

Beállítási határok: 5–30 °C Gyári beállítás: 20 °C

A nappali hőmérséklet-szabályozás csak akkor aktív, ha ehhez a fűtő-/keverőkörhöz a helyiséghatás aktiválva van, és a BM-2 a fali aljzatba van szerelve. A nappali hőmérséklettel állítja be a kívánt belső hőmérsékletet a fűtési üzemmódban, party-funkcióban és az automatikus üzem különböző fűtési fázisaiban. Csökkentett üzemmódnál, takaréküzemnél és automatikus üzemmódnál csökkentési fázisban a belső hőmérséklet meghatározásához a nappali hőmérsékletből levonja a takarékfaktort (lásd a 18.2.1 pontot).

#### 18.2.5 A helyiséghatás beállítása

#### Beállítási lehetőség: Be/Ki Gyári beállítás: Ki

A helyiséghatás csak akkor aktív, ha a BM-2 kezelőmodul távirányítóként a helyiségben van beszerelve.

A helyiséghatással lehet kiegyenlíteni a helyiség idegen hőtől vagy idegen hidegtől származó hőmérséklet-változásait (pl. besütő Nap, tűzhely vagy nyitott ablak).

| Be | = | helyiséghatás bekapcsolva |
|----|---|---------------------------|
| Ki | = | helyiséghatás kikapcsolva |

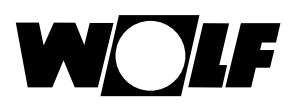

### 18.3 Nyelv

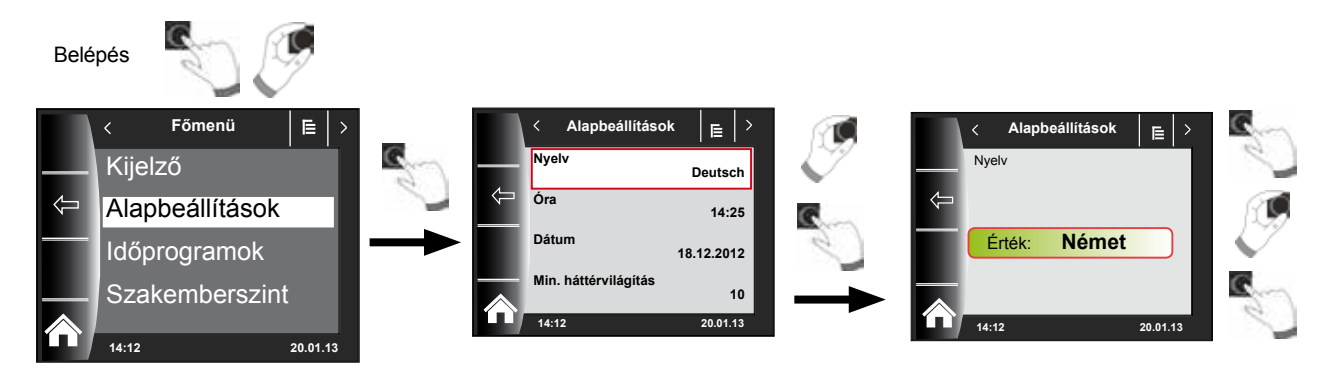

A nyelv almenüben 25 különböző nyelv közül választhat.

#### A beállítható nyelvek:

német, angol, francia, holland, spanyol, portugál, olasz, cseh, lengyel, szlovák, magyar, orosz, görög, török, bolgár, horvát, lett, litván, norvég, román, svéd, szerb, szlovén, dán, észt.

#### Gyári beállítás: német

### 18.4 Pontos idő

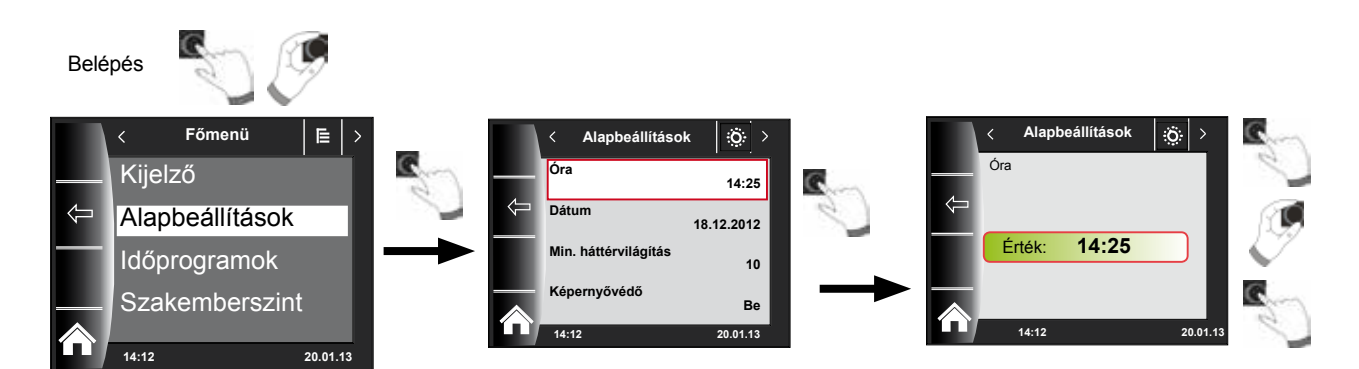

### 18.5 Dátum

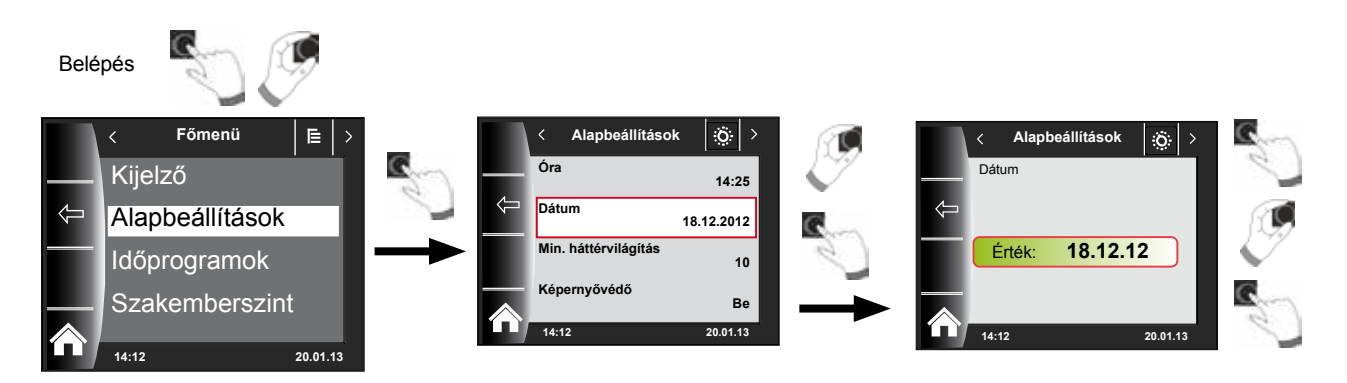

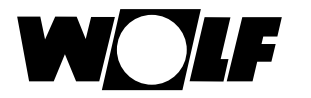

#### 18.6 Téli/nyári átállás

Beállítási tartomány: Automatikus / kézi Gyári beállítás: Automatikus

A BM-2 kezelőmodul beépített öröknaptárral rendelkezik. Ez azt jelenti, hogy a BM-2 kezelőmodul az átállást nyári időszámításról normál (téli) időszámításra és fordítva automatikusan elvégzi "Automatikus" beállításban.

A normál időszámításról nyári időszámításra való átállás március utolsó vasárnapján 1 órakor (UTC), azaz a közép-európai időzónában hajnali 2 óráról (CET) 3 órára (CEST) való átállással történik.

A nyári időszámításról normál időszámításra való átállás október utolsó vasárnapján 1 órakor (UTC), azaz a közép-európai időzónában hajnali 3 óráról (CEST) 2 órára (CET) való átállással történik.

Ha a BM-2 kezelőmodul alkalmazására nem a fenti szabályok szerinti időátállítást végrehajtó területeken kerül sor (például Oroszországban), a Téli / nyári átállás alapbeállítás értéke "Kézi" módra állítható. Ezzel a beállítással nem történik automatikus időátállítás.

#### 18.7 Minimális háttérvilágítás

Beállítási határok: 5–10% Gyári beállítás: 10%

Amennyiben a BM-2 kezelőn nem végez semmilyen további beállítást, a kijelző egy perc elteltével a minimális háttérvilágítás szintjére sötétedik el.

#### 18.8 Képernyőkímélő

Aktiválhat egy képernyőkímélő programot. A kijelző megvilágítása egy perc elteltével a minimális háttérvilágítás szintjére csökken, és csak a következő értékek láthatók:

- Pontos idő
- Külső hőmérséklet (a külső hőérzékelő csatlakoztatva)
- Belső hőmérséklet (a BM-2 a fali aljzatba szerelve)

#### 18.9 Billentyűzár

A billentyűzár megakadályozza a fűtőberendezés akaratlan átállítását (pl. gyermek vagy portörlés által).

Amennyiben a billentyűzár funkció be van kapcsolva, a billentyűzár az utolsó beállítást követő egy perc elteltével aktiválódik.

- Be = a billentyűzár bekapcsolva
- Ki = a billentyűzár kikapcsolva
- A billentyűzárat átmenetileg úgy oldhatja föl, ha a jobb oldali forgató-nyomógombot 3 másodpercen keresztül benyomva tartja.

#### 18.10 Felhasználói felület

Beállítási tartomány: Bővített / egyszerűsített Gyári beállítás: Bővített

#### Egyszerűsített üzemmód:

Csökkentett beállítási lehetőségek. A hőmérséklet-korrekció és programválasztás szempontjából az összes kör csak együtt kezelhető. Az A24 paraméter (programválasztó kapcsoló hozzárendelése) egyszerűsített üzemmódban nem jelenik meg. Csak egy státuszoldal van, amelyen az összes adat megjelenik. Partifunkció és időleges csökkentett üzem nem lehetséges. Ezenkívül a csökkentett üzemmód NEM használható, ha csatlakoztatva van CWL vagy ISM7/8 i/e! **Bővített üzemmód:** 

Az összes funkció rendelkezésre áll!
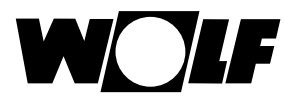

# 19 Időprogramok

Az "Időpogramban" állíthatja be, mikor álljon a HMV rendelkezésre a beállított melegvíz-hőmérsékletnek megfelelően. A kapcsolási időkön kívül a HMV-tárolót a fűtőberendezés nem melegíti.

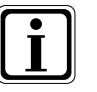

Amennyiben napkollektoros támogatású fűtőberendezéssel rendelkezik, a HMVtároló a kapcsolási időkön kívül is felmelegedhet napenergiával.

Funkciónként 3 különböző, szabadon programozható időprogram áll rendelkezésre. Továbbá ebben a menüpontban jelenik meg és választható ki az időprogram. Minden napra legföljebb 3 kapcsolási időt lehet meghatározni.

A következőkben mutatjuk be az előre beállított kapcsolási időket.

## 19.1 Előre programozott kapcsolási idők

| ldőprog-   | Nan | Kapcs. | Fűtőkör |       | Keverőkör |       | HMV   |       | Cirkuláció |       | Szellőzés |       |
|------------|-----|--------|---------|-------|-----------|-------|-------|-------|------------|-------|-----------|-------|
| ram        | мар | idő    | BE      | KI    | BE        | KI    | BE    | KI    | BE         | KI    | BE        | KI    |
| Időprog. 1 | Hé  | 1      | 6:00    | 22:00 | 5:00      | 21:00 | 5:30  | 22:00 | 6:00       | 6:30  | 7:00      | 22:00 |
|            |     | 2      |         |       |           |       |       |       | 17:00      | 18:30 |           |       |
|            |     | 3      |         |       |           |       |       |       |            |       |           |       |
|            | Ke  | 1      | 6:00    | 22:00 | 5:00      | 21:00 | 5:30  | 22:00 | 6:00       | 6:30  | 7:00      | 22:00 |
|            |     | 2      |         |       |           |       |       |       | 17:00      | 18:30 |           |       |
|            |     | 3      |         |       |           |       |       |       |            |       |           |       |
|            | Sze | 1      | 6:00    | 22:00 | 5:00      | 21:00 | 5:30  | 22:00 | 6:00       | 6:30  | 7:00      | 22:00 |
|            |     | 2      |         |       |           |       |       |       | 17:00      | 18:30 |           |       |
|            |     | 3      |         |       |           |       |       |       |            |       |           |       |
|            | Csü | 1      | 6:00    | 22:00 | 5:00      | 21:00 | 5:30  | 22:00 | 6:00       | 6:30  | 7:00      | 22:00 |
|            |     | 2      |         |       |           |       |       |       | 17:00      | 18:30 |           |       |
|            |     | 3      |         |       |           |       |       |       |            |       |           |       |
|            | Pé  | 1      | 6:00    | 22:00 | 5:00      | 21:00 | 5:30  | 22:00 | 6:00       | 6:30  | 7:00      | 22:00 |
|            |     | 2      |         |       |           |       |       |       | 17:00      | 18:30 |           |       |
|            |     | 3      |         |       |           |       |       |       |            |       |           |       |
|            | Szo | 1      | 7:00    | 23:00 | 6:00      | 22:00 | 6:30  | 23:00 | 6:30       | 7:00  | 8:00      | 23:00 |
|            |     | 2      |         |       |           |       |       |       | 11:00      | 12:00 |           |       |
|            |     | 3      |         |       |           |       |       |       | 17:00      | 18:30 |           |       |
|            | Va  | 1      | 7:00    | 23:00 | 6:00      | 22:00 | 6:30  | 23:00 | 6:30       | 7:00  | 8:00      | 23:00 |
|            |     | 2      |         |       |           |       |       |       | 11:00      | 12:00 |           |       |
|            |     | 3      |         |       |           |       |       |       | 17:00      | 18:30 |           |       |
|            |     |        |         |       |           |       |       |       |            |       |           |       |
| Időprog. 2 | Hé  | 1      | 6:00    | 8:00  | 5:00      | 7:00  | 5:00  | 6:00  | 6:00       | 6:15  | 7:00      | 8:00  |
|            | -   | 2      | 15:00   | 22:00 | 14:00     | 21:00 | 17:00 | 18:00 |            |       | 17:00     | 22:00 |
|            |     | 3      |         |       |           |       |       |       |            |       |           |       |
|            | Ke  | 1      | 6:00    | 8:00  | 5:00      | 7:00  | 5:00  | 6:00  | 6:00       | 6:15  | 7:00      | 8:00  |
|            | -   | 2      | 15:00   | 22:00 | 14:00     | 21:00 | 17:00 | 18:00 |            |       | 17:00     | 22:00 |
|            | 0-1 | 3      |         |       |           | 7.00  |       |       |            | 0.45  |           | 0.00  |
|            | Sze | 1      | 6:00    | 8:00  | 5:00      | 7:00  | 5:00  | 6:00  | 6:00       | 6:15  | 7:00      | 8:00  |
|            |     | 2      | 15:00   | 22:00 | 14:00     | 21:00 | 17:00 | 18:00 |            |       | 17:00     | 22:00 |
|            | Coü | 3      | 6:00    | 8.00  | 5:00      | 7:00  | 5:00  | 6:00  | 6:00       | 6:15  | 7:00      | 8:00  |
|            | Csu | 2      | 15:00   | 0.00  | 5.00      | 7.00  | 5.00  | 10.00 | 0.00       | 0.15  | 17:00     | 0.00  |
|            |     | 2      | 15.00   | 22.00 | 14.00     | 21.00 | 17.00 | 16.00 |            |       | 17.00     | 22.00 |
|            | Dá  | 1      | 6.00    | 8.00  | 5:00      | 7:00  | 5:00  | 6:00  | 6:00       | 6:15  | 7:00      | 8.00  |
|            | Fe  | 2      | 15.00   | 22.00 | 14.00     | 21.00 | 17.00 | 18.00 | 0.00       | 0.15  | 17:00     | 22.00 |
|            |     | 2      | 13.00   | 22.00 | 14.00     | 21.00 | 17.00 | 10.00 |            |       | 17.00     | 22.00 |
|            | S70 | 1      | 7.00    | 22.00 | 6.00      | 21.00 | 6.00  | 7:00  | 6.30       | 6:45  | 8.00      | 23.00 |
|            | 020 | 2      | 7.00    | 22.00 | 0.00      | 21.00 | 16.00 | 21.00 | 16.30      | 17:00 | 0.00      | 23.00 |
|            |     | 3      |         |       |           |       | 10.00 | 21.00 | 10.00      | 17.00 |           |       |
|            | Va  | 1      | 7.00    | 22.00 | 6.00      | 21.00 | 6.00  | 7.00  | 6.30       | 6.45  | 8.00      | 23.00 |
|            |     | 2      | 7.00    | 22.00 | 0.00      | 21.00 | 16.00 | 21.00 | 16:30      | 17:00 | 0.00      | 20.00 |
|            |     | 3      |         |       |           |       | 10.00 | 21.00 | 10.00      | 17.00 |           |       |
|            |     | 5      |         |       |           |       |       |       |            |       |           |       |

# 19.1 Előre programozott kapcsolási idők

| ldőprog-   | Nen | Kapcs. | Fűtőkör |       | Keverőkör |       | HMV   |       | Cirkuláció |       | Szellőzés |       |
|------------|-----|--------|---------|-------|-----------|-------|-------|-------|------------|-------|-----------|-------|
| ram        | мар | idő    | BE      | KI    | BE        | KI    | BE    | KI    | BE         | KI    | BE        | KI    |
| Időprog. 3 | Hé  | 1      | 5:30    | 21:00 | 4:30      | 20:00 | 5:00  | 7:00  | 6:00       | 6:30  | 6:00      | 21:00 |
|            |     | 2      |         |       |           |       | 15:00 | 21:00 | 17:00      | 17:30 |           |       |
|            |     | 3      |         |       |           |       |       |       |            |       |           |       |
|            | Ke  | 1      | 5:30    | 21:00 | 4:30      | 20:00 | 5:00  | 7:00  | 6:00       | 6:30  | 6:00      | 21:00 |
|            |     | 2      |         |       |           |       | 15:00 | 21:00 | 17:00      | 17:30 |           |       |
|            |     | 3      |         |       |           |       |       |       |            |       |           |       |
|            | Sze | 1      | 5:30    | 21:00 | 4:30      | 20:00 | 5:00  | 7:00  | 6:00       | 6:30  | 6:00      | 21:00 |
|            |     | 2      |         |       |           |       | 15:00 | 21:00 | 17:00      | 17:30 |           |       |
|            |     | 3      |         |       |           |       |       |       |            |       |           |       |
|            | Csü | 1      | 5:30    | 21:00 | 4:30      | 20:00 | 5:00  | 7:00  | 6:00       | 6:30  | 6:00      | 21:00 |
|            |     | 2      |         |       |           |       | 15:00 | 21:00 | 17:00      | 17:30 |           |       |
|            |     | 3      |         |       |           |       |       |       |            |       |           |       |
|            | Pé  | 1      | 5:30    | 21:00 | 4:30      | 20:00 | 5:00  | 7:00  | 6:00       | 6:30  | 6:00      | 21:00 |
|            |     | 2      |         |       |           |       | 15:00 | 21:00 | 17:00      | 17:30 |           |       |
|            |     | 3      |         |       |           |       |       |       |            |       |           |       |
|            | Szo | 1      | 5:30    | 21:00 | 4:30      | 20:00 | 5:00  | 7:00  | 6:00       | 6:30  | 6:00      | 21:00 |
|            |     | 2      |         |       |           |       | 15:00 | 21:00 | 17:00      | 17:30 |           |       |
|            |     | 3      |         |       |           |       |       |       | 17:00      | 18:30 |           |       |
|            | Va  | 1      | 5:30    | 21:00 | 4:30      | 20:00 | 5:00  | 7:00  | 6:00       | 6:30  | 6:00      | 21:00 |
|            |     | 2      |         |       |           |       | 15:00 | 21:00 | 17:00      | 17:30 |           |       |
|            |     | 3      |         |       |           |       |       |       | 17:00      | 18:30 |           |       |

| ldőprog-         | Nan | Kapcs. | Fűtőkör |    | Keverőkör |   | HMV |    | Cirkuláció |    | Szellőzés |    |
|------------------|-----|--------|---------|----|-----------|---|-----|----|------------|----|-----------|----|
| ram              | мар | idő    | BE      | KI | BE        | ĸ | BE  | KI | BE         | KI | BE        | ĸı |
| Szabadon         | Hé  | 1      |         |    |           |   |     |    |            |    |           |    |
| programo-        |     | 2      |         |    |           |   |     |    |            |    |           |    |
| zott<br>időprog- |     | 3      |         |    |           |   |     |    |            |    |           |    |
| ram              | Ke  | 1      |         |    |           |   |     |    |            |    |           |    |
|                  |     | 2      |         |    |           |   |     |    |            |    |           |    |
|                  |     | 3      |         |    |           |   |     |    |            |    |           |    |
|                  | Sze | 1      |         |    |           |   |     |    |            |    |           |    |
|                  |     | 2      |         |    |           |   |     |    |            |    |           |    |
|                  |     | 3      |         |    |           |   |     |    |            |    |           |    |
|                  | Csü | 1      |         |    |           |   |     |    |            |    |           |    |
|                  |     | 2      |         |    |           |   |     |    |            |    |           |    |
|                  |     | 3      |         |    |           |   |     |    |            |    |           |    |
|                  | Pé  | 1      |         |    |           |   |     |    |            |    |           |    |
|                  |     | 2      |         |    |           |   |     |    |            |    |           |    |
|                  |     | 3      |         |    |           |   |     |    |            |    |           |    |
|                  | Szo | 1      |         |    |           |   |     |    |            |    |           |    |
|                  |     | 2      |         |    |           |   |     |    |            |    |           |    |
|                  |     | 3      |         |    |           |   |     |    |            |    |           |    |
|                  | Va  | 1      |         |    |           |   |     |    |            |    |           |    |
|                  |     | 2      |         |    |           |   |     |    |            |    |           |    |
|                  |     | 3      |         |    |           |   |     |    |            |    |           | -  |

## 19.2 Időprogram kiválasztása

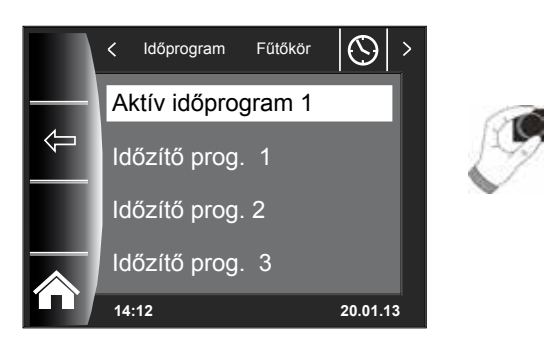

Mindegyik menüponthoz (fűtőkör, keverőkör, HMV-készítés, HMV-cirkuláció és szellőzés) meg lehet határozni egy aktív időprogramot! Továbbá választani lehet az Időprogram 1, Időprogram 2 és Időprogram 3 közül. A 19.3 fejezetben leírt mindenkori aktív időprogram az igényekhez igazítható.

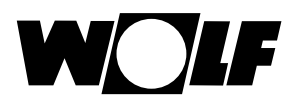

# 19.3 A kapcsolási idők kijelzése/kiválasztása

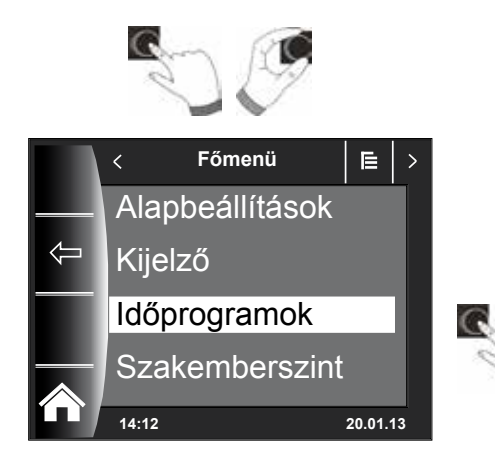

A kapcsolási idők megjelenítéséhez a forgató-nyomógomb megnyomásával és elforgatásával kell az Időprogram almenübe belépni.

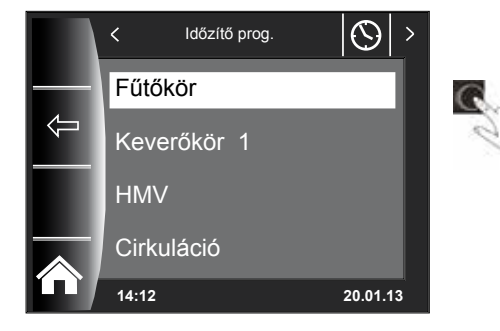

< Időzítő prog. Fűtőkör</li>
 Aktív időprogram 1

 Időprog. 1
 Időprog. 2
 Időprog. 3
 14:12

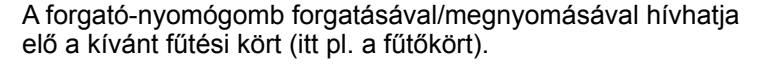

A forgató-nyomógomb forgatásával válassza ki a kívánt kapcsolási időprogramot, majd a belépéshez nyomja meg a gombot!

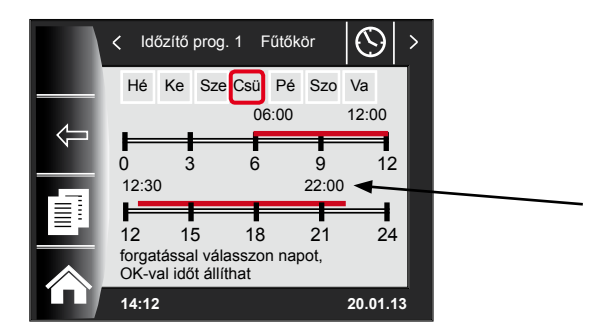

Így az aktuális kapcsolási időprogram kerül kijelzésre.

A be- és kikapcsolási időpontok a kapcsolási időszak kezdetén és végén állnak! Rövid kapcsolási időszakok esetében < 4 órára az időszak eleje és vége jelenik meg. 20.01.13

 $\odot$ 

12:00

12

24

20.01.13

# 19.4 A kapcsolási idők módosítása

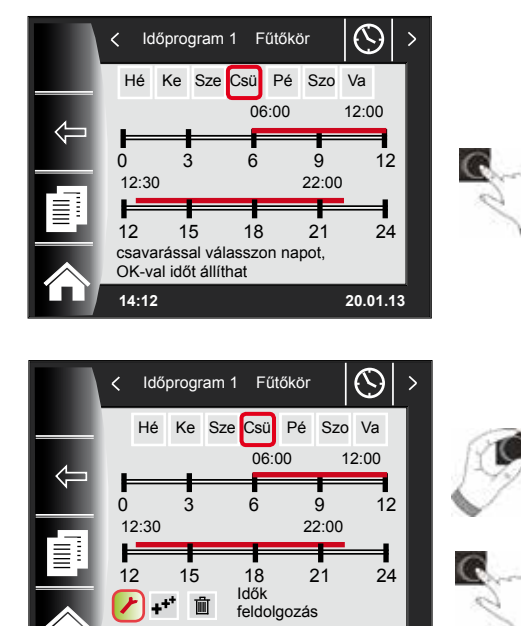

r +\*\* 齓

14:12

Hé

12:30

F 12

1 +++ 廁

14:12

Időprogram 1 Fűtőkör

Ke Sze Csü

3

15

A forgató-nyomógomb elforgatásával válassza ki a napot, amelyet módosítani akar!

A forgató-nyomógomb megnyomásával kapcsoljon át a módosítási módba (megjelenik a kulcs szimbóluma)!

A forgató-nyomógomb ismételt megnyomásával indítsa el a kiválasztott nap bekapcsolási időpontjának a módosítását!

Az időpontok módosítása elforgatással. Ezt követően a gomb megnyomásával keresse ki a módosításokat! Ezzel eljut a kikapcsolási időponthoz, ahol hasonlóképpen járjon el! A 2. vagy 3. időszakhoz a forgató-nyomógomb többszöri megnyomásával érhetünk el, eközben először mindig a kezdési időpont, majd a kikapcsolási idő lesz bejelölve módosításra.

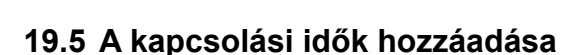

Pé Szo Va

9

21

22:00

00

18 Idők

feldolgozás

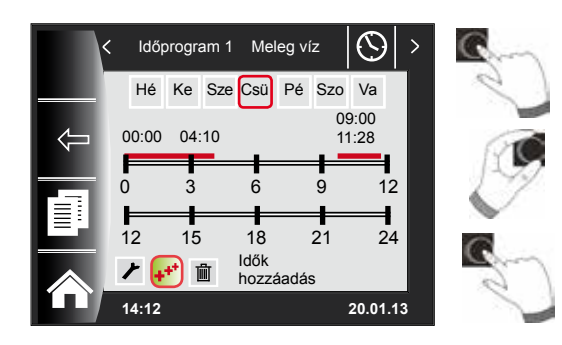

A módosítandó kapcsolási időprogram előhívásához válassza ki a kívánt napot, és a forgató-nyomógomb megnyomásával kapcsoljon át a módosítási üzembe (megjelenik a kulcs szimbóluma), a forgató-nyomógomb elforgatásával kapcsoljon tovább a szimbólumra 😱, és erősítse meg nyomással!

Megjelenik egy új kapcsolási idő 00:00-val, amit a forgatónyomógomb elforgatásával és megnyomásával módosíthat! Végül a program a forgató-nyomógomb megnyomásával lesz tárolva.

# 19.6 A kapcsolási idő törlése

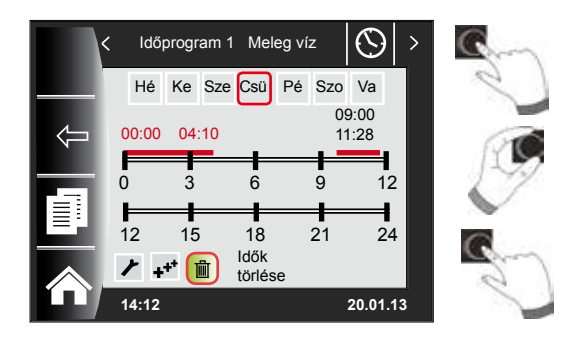

Hívja elő a kapcsolási időprogramot, és válassza ki a kívánt napot, majd a forgókapcsoló elforgatásával és megnyomásával módosíthatja (megjelenik a kulcs szimbóluma)! A forgatónyomógomb forgatásával kapcsoljon tovább a szimbólumra 💼, majd azt megnyomással nyugtázza!

Ha az első kapcsolási időblokkot kiválasztotta, a forgatónyomógomb elforgatásával egy másik kapcsolási időblokkot választhat ki!

Befejezésképpen a kapcsolási időblokk megnyomással törölhető!

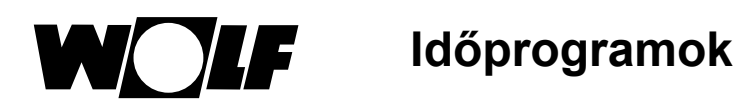

# 19.7 A kapcsolási idő másolása

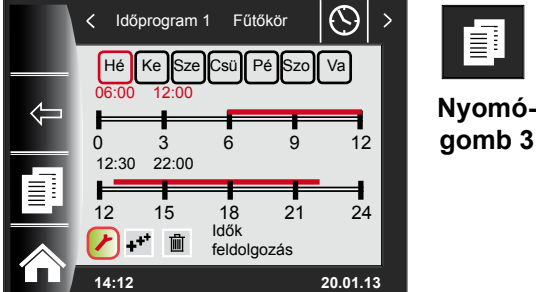

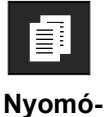

Egy nap kapcsolási időinek másolásához a forgató-nyomógomb forgatásával válassza ki a kívánt napot, amelyet másolni szeretne!

Ezt követően nyomja meg a gyorsindító másolási szimbólummal ellátott nyomógombot (két "oldal"), és átjut a másolás szintre!

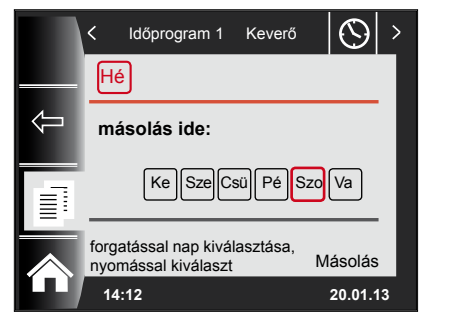

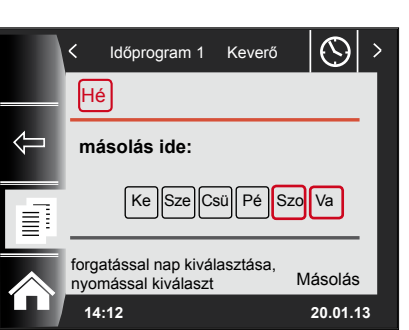

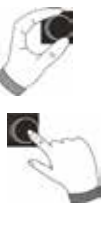

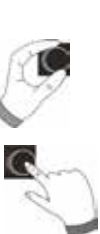

Forgatással és gombnyomással kiválaszthatja a kívánt napot (pi-

rossal kiemelve), amelyre a napi programot másolni szeretné.

Ismételt tekeréssel és megnyomással további napokat választhat ki (pirossal kiemelve).

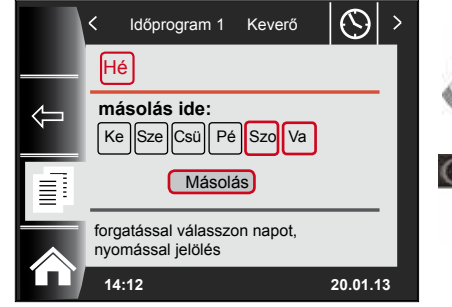

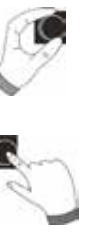

Forgasson tovább a Másolás lehetőségig, és erősítse meg a folyamatot a forgató-nyomógomb megnyomásával! A napi programot ezzel az összes kiválasztott napra elmentette.

#### 20 Jelszó a szakember szinthez

A szakember szintre történő belépéshez meg kell adni a forgató-nyomógomb segítségével az 1111 jelszót a jogosultság megszerzéséhez. A jogosultság megerősítését követően megnyílik a "Szakember szint" menüpont. Ezen a szinten állíthat be vagy kérdezhet le berendezésspecifikus paramétereket.

E

20.01.13

E

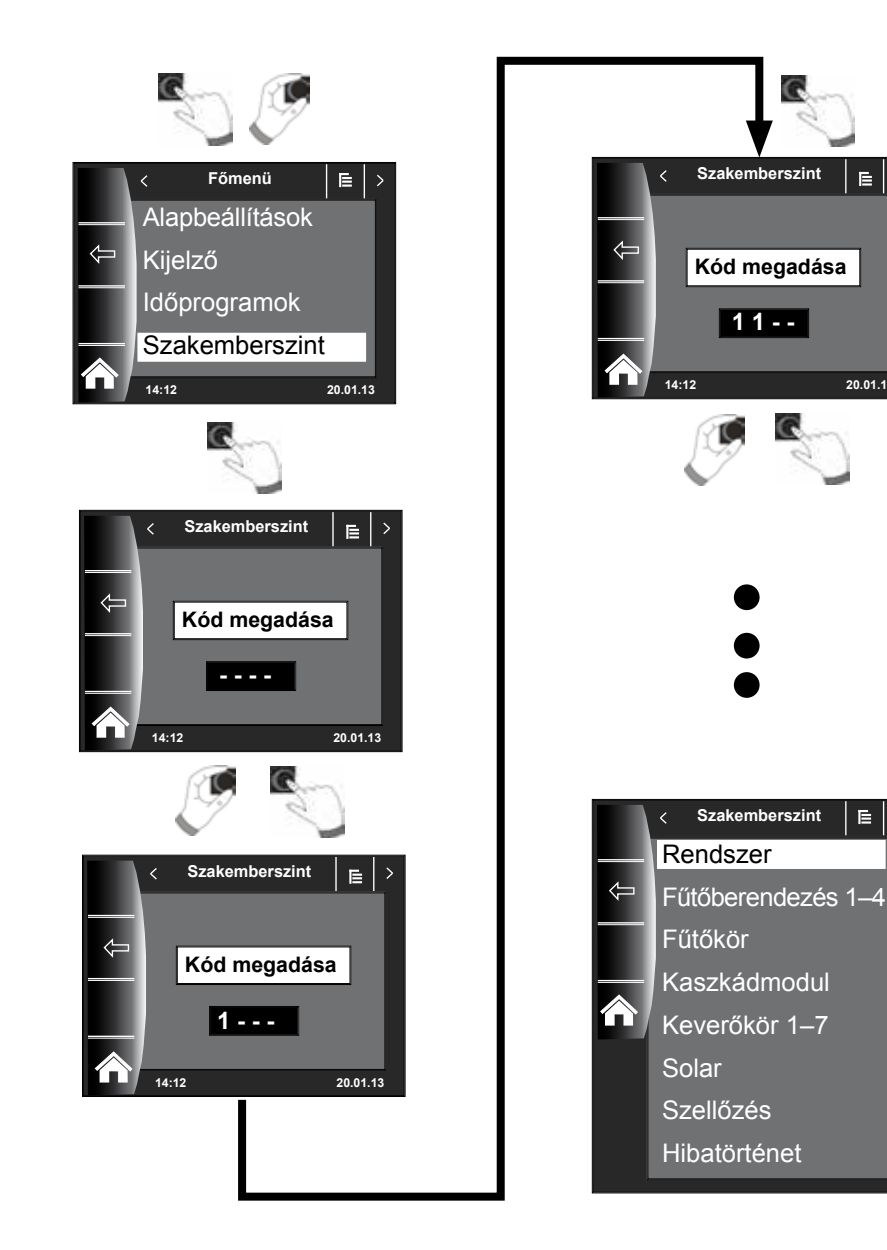

# 21 Menüstruktúra – a szakember szint

A jelszó megadását követően csak a csatlakoztatott berendezések láthatók.

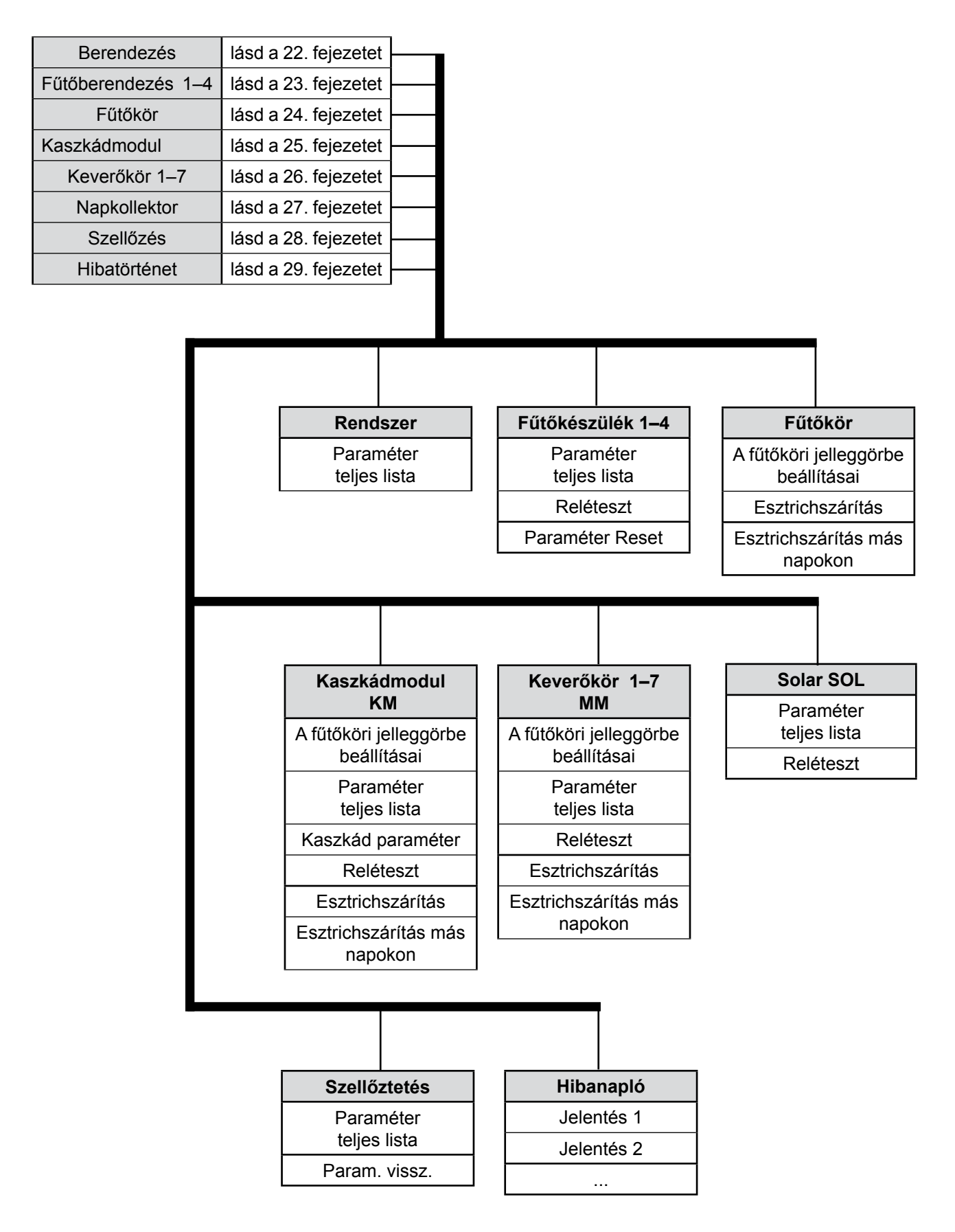

# 22 A szakember szint – berendezés

## 22.1 Példa a berendezés paraméterének a beállítására

A BM-2 kezelőmodul segítségével lehet beállítani a WRS szabályozórendszer paramétereit (pl. párhuzamos üzemeltetés engedélyezése).

A paraméterek eltérhetnek egymástól a fűtőkészülékek függvényében.

A közvetlenül hozzárendelt kezelőmodulok esetében a berendezés paraméterei nem jelennek meg.

# Példa párhuzamos üzemeltetés engedélyezésének a beállítására (A10)

A szakember kódjának a megadását követően jutunk el a szakember szintre, és ott lehet ismételt megnyomással előhívni a berendezést. Itt jelenik meg az összes aktív paraméter, és itt lehet azokat módosítani.

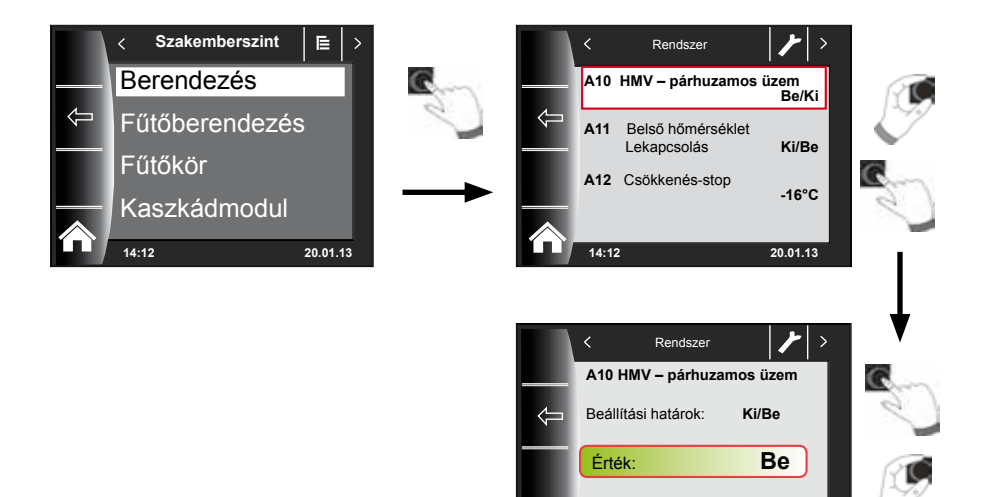

Gyári beállítás:

14:12

Ki

20.01.13

# 22.2 A berendezés paramétereinek teljes jegyzéke

A berendezés következő paraméterlistája módosítható a szakember szinten:

| Paraméte | r                                                  | Beállítási<br>határ          | Gyári<br>beállítás |
|----------|----------------------------------------------------|------------------------------|--------------------|
|          | BM-2 funkció                                       | Rendszer, MM1<br>– MM7 nincs | Rendszer           |
| A00      | Helyiséghatás tényező                              | 1–20 K/K                     | 4 K/K              |
| A04      | Külső hőérzékelő átlagolva                         | 0–24 óra                     | 3 óra              |
| A05      | RF hozzáigazítás, helyiség-hőérzékelő              | -5 K +5 K                    | 0 K                |
| A07      | A legionella baktérium elleni funkció              | Ki, Hé–Szo, naponta          | Ki                 |
| A08      | Karbantartásra figyelmeztetés                      | Be, Ki                       | Ki                 |
| A09      | A fagyvédelem határa                               | -20-tól +10 °C-ig            | +2 °C              |
| A10      | Párhuzamos üzemmód<br>engedélyezése                | Ki, Be                       | Ki                 |
| A11      | Helyiség-hőmérséklet<br>lekapcsolása               | Ki/Be                        | Ki                 |
| A12      | Csökkentett fűtés stop                             | OFF<br>-39-től 0 °C-ig       | -16 °C             |
| A13      | A HMV minimális hőmérséklete                       | 15-től 65 °C-ig              | 45 °C              |
| A14      | HMV maximális hőmérséklete                         | 60 – 80 °C                   | 65 °C              |
| A15      | Külső hőmérséklet korrekciója                      | -5 +5                        | 0                  |
| A16      | Csak helyiséghőmérséklet-szabályozó                | Be, Ki                       | Ki                 |
| A17      | P-összetevő                                        | 1 – 50 K/K                   | 20 K/K             |
| A18      | I-összetevő                                        | 0,1 – 20 K/(Kxh)             | 1,0 K/(Kxh)        |
| A23      | ALF (a legionella elleni funkció) bekapcsolási idő | 00:00–23:59                  | 18:00              |
| A24      | Programválasztó kapcsoló hozzárendelése            | Egyedileg / közösen          | Közösen            |

## 22.2.1 A BM-2 funkciója (e-busz cím)

A BM-2 kezelőmodul már gyárilag a "rendszer" e-busz címre van beállítva, hogy az összes csatlakoztatott fűtőberendezés-komponenst a BM-2-ről lehessen irányítani.

### Gyári beállítás: Rendszer Beállítások: MM1... MM7, rendszer, nincs hozzárendelve

Amennyiben a WRS-ben több közvetlen kör, mint pl. MM1... MM7 lenne üzemeltetve, ezeket az MM modulokat közvetlenül lehet egy BM-2 segítségével, "MM1... MM7" beállítással üzemeltetni.

Csakis a hozzárendelt keverőköri modul paraméterei érhetők el.

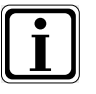

- Győződjön meg arról, hogy legalább egy BM-2 kezelőmodul van "rendszer" e-busz címmel a rendszerben!
- Mindegyik további keverőkörhöz használhatja távirányítóként (a vonatkozó helyiségben aljzatba beépítve) a BM-2 kezelőmodult, ehhez a "BM-2 funkció" beállításban a kívánt MM1... MM7 keverőt kell hozzárendelni.
- Győződjön meg arról, hogy mindegyik e-busz cím csak egyszer lett kiosztva a berendezésben!

# 22.3 A berendezés paramétereinek a leírása

# 22.3.1 A helyiséghatás tényező beállítása (A00)

Gyári beállítás: 4 K Beállítási tartomány: 1–20 K

A helyiséghatás csak akkor aktív, ha a BM-2 kezelőmodul távirányítóként van beszerelve, és beállítottuk az alapbeállításokban (18.3.5 fejezet) a helyiséghatást. A helyiséghatással lehet kiegyenlíteni a helyiség idegen hőtől vagy idegen hidegtől származó hőmérséklet-változásait (pl. besütő Nap, tűzhely vagy nyitott ablak). A helyiség-hőmérséklet integrált érzékelője segítségével kerül kompenzálásra a helyiség beállított hőmérséklete a valós értékkel (napi hőmérséklet vagy takarékfaktor). A fűtési jelleggörbe szerinti értéktől való eltérést szorozzuk a helyiséghatással, és ennek alapján emelkedik vagy csökken az előremenő hőmérséklet.

| Alacsony helyiséghatás | = | kis hatás az előremenő hőmérsékletre  |
|------------------------|---|---------------------------------------|
| Magas helyiséghatás    | = | nagy hatás az előremenő hőmérsékletre |

# 22.3.2 A külső hőérzékelő átlagszámítási idejének a beállítása (A04)

#### Gyári beállítás: 3 óra Beállítási tartomány: 0–24 óra

Egyes automatikus funkciókhoz (mint pl. téli/nyári átkapcsolás, ECO/ABS) a BM-2 kezelőmodul átlagolja a külső hőmérsékletet, és nem az aktuális hőmérsékletet veszi figyelembe. A "külső érzékelő átlagolása" paraméter segítségével állítja be a számítási időtartamot.

Amennyiben 0 órára állítjuk, a BM-2 kezelőmodul nem fog középértéket számolni, hanem a középérték mindig az aktuális külső hőmérséklettel lesz azonos. A külső hőmérséklet nem lesz kijelezve az első kezelőszinten.

# 22.3.3 Szoba-hőérzékelő (RF) hozzáigazítása (A05)

Gyári beállítás: 0 K Beállítási tartomány: -5 K ... +5 K

A "Helyiség-hőérzékelő hozzáigazítása" paraméterrel a hőmérséklet-kijelzés a beépítési körülményekhez igazítható. A korrigált megjelenítési érték az összes fontos funkció számítása során figyelembe lesz véve.

Példa:

A kijelzőn 20 °C jelenik meg, a szobában 22 °C mérhető.
→ Ahhoz, hogy a kijelzőn 22 °C jelenjen meg, állítsa a paramétert 2 °C-ra.

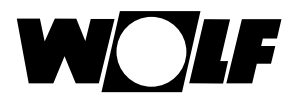

## 22.3.4 A legionella baktérium elleni funkció beállítása (A07) – ALF

Gyári beállítás: Ki Beállítási tartomány: Ki, Hé–Szo, naponta

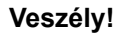

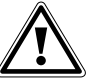

#### Leforrázás veszélye a forró víz miatt!

Ha aktív a legionella elleni funkció, az elvárt vízhőmérséklet 65 °C-ra van beállítva egészen addig, amíg a valós vízhőmérséklet folyamatosan ≥ 60 °C értéken van tartva. Amennyiben a legionella elleni funkció aktiválva van, a BM-2 kezelőmodul feszültségmentesítésével vagy az A07 paraméter módosításával lehet deaktiválni. A HMV-cirkulációs szivattyú a legionella elleni funkció időtartama alatt ugyanígy aktív. Amennyiben egy idegen forrásból (pl. Solar) a HMV valós hőmérséklete eléri a ≥ 65 °C értéket, és ezt egy órán keresztül folyamatosan tartja, erre a napra a legionella elleni funkció zárolva lesz. Tájékoztassa a fogyasztót a legionella elleni funkció időpontjáról!

Az A07 paraméterrel választhatjuk ki azt a napot, amelyiken a legionella elleni funkciónak el kell indulnia. pl. A07 = naponta – ALF minden nap elindul

Az A23 paraméterrel lehet megadni, hogy az aktuális napon mikor induljon be az ALF (a legionella elleni funkció).

### 22.3.5 Karbantartásra figyelmeztetés (A08)

#### Gyári beállítás: Ki Beállítási tartomány: Ki / Be

Aktivált "karbantartásra figyelmeztetés" esetén az égő üzemidejétől és az égőindítások számától függően egy "Karbantartás szükséges" üzenet jelenik meg az "Üzenet" státuszoldalon. Az üzenet legkorábban 10 hónap, de legkésőbb 15 hónap után jelenik meg. Az üzenet a 4-es gombbal (Visszaállítás) nyugtázható.

### 22.3.6 A fagyvédelemhatár beállítása (A09)

Gyári beállítás: 2 °C Beállítási tartomány: -20-tól +10 °C-ig

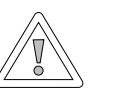

#### Figyelem! Fagykár!

A fagy miatt lefagyhat a fűtőberendezés, és ez károsíthatja a berendezést és a helyiséget is.

- Ügyeljen a fűtőberendezés fagyvédelem-beállítására!
- Gondoskodjon a berendezés megfelelő fagyvédelméről!
- Tájékoztassa a felhasználót a megfelelő fagyvédelmi intézkedésekről!
- Gondoskodjon arról, hogy a fűtőberendezés állandó áramellátás alatt legyen!

Amennyiben a külső hőmérséklet eléri a beállított értéket, a fűtőkör szivattyúja állandóan jár.

Amennyiben a kazán vízhőmérséklete az előre beállított +5 °C érték alá csökken, bekapcsol az égő, és a kazánt a beállított min. hőmérséklet értékéig melegíti fel.

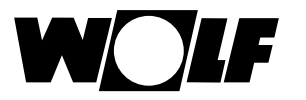

## 22.3.7 A párhuzamos üzemű HMV-készítés beállítása (A10)

Gyári beállítás: Ki Beállítási tartomány: Ki/Be

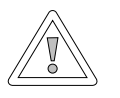

## Figyelem!

#### Károsodás veszélye a magas előremenő hőmérséklet miatt!

A melegvíz-párhuzamos üzemmód miatt a fűtőkör előremenő hőmérséklete magasabb lehet a beállított értéknél, ami károsodáshoz vezethet. Keverőszelep nélküli padlófűtés esetén mindig állítsa be a HMV-előnykapcsolást!

#### HMV-előnykapcsolás

A HMV-készítés előnyt élvez a fűtéssel szemben. Amíg a HMV-készítés folyik, a fűtés nem működik. Amennyiben a kazánban a vízhőmérséklet 5 °C-kal magasabb, mint a HMV-tárolóban levő vízé, úgy beindul a HMV-tároló szivattyúja. Amikor a HMV hőmérséklete eléri a beállított értéket, kikapcsol az égő, és bekapcsol a fűtőkör szivattyúja. A tároló szivattyúja a HG19 paraméterben (a HMV-tároló utánfutása) beállított ideig működik.

#### HMV-készítés – párhuzamos üzemmód

A fűtés és HMV-készítés párhuzamosan működik. A párhuzamos üzemmód miatt a fűtőkör a szükségesnél vagy a beállítottnál magasabb hőmérsékletre is felmelegedhet.

- 0 = Meleg víz előnykapcsolás
- 1 = Meleg víz párhuzamos üzemmód

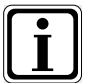

Kombi falikazán esetén a melegvízkészítéshez ennek a paraméternek nincs funkciója.

# 22.3.8 A helyiséghőmérséklet-hatás lekapcsolása (A11)

#### Gyári beállítás: Be Beállítási tartomány: Be/Ki

A funkció csak aktivált "Csak helyiséghőmérséklet-szabályozó" (A16) vagy "Helyiséghatás be" (alapbeállítások) esetén érvényes.

Aktivált helyiséghőmérséklet-szabályozás esetén a szóban forgó fűtő-/keverőkör hőmérséklete + 0,5 K-kal túllépi a helyiség-hőmérsékletet, ilyenkor a készülék lekapcsol.

Ha a hőmérséklet a beállított helyiség-hőmérséklet alá csökken, akkor fog a fűtő-/ keverőköri szivattyú ismét bekapcsolni.

A helyiséghatással lehet kiegyenlíteni a helyiség idegen hőtől vagy idegen hidegtől származó hőmérséklet-változásait (pl. besütő Nap, tűzhely vagy nyitott ablak).

## Példa 1

Amennyiben bekapcsolt helyiséghőmérséklet-hatásnál a lakás ezen részét egyedül a fűtőberendezés fűti, a hőmérséklethatás funkció segítségével megakadályozzuk a terület túlmelegedését.

## Példa 2:

Amennyiben bekapcsolt helyiséghatásnál a lakást még egy hőtermelő is fűti, a belső hőmérséklet-szabályozás lekapcsolja a kazánt, és ezzel megakadályozzuk a terület túlfűtését.

## 22.3.9 A fűtéscsökkentés-stop beállítása (A12)

Gyári beállítás: -16 °C Beállítási tartomány: -30-tól 0 °C-ig

Amennyiben a külső hőérzékelő szerinti külső hőmérséklet alacsonyabb lesz a beállított értéknél, a BM-2 kezelőmodul a fűtést csökkentett üzemmódból fűtési üzemmódba kapcsolja.

## 22.3.10 A HMV minimális hőmérsékletének a beállítása (A13)

Gyári beállítás: 45 °C Beállítási tartomány: 15-től 65 °C-ig

Az A13-as HMV minimális hőmérsékletének a paramétere csak napkollektoros modul csatlakoztatása esetén aktív.

A napkollektorok segítségével a HMV-tároló felfűthető a beállított HMVhőmérsékletnél magasabb hőmérsékletre is, azaz sikeresen működött a napkollektoros rendszer.

Sikeres napkollektoros HMV-készítés esetén a fűtőberendezés addig nem fűti fel a HMV-tárolót, amíg annak hőmérséklete nem csökken a beállított minimális HMVhőmérséklet alá, illetve a következő nap 14 óráig. Ezután az időpont után a HMVtároló hőmérséklete függvényében a kazán elkezdi a tároló fűtését.

Amikor a minimális HMV-hőmérséklet alá kerül a tároló hőmérséklete, akkor fűti fel a fűtőberendezés a tárolót.

## 22.3.11 HMV maximális hőmérséklete (A14)

#### Gyári beállítás: 65 °C Beállítási tartomány: 60 – 80 °C

Az A14 paraméterrel a HMV maximális hőmérséklete állítható be. A HMV maximális hőmérséklete a használati meleg víz felhasználó által beállítható legmagasabb hőmérséklete.

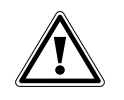

Veszély! Forró víz okozta forrázásveszély! A 65 °C fölötti melegvíz-hőmérséklet forrázást okozhat.

Ne állítsa a használati meleg víz hőmérsékletét 65 °C fölé.

# 22.3.12 Külső hőmérséklet korrekciójának beállítása (A15)

#### Gyári beállítás: 0 K Beállítási tartomány: -5 K ... +5 K

A külső hőmérsékletnek az érzékelő beszerelési körülményeihez vagy más hőérzékelőkhöz igazítása érdekében a mért érték korrekciós értékkel (+/-5) helyesbíthető (lásd a diagramot). A korrekciós érték a külső hőmérséklettől függ. A korrigált megjelenítési érték az összes fontos funkció számítása és kijelzése során figyelembe lesz véve. Minden más csatlakoztatott távvezérlő (például AFB) is ezt az értéket használja.

#### Példa:

Diagram különböző korrekciós értékekkel. Az egyenesek számításához a külső hőmérséklet -15 °C-nál a korrekciós értékkel lesz eltolva. 20 °C-tól a külső hőmérséklet-érzékelőnél nem kerül sor korrekcióra.

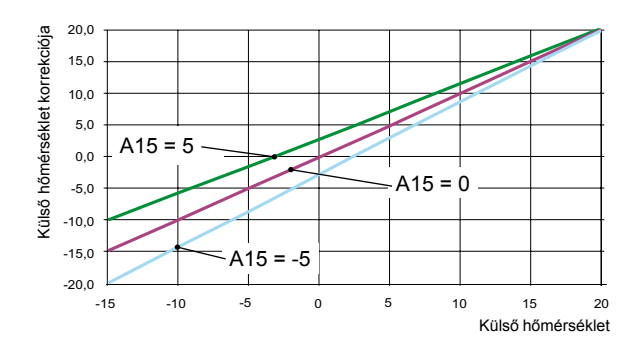

# 22.3.13 Csak helyiséghőmérséklet-szabályozó (A16)

#### Gyári beállítás: Ki Beállítási tartomány: Be / Ki

Be = szobahőmérséklet PI-szabályozója bekapcsolva

Ki = szobahőmérséklet PI-szabályozója kikapcsolva

Ha csak a helyiséghőmérséklet-szabályozó aktív (BM-2 kezelőmodul a fali aljzatban), az összes kör, amelyiket ez szabályozza, csak a szobahőmérsékletnek megfelelően működik. Ugyanakkor a külső hőmérséklet a státuszoldalon továbbra is megjelenik.

A szakember szint – berendezés

## 22.3.14 P összetevő (A17) csak helyiséghőmérséklet-szabályozóhoz

Gyári beállítás: 20 K/K Beállítási tartomány: 1 K/K ... 50 K/K

A P összetevő segítségével az előírt szobahőmérsékletnek a szoba tényleges hőmérsékletétől való eltérése esetén az előírt előremenő hőmérséklethez egy rögzített érték adható hozzá.

Példa: Előírt szobahőmérséklet: 21,0 °C Tényleges szobahőmérséklet: 20,5 °C → Eltérés: 0,5 K 20 K/K gyári beállítással a számított előírt előremenő hőmérséklethez 0,5 K × 20 K/K = 10 K érték lesz hozzáadva.

 P összetevő növelése
 →
 PI szabályozó gyorsabban reagál

 P összetevő csökkentése
 →
 PI szabályozó lassabban reagál

### 22.3.15 I összetevő (A18) csak helyiséghőmérséklet-szabályozóhoz

Gyári beállítás: 1,0 K/(K/h) Beállítási tartomány: 0,1 K/(K/h) ... 20 K/(K/h)

l összetevő használata esetén időtartamfüggően lesz az előírt előremenő hőmérséklethez egy érték hozzáadva.

Példa: Előírt szobahőmérséklet: 21,0 °C Tényleges szobahőmérséklet: 20,0 °C → Eltérés: 1 K Ennek megfelelően 0,6 K/(K/h) beállításnál 10 percenként 0,1 °C lesz az előírt előremenő hőmérséklethez hozzáadva. Óránként 0,6 K lesz az előírt értékhez hozzáadva (1 K eltérés). I összetevő növelése → PI szabályozó pontosabban reagál I összetevő csökkentése → PI szabályozó pontatlanabbul reagál

### 22.3.16 A legionella baktérium elleni funkció bekapcsolási ideje (A23)

Gyári beállítás: 18:00 óra Beállítási tartomány: 00:00–23:59

Az A23 paraméterrel lehet beállítani a legionella baktérium elleni funkció bekapcsolási idejét a kiválasztott napon (A07).

#### 22.3.17 Programválasztó kapcsoló hozzárendelése (A24)

#### Gyári beállítás: Közösen Beállítási tartomány: Egyedileg / közösen

Az A24 paraméter csak a felhasználói felület "Bővített" beállítása esetén jelenik meg! Az "Egyedileg" beállítás eredményeként a programválasztás szempontjából minden fűtő- és keverőkör, illetve hőmérséklet-korrekció külön állítható be.

Példa: Fűtőkör: Automatikus, hőmérséklet-korrekció = +1 Keverőkör 1: Készenlét, hőmérséklet-korrekció = -1

Ha a keverőkört tartós üzemre állítja be, a fűtőkör továbbra is automatikus üzemmódban marad.

# 23 A szakember szint – fűtőberendezés

## 23.1 A fűtőberendezés beállítása

A BM-2 kezelőmodul segítségével állíthatja be a fűtőberendezés összes rendelkezésre álló paraméterét (pl. maximális tárolóhőmérséklet, Bemenet 1, Kimenet 1). A fűtőberendezés paraméterei eltérhetnek egymástól a különféle fűtőberendezések függvényében.

Az egyes paraméterekkel kapcsolatos beállítási lehetőségek és magyarázat a fűtőberendezés szerelési útmutatójában található.

A paraméter kiválasztását követően az adatok kiolvasásra kerülnek a fűtőberendezés szabályozásából, és kb. 5 másodperc múlva a kijelzőn jelennek meg.

Amennyiben a paraméter elérhető a fűtőberendezés szabályozásában, az aktuálisan beállított érték a kijelzőn jelenik meg, majd módosítható.

# A fűtőberendezés paramétereinek a módosítása

A szakember kódjának a megadását követően jutunk el a szakember szintre, és ott a gomb forgatásával és megnyomásával hívjuk elő az 1–4 fűtőberendezéseket.

A beállítás azonos, mint a fűtési rendszer paraméterei esetében. (A beállítás ismétlődik a kaszkádmodulnál, a fűtőkörnél, a keverőkörnél, a szellőzésnél és a napkollektornál):

| Kijelző                                             | Fejezet |
|-----------------------------------------------------|---------|
| HG fűtőberendezés paramétereinek teljes<br>jegyzéke | 23.1.1  |
| Reléteszt a CGB-2 fűtőberendezésnél                 | 23.1.2  |
| Param. reset fűtőberendezés                         | 23.1.3  |

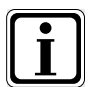

Vegye figyelembe a fűtőberendezés szerelési útmutatójában található beállításokat!

Amennyiben valamelyik paraméter nem elérhető, úgy a paraméter nem jelenik meg a kijelzőn.

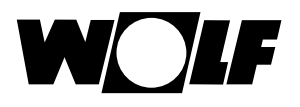

# 23.1.1 A fűtőberendezések paramétereinek teljes jegyzéke

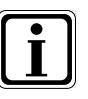

#### A beállítási értékeket és leírást lásd a Fűtőberendezés szerelési útmutatójában!

Amennyiben valamelyik paraméter nem elérhető, úgy a paraméter nem jelenik meg a kijelzőn.

|      | A fűtőberendezések paramétereinek teljes jegyzéke                                  |
|------|------------------------------------------------------------------------------------|
| HG01 | Az égő kapcsolási hiszterézise                                                     |
| HG02 | Az égő legkisebb teljesítménye %-ban                                               |
| HG03 | Az égő max. teljesítménye HMV-készítésnél %-ban                                    |
| HG04 | Az égő max. teljesítménye fűtési üzemben %-ban                                     |
| HG07 | Fűtőköri szivattyú utánfutási ideje fűtési üzemben                                 |
| HG08 | Kazán maximális hőmérséklete fűtési üzemben TV (előremenő hőmérséklet) max.        |
| HG09 | Az égő-visszakapcsolási időzár érvényes a fűtési üzemre                            |
| HG10 | A hőtermelő e-busz címe                                                            |
| HG12 | Gáztípus                                                                           |
| HG13 | E1 bemenet funkció<br>Az E1 bemenetet különböző funkciókkal lehet ellátni          |
| HG14 | A1 (230VAC) kimenet funkció<br>Az A1 kimenetet különböző funkciókkal lehet ellátni |
| HG15 | Tároló-hiszterézis kapcsolási hőmérséklet-különbség tároló utántöltése során       |
| HG16 | Fűtőköri min, szivattvúteliesítmény HK                                             |
| HG17 | Szivattyúteljesítmény HK maximális                                                 |
| HG19 | HMV-készítő szivattvú SLP utánfutása                                               |
| HG20 | Max tárolótöltési idő                                                              |
| HG21 | A kazán minimális hőmérséklete TK-min                                              |
| HG22 | A kazán maximális hőmérséklete TK-max                                              |
| HG25 | Kazánhőmérséklet túllépése a tároló feltöltése során                               |
| HG33 | Az égőhiszterézis időtartama                                                       |
| HG34 | E-busz betáplálás                                                                  |
| HG37 | Szivattyúszabályozás típusa (állandó érték/lineáris/hőmérséklet-különbség)         |
| HG38 | A szivattvúszabálvozás elvárt eloszlása (eloszlás)                                 |
| HG39 | Idő Softstart                                                                      |
| HG40 | A berendezés konfigurációia (lásd a Paraméter leírása" feiezetet!)                 |
| HG41 | A HMV-cirkulációs szivattvú fordulatszáma                                          |
| HG42 | A közös előremenő hőmérséklet hiszterézise                                         |
| HG43 | Az IO Basis csökkentése                                                            |
| HG44 | GPV Offset jelleggörbéje                                                           |
| HG45 | Füstgázhossz-beállítás                                                             |
| HG46 | Kazán-túlhőmérséklet közös előremenője                                             |
| HG33 | Hiszterézis idő                                                                    |
| HG34 | E-busz betáplálás                                                                  |
| HG35 | 0–5V bemenet távszabálvozóhoz                                                      |
| HG36 | A moduláció időtartama (csak KM-modullal kapcsolatban szükséges)                   |
| HG37 | A szivattyúszabályozás típusa állandó érték/lineáris/dT                            |
| HG38 | A szivattyúszabályozás elvárt hőmérséklet-különbsége                               |
| HG39 | A lágyindítás időtartama                                                           |
| HG40 | Rendszerkonfiguráció (lásd a "Rendszerkonfiguráció" fejezetet!)                    |
| HG41 | A HMV-cirkulációs szivattyú fordulatszáma                                          |
| HG42 | A közös előremenő hiszterézise                                                     |
| HG43 | Az IO Basis csökkentése                                                            |
| HG44 | GPV Offset jelleggörbe                                                             |
| HG45 | Funkció nélkül                                                                     |
| HG46 | Kazán-túlhőmérséklet – közös előremenő                                             |
| HG56 | 3. bemenet (E3) funkciója csak külső I/O kártyával                                 |
| HG57 | 4. bemenet (E4) funkciója csak külső I/O kártyával                                 |
| HG58 | 3. kimenet (A3) funkciója csak külső I/O kártyával                                 |
| HG59 | 4. kimenet (A4) funkciója csak külső I/O kártyával                                 |
| HG60 | Min. hiszterézis                                                                   |

Minden egyes fűtőberendezésnél a HG-paraméterek egy speciális összetétele érhető el.

## 23.1.2 Reléteszt a CGB-2 fűtőberendezésnél

A szakember kódjának a megadását követően jutunk el a szakember szintre, és a gomb ismételt forgatásával és megnyomásával hívjuk elő a fűtőberendezéseket (1–4).

A gomb forgatásával és megnyomásával lehet előhívni és módosítani a relétesztet.

A reléteszt paramétere a BM-2 kezelőmodulon csak abban az esetben aktív, ha ez a fűtőberendezésbe be van szerelve.

Amennyiben a kezelőmodult távirányítóként használják, a reléteszt paramétere az AM kijelzőmodulon jelenik meg.

#### Azonos az eljárás mindegyik reléteszt esetén.

| Kijelző           | Jelentés                                                                                                    |
|-------------------|----------------------------------------------------------------------------------------------------|
| ZHP               | Fűtőköri szivattyú                                                                                                    |
| LP                | HMV-készítő szivattyú                                                                                                    |
| A1                | Paraméterezhető kimenet                                                                                                    |
| 3WUV              | HMV-készítő                                                                                                    |
| FA                | Tüzeléstechnikai automatika, 230V betáplálás                                                                                                    |
| Légtelení-<br>tés | A fűtőköri szivattyúnál 20 percig tart, 30 másod-<br>percre bekapcsol, majd 30 másodpercre<br>kikapcsol.<br>A légtelenítés bármelyik nyomógomb meg-<br>nyomásával fejeződik be. |

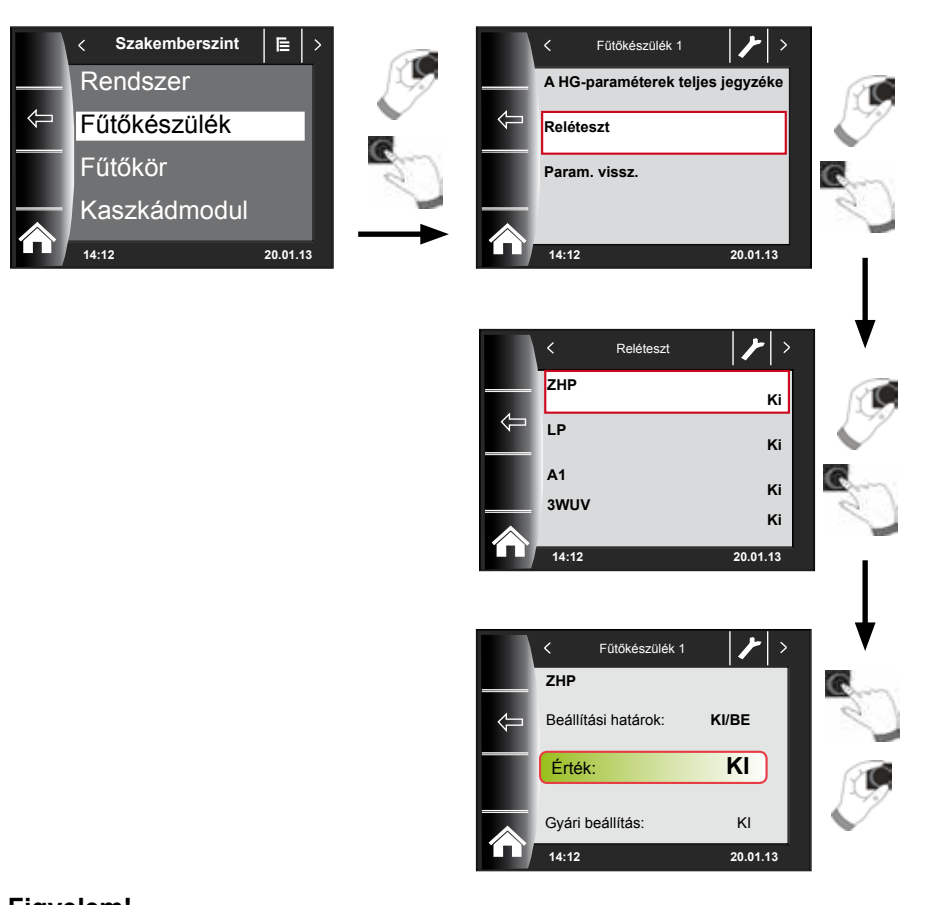

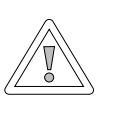

Figyelem! Fennáll a fűtőkészülék sérülésének a lehetősége!

A fűtőberendezés paramétereinek hibás beállításai a fűtőberendezés károsodásához vezethetnek.

## 23.1.3 A fűtőkészülék paraméter-resetje

A BM-2 kezelőmodul egyéni HG-paramétereinek a beállításait visszaállíthatja gyári beállításra.

A szakember kódjának a megadását követően jutunk el a szakember szintre, és ott a gomb ismételt forgatásával és megnyomásával hívjuk elő a fűtőberendezéseket (1–4).

A gomb forgatásával és megnyomásával végre lehet hajtani a resetet.

A reset paraméter a BM-2 kezelőmodulon csak abban az esetben aktív, ha ez a fűtőberendezésbe be van szerelve.

Amennyiben a kezelőmodul távirányítóként van használva, a reset paraméter az AM kijelzőmodulon jelenik meg.

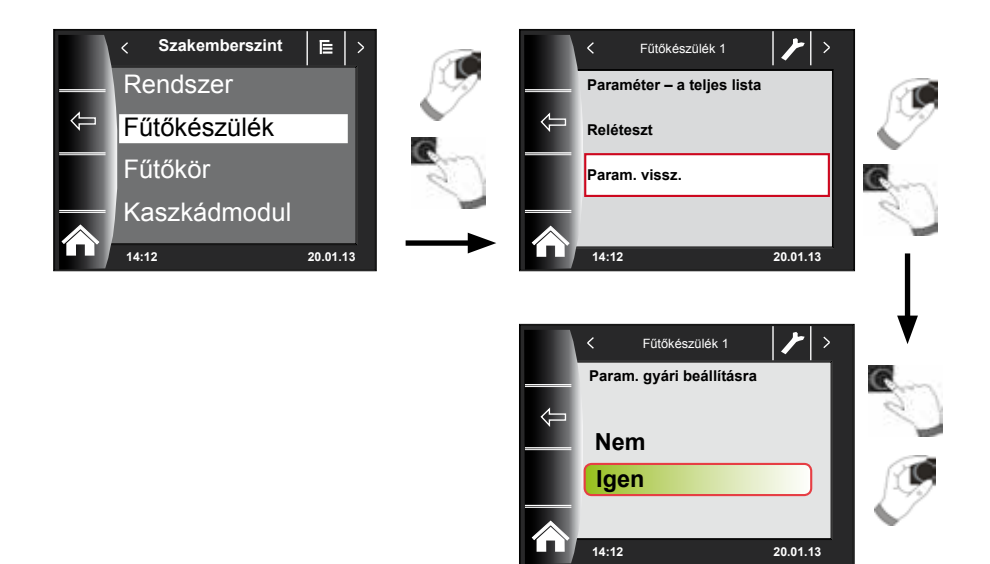

# 24 A szakember szint – fűtőkör

A fűtőkör menüben a következő beállításokat lehet végrehajtani:

| Kijelző                        | Fejezet |
|--------------------------------|---------|
| Fűtési jelleggörbe             | 24.2    |
| Esztrichszárítás               | 24.3    |
| Esztrichszárítás – egyéb napok | 24.3    |

## 24.1 A fűtési jelleggörbe beállítása

Azonos az eljárás, mint a keverőköri/kaszkád fűtési jelleggörbe esetében.

A fűtési jelleggörbe almenü csakis a csatlakoztatott külső hőérzékelővel ellátott készülékeknél jelenik meg.

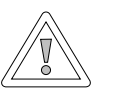

# Figyelem!

#### Sérülésveszély a magas előremenő hőmérséklet miatt!

A 40 °C fölötti előremenő hőmérséklet padlófűtés esetén károkat okozhat.

A keverőkör fűtési jelleggörbéjét úgy állítsa be, hogy az előremenő hőmérséklet ne lépje túl a 40 °C értéket!

Ezt a beállítást szervizes végzi el a fűtőberendezés, az épület hőszigetelése és a klimatikai zóna alapján, mindegyik fűtőkörre külön-külön. A következő beállítások segítségével lehet a fűtővíz hőmérsékletét ezekhez a feltételekhez igazítani.

A fűtési jelleggörbe beállítható utólagosan is.

## -4... +4 hőmérséklet kiválasztással (párhuzamos eltolással) és takaréktényezővel 0... 10 (csökkentés takaréküzemben)

A szakember kódjának a megadását követően a gomb forgatásával és megnyomásával aktiválja a fűtőkört, és hívja elő gombnyomással a fűtési jelleggörbe beállítását!

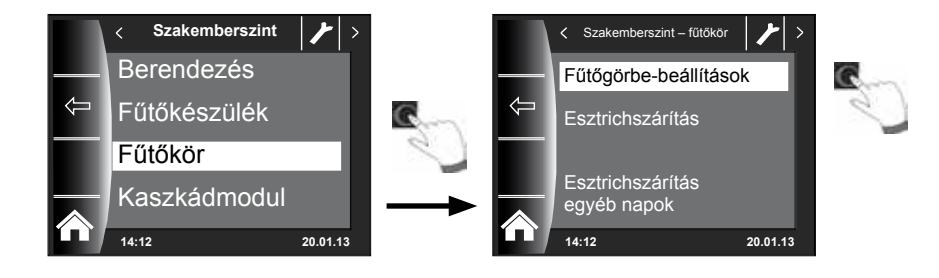

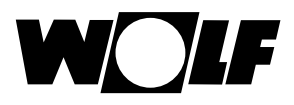

# 24.2 A fűtési jelleggörbe működésének a leírása

#### (A további leírást lásd a 30. fejezetben!) Megjelenik a kijelzőn az aktuális fűtési jelleggörbe. A gomb megnyomásával és forgatásával módosíthatja a jelleggörbéket.

- Előremenő hőmérséklet normál külső hőmérséklet esetén
- Talpponti hőmérséklet
- A fűtési jelleggörbe kiindulási pontja
- Mértékadó külső hőmérséklet
- előremenő hőmérséklet normál külső hőmérséklet esetén
- a legalacsonyabb előremenő hőmérséklet
- az előremenő hőmérséklet emelésének kezdőpontja a külső hőmérséklet függvényében
- mértékadó külső hőmérsékletként jelöljük azt a legalacsonyabb kétnapi középértéket, amelyet 20 év alatt legalább 10-szer elért, vagy ez alatt volt.

A kijelzőn látható jelleggörbe a beállítás függvényében változik. Azonos eljárás a keverőkör/kaszkád jelleggörbe beállításához.

#### Példa: Fűtési jelleggörbe beállítása – fűtőkör

A talpponti hőmérséklet 35 °C

A fűtési jelleg görbe kezdete 12 °C

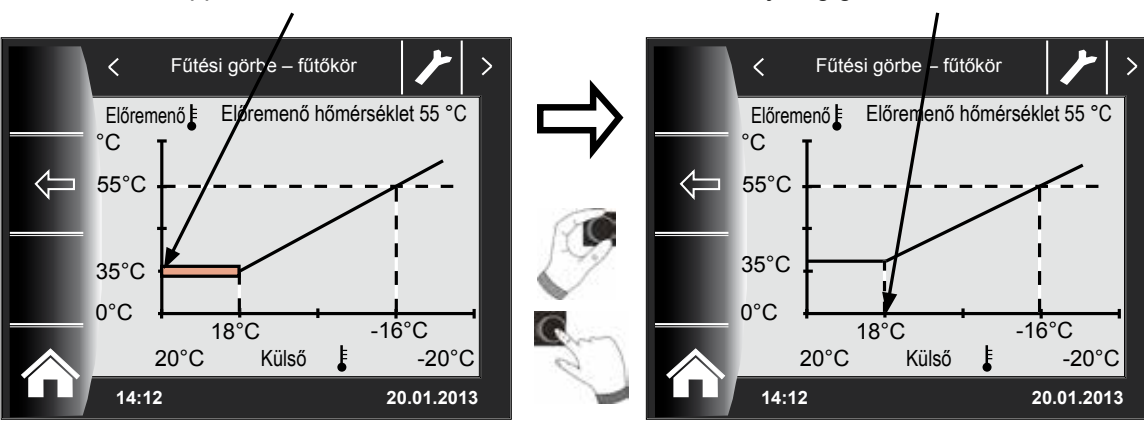

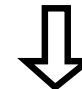

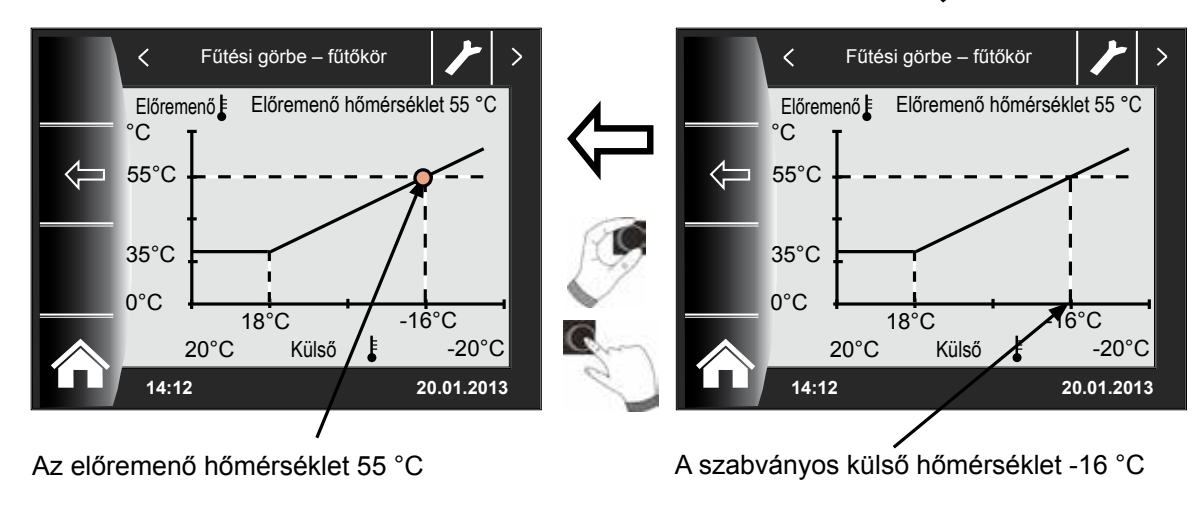

# 24.3 Az esztrichfűtés beállítása

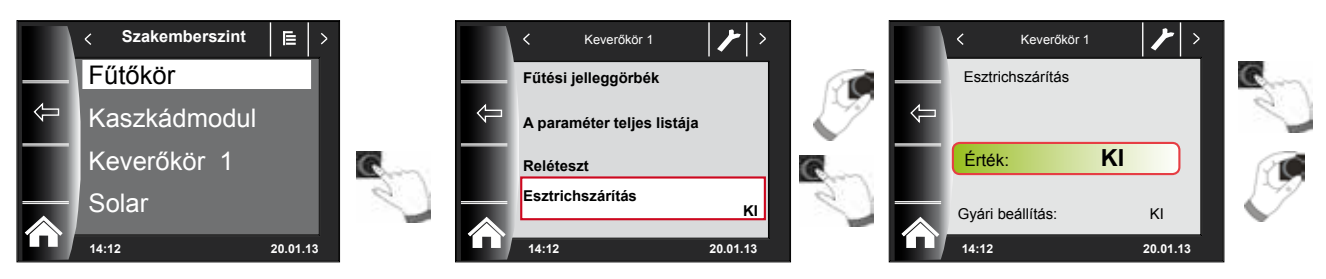

#### Gyári beállítás: Ki

#### Beállítások: Ki/állandó hőmérséklet/automatikus / műveleti fűtés / időprogram

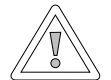

#### Figyelem!

#### Fennáll az esztrich sérülésének a lehetősége!

A szárítási folyamat időbeli lefutását és a maximális előremenő hőmérsékletet az esztrichkészítővel kell megbeszélnünk, különben károkat okozhat az esztrichben, repedések keletkezhetnek. Áramkimaradást követően az esztrichszárító program folytatódik.

"Automatikus" beállításnál a kijelzőn (BM-2) napokban kifejezve jelenik meg a hátralévő idő.

Amennyiben az új épületnél a fűtést először üzemelték be, lehetséges, hogy az előremenő hőmérsékletet a külső hőmérséklettől függetlenül konstans értékre állítsuk be, vagy az előremenő hőmérsékletet automatikus esztrichszárító programmal vezéreljük.

## 24.3.1 Az esztrichfűtés kikapcsolása

Az esztrichszárító funkció kikapcsolva.

## 24.3.2 Az esztrichfűtés automatikus üzeme

Az első két napon az előírt előremenő hőmérséklet 25 °C állandó értéken marad. Ezután ez az érték automatikusan naponta (0:00 órakor) 5 °C-onként nő az előremenő-vezeték maximális korlátozása (HG08) mínusz a minimális hiszterézis (HG60, gyári beállítás = 7 K) értékig, amely ezután két napig változatlan marad. Ezt követően az előírt előremenő hőmérséklet automatikusan naponta 5 °C-onként 25 °C értékre csökken. Két további nap után a program befejeződik. A fűtőkörbe ezen túlmenően egy 55 °C-os értékkorlát is be van építve!

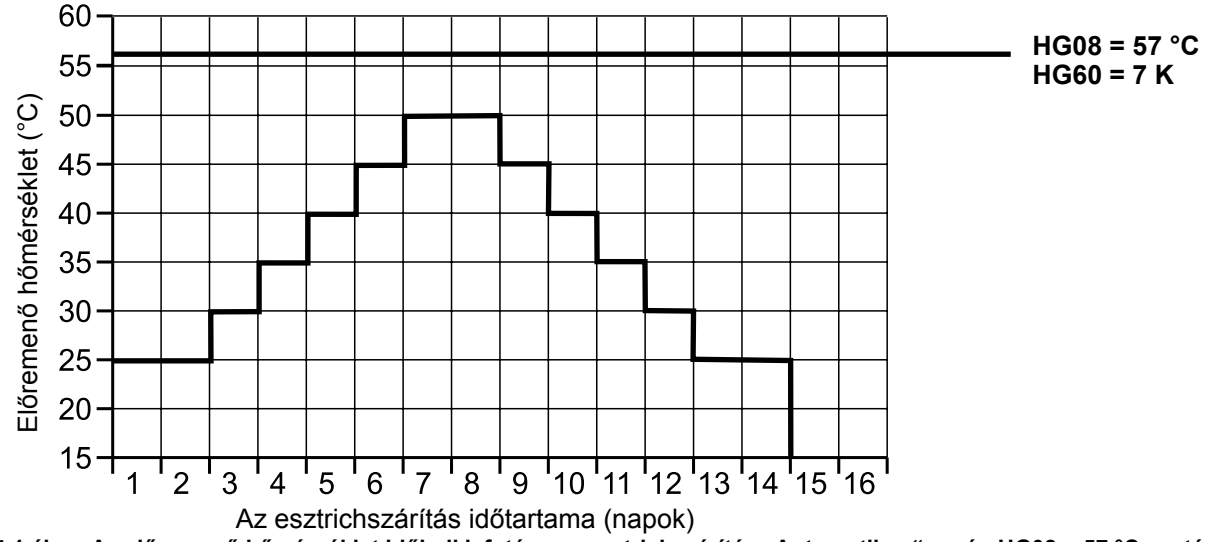

24.1 ábra Az előremenő hőmérséklet időbeli lefutása az esztrichszárítás "Automatikus" során HG08 = 57 °C esetén

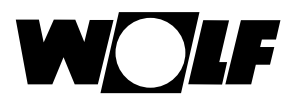

# 24.3.3 Az állandó előremenő hőmérséklet

A fűtőkör a fixen beállított HG21 minimális hőmérsékletre konstans módon került beállításra.

# 24.3.4 A műveleti fűtés időtartama (nap)

Az első 3 napon az előírt előremenő hőmérséklet 20 °C állandó értéken marad. A 4.–7. nap során a szabályozás az előremenő-vezeték maximális korlátozása (HG08) mínusz minimális hiszterézis (HG60, gyári beállítás 7 K) értéket állítja be.

A fűtőkörbe ezen túlmenően egy 55 °C-os értékkorlát is be van építve!

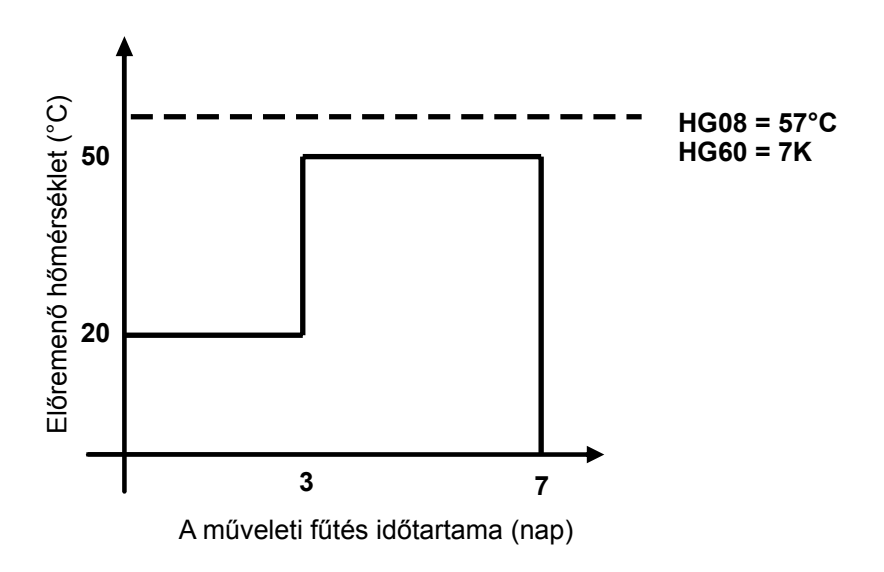

24.2 A fűtési előremenő hőmérséklet időbeli lefutása a műveleti fűtés során.

# 24.3.5 Esztrichszárítás időprogramja – fűtőkör

A szervizszinten lévő "Fűtőkör" menüben az esztrichopció időprogramjának kiválasztása esetén a Szervizszint menü az "Esztrichszárítás időprogram" ponttal bővül.

Az "Esztrichszárítás időprogram" aktiválásakor a következő oldal nyílik meg:

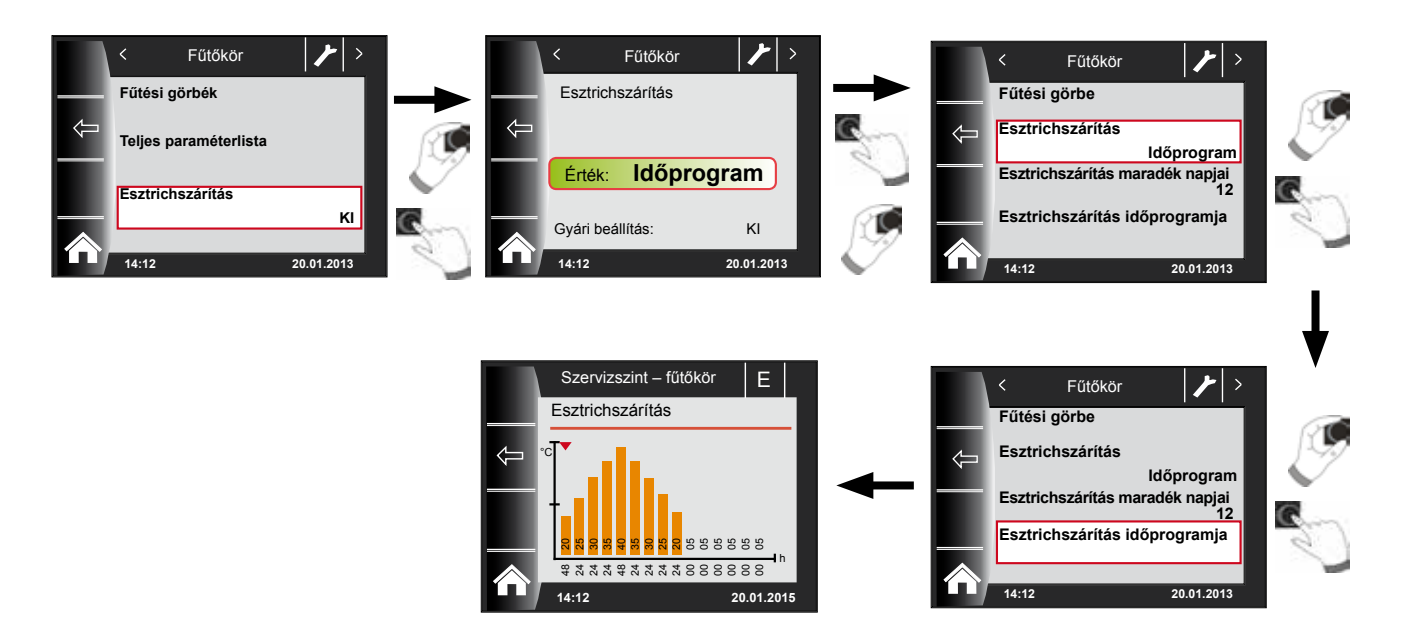

Az időprogram segítségével 15 különböző hőmérséklet és fűtési idő határozható meg.

Az oszlopok alatt a működési időtartam órában van megadva, és az oszlopban megadott hőmérséklet tartásának időtartamát jelzi. A forgató-nyomógomb forgatásával az oszlopok fölötti piros nyíl mozgatható, míg a forgatógomb nyomva tartott forgatásával az oszlop értékei módosíthatók.

Újbóli megnyomással lehetséges a beállítások tárolása, amelyek a diagramban jelennek meg.

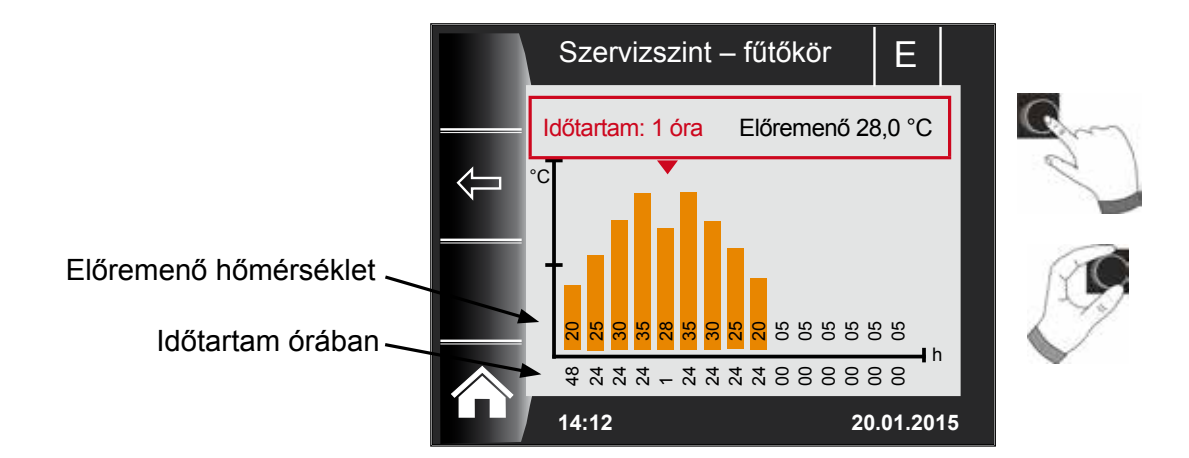

Az esztrichszárítási görbe előre beállított értékeit a minimális kazánhőmérséklet (HG21) és a TV-max (HG08) hőmérséklet határozza meg. A kezdőérték (HG21) 48 óra, ezután az esztrichszárítás hőmérséklete 5 K-enként 24 órán keresztül addig nő, mígnem eléri a minimális hiszterézis (HG60) beállított értékével csökkentett TV-max (HG08) hőmérsékletet. Ez 48 órán keresztül megmarad, majd újból 24 órán keresztül 5 K-enként az előremenő hőmérsékletekre csökken. Az esztrichszárítás végén a minimális kazánhőmérséklet 48 óráig megmarad. Bármelyik beállítás bármikor módosítható.

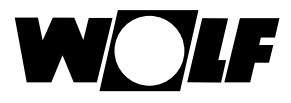

#### A szabályozás az esztrichszárítás során az előremenő hőmérsékletet felügyeli.

Ha ez a hőmérséklet valamely fűtéspont esetén a beállított időszak 10%-ánál hosszabb ideig 3 K-nel a beállított hőmérséklet alá csökken, azt a fűtéspontot a szabályozás nem elfogadhatóként jelöli. Ez a státuszoldalon piros oszlopként jelenik meg.

Ha az előremenő hőmérséklet eléri a kívánt értéket, ez a fűtéspont zöld színűként jelenik meg.

Amíg az esztrichszárítás aktív, a fűtőkör státuszoldalán az esztrichszárítás aktuális állapotát megjelenítő áttekintő táblázat jelenik meg.

Az esztrichszárítás befejezését követően a 3-as gombbal státuszoldal jelenik meg.

az áttekintés nyugtázható, ami után a normál

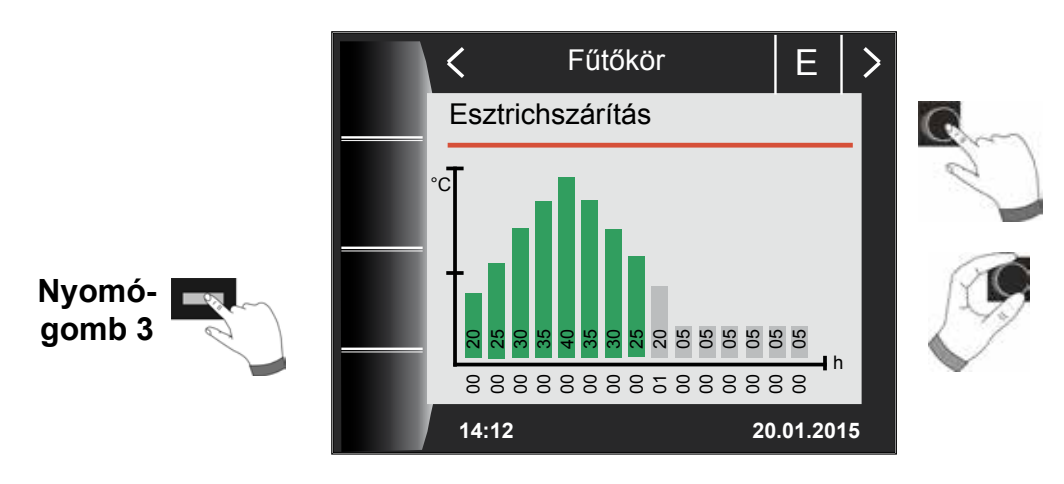

A szakember szint – kaszkádmodul

# 25 A szakember szint – kaszkádmodul

Ha nincs a rendszerbe kaszkádmodul kapcsolva, a Kaszkád menüszint nem jelenik meg.

A BM-2 kezelőmodul segítségével a következő beállításokat (pl. konfiguráció) lehet alkalmazni.

Beállítási lehetőségek és magyarázat az egyes paraméterekkel kapcsolatban a keverőköri modul vagy kaszkádmodul szerelési útmutatójában található. A paraméter kiválasztását követően az adatok a keverőköri modulból vagy kaszkádmodulból kiolvasásra kerülnek, és kb. 5 másodperc elteltével a kijelzőn jelennek meg. Amennyiben a paraméter elérhető a fűtőberendezés szabályozásában, az aktuálisan beállított érték a kijelzőn jelenik meg, majd módosítható.

| Kijelző                        | Fejezet |
|--------------------------------|---------|
| Fűtési jelleggörbe             | 24.2    |
| Paraméter – keverőkör          | 26.2    |
| Paraméter – kaszkád            | 25.1    |
| Reléteszt                      | 25.2    |
| Esztrichszárítás               | 26.4    |
| Esztrichszárítás – egyéb napok | 26.4    |

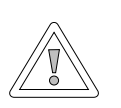

#### Figyelem!

#### Sérülhet a keverőköri modul MM/kaszkádmodul KM!

A keverőköri modul/kaszkádmodul paramétereinek hibás beállításai károkat okozhatnak.

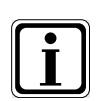

Vegye figyelembe a fűtőkészülék szerelési útmutatójában található utasításokat!

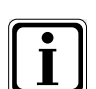

Amennyiben valamelyik paraméter nem elérhető, úgy a paraméter nem jelenik meg a kijelzőn.

# 25.1 A kaszkádmodul paramétereinek teljes jegyzéke

#### A beállítási értékeket és leírást lásd a kaszkádmodul KM szerelési útmutatójában!

| A KM kas | zkádmodul paramétereinek teljes jegyzéke                   |
|----------|------------------------------------------------------------|
| KM01     | Konfiguráció                                               |
| KM02     | Modus (1-fokozatú = 1; 2-fokozatú = 2; moduláló = 3)       |
| KM03     | Maximális előremenő közös hőmérséklet                      |
| KM04     | Maximális előremenő hőmérséklet – fűtés                    |
| KM05     | Minimális előremenő közös hőmérséklet                      |
| KM06     | Hiszterézis előremenő közös hőmérséklete                   |
| KM07     | Blokkolási idő                                             |
| KM08     | STD. a fűtőberendezések sorrendjének a változásáig         |
| KM09     | 1/Kp gyűjtőhőmérséklet szabályozásának a bekap-<br>csolása |
| KM10     | 1/Kp gyűjtőhőmérséklet szabályozásának a bekap-<br>csolása |
| KM11     | Tn gyűjtőhőmérséklet szabályozása                          |
| KM12     | A fűtőkészülék-sorrend kiválasztása                        |
| KM13     | Fűtőkészülék-sorrend A                                     |
| KM14     | Fűtőkészülék-sorrend B                                     |
| KM15     | Modulációfok lekapcsolása                                  |
| KM16     | Modulációfok felkapcsolása                                 |
| KM17     | Cirkulációs szivattyú                                      |
| KM18     | Szivattyúvezérlés – vezérkazán                             |
| KM19     | Modulációstop                                              |
| KM20     | Hiszterézis – modulációstop                                |
| KM21     | Teljesítménykényszer HMV-készítéskor                       |
| KM22     | Hiszterézis – párhuzamos üzemmód                           |
| KM23     | -                                                          |
| KM24     | -                                                          |
| KM25     | -                                                          |
| KM26     | -                                                          |
| KM27     | Szükséges kazánérték                                       |
| KM28     | Hiszterézis – a tartály elvárt értéke                      |
| KM29     | Szükséges pufferérték                                      |
| KM30     | Puffertároló előírt hőmérséklete                           |
| KM31     | Üzemmód modus 0–10V bemenet                                |
| KM50     | Tesztfunkció                                               |
| KM60     | Szabályozási hiba                                          |
| KM61     | Teljes modulációfok                                        |
| KM62     | Fűtőberendezések – modulációfok                            |
| KM70     | Bemenet E1                                                 |
| KM71     | Bemenet E2                                                 |
| KM72     | Előremenő hőérzékelő VF                                    |
| KM73     | Közös előremenő hőérzékelő SAF                             |
| KM74     | Bemenet 0–10V                                              |

## 25.2 Reléteszt – kaszkádmodul

#### A leírást lásd a fűtőberendezés reléteszt "23.1.2" fejezetében!

| Kijelző | Jelentés              |
|---------|-----------------------|
| MKP     | Keverőköri szivattyú  |
| MM nyit | Keverőköri motor nyit |
| MM zár  | Keverőköri motor zár  |
| A1      | Programozható kimenet |

# 26 A szakember szint – keverőkör

Amennyiben nem elérhető sem a keverőmodul, sem a kaszkádmodul, a keverőköri menüszint nem látható.

A BM-2 kezelőmodul segítségével lehet az 1–7 keverőkörök paramétereit (pl. konfiguráció, fűtési jelleggörbe távolsága) beállítani.

Az egyes paraméterekkel kapcsolatos beállítási lehetőségek és magyarázat a keverőköri modul szerelési útmutatójában található.

A paraméter kiválasztását követően az adatok kiolvasásra kerülnek a keverőköri modulból, és kb. 5 másodperc múlva a kijelzőn jelennek meg.

| Kijelző                        | Fejezet |
|--------------------------------|---------|
| Fűtési jelleggörbe             | 26.1    |
| A paraméter teljes listája     | 26.2    |
| Reléteszt                      | 26.3    |
| Esztrichszárítás               | 26.4    |
| Esztrichszárítás – egyéb napok | 26.4    |

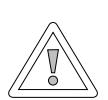

#### Figyelem! Sérülhet a keverőköri modul MM!

A keverőköri modul paramétereinek hibás beállításai károkat okozhatnak.

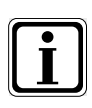

### Vegye figyelembe a fűtőkészülék szerelési útmutatójában található utasításokat!

| ſ | ٠ | ור |
|---|---|----|
|   | T |    |
|   | L |    |

Amennyiben valamelyik paraméter nem elérhető, úgy a paraméter nem jelenik meg a kijelzőn.

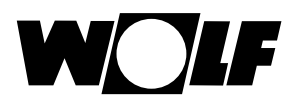

## 26.1 A keverőkör fűtési jelleggörbéje

A leírást lásd a fűtési jelleggörbe "24.2" fejezetben!

## 26.2 A keverőköri modul paramétereinek teljes jegyzéke

|         | <i>"</i> , , , , , , , , , , , , , , , , , , ,  |
|---------|-------------------------------------------------|
| Az MM I | keverőköri modul paramétereinek teljes jegyzéke |
| MI01    | Min. keverőköri hőmérséklet                     |
| MI02    | Max. keverőköri hőmérséklet                     |
| MI03    | Jelleggörbék – egymástól való távolság          |
| MI05    | Konfiguráció                                    |
| MI06    | Fűtőkör utánfutása                              |
| MI07    | P-szabályozási tartomány – keverőkör            |
| MI08    | RL – elvárt hőmérséklet                         |
| MI09    | HMV-tároló – töltési idő                        |
| MI10    | E-busz betáplálás (1 = be)                      |
| MI12    | HMV-készítő szivattyú – zár                     |
| MI13    | HMV-készítő szivattyú – utánfutás               |
| MI14    | Állandó hőmérséklet                             |
| MI15    | dtKi (kikapcsolási hőmérséklet-különbség)       |
| MI16    | dtBe (bekapcsolási hőmérséklet-különbség)       |
| MI17    | A kazánhőmérséklet túllépése HMV-készítés során |
| MI18    | Égőzár visszatérő hőmérséklet emelésénél        |
| MI19    | Fagyvédelem LH                                  |

#### A beállítási értékeket és leírást lásd a keverőköri modul MM szerelési útmutatójában!

### 26.3 Keverőköri reléteszt

#### A leírást lásd a fűtőberendezés reléteszt "23.1.2" fejezetében!

| Kijelző | Jelentés              |
|---------|-----------------------|
| МКР     | Keverőköri szivattyú  |
| MM nyit | Keverőköri motor nyit |
| MM zár  | Keverőköri motor zár  |
| A1      | Programozható kimenet |

# 26.4 Az esztrichfűtés keverőköri beállítása

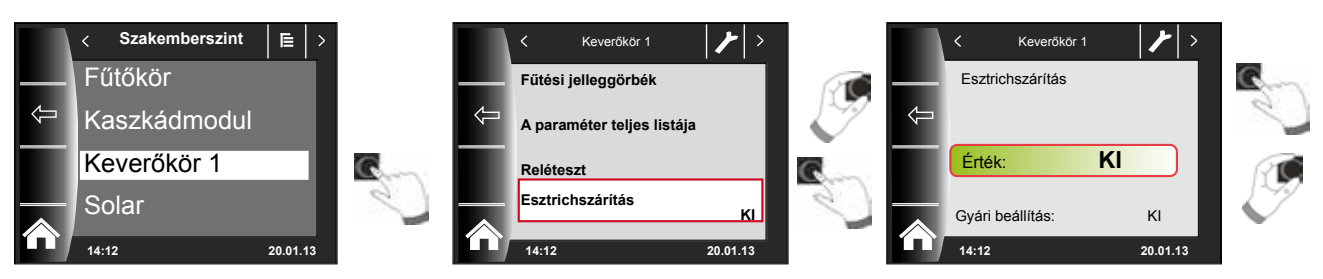

#### Gyári beállítás: Ki

### Beállítások: Ki/állandó hőmérséklet/automatikus / műveleti fűtés / időprogram

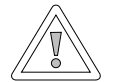

### Figyelem!

#### Fennáll az esztrich sérülésének a lehetősége!

A fűtés időbeli lefutását és a maximális előremenő hőmérsékletet az esztrichkészítővel kell megbeszélnünk, különben károkat okozhat az esztrichben, különösképpen repedések keletkezhetnek. Áramkimaradást követően az esztrichszárító program tovább működik. "Automatikus" beállításnál a kijelzőn (BM-2) napokban kifejezve jelenik meg a hátralévő idő.

Amennyiben az új építésű háznál a padlófűtést először helyezték üzembe, fennáll a lehetősége annak, hogy az előremenő elvárt hőmérsékletet a külső hőmérséklettől függetlenül állandó értékre állítsuk be, vagy az előremenő elvárt hőmérsékletet automatikus esztrichszárító programmal vezéreljük.

## 26.4.1 Az esztrichfűtés kikapcsolása

Esztrichszárító funkció kikapcsolva

## 26.4.2 Esztrichfűtés – automatikus üzem

Az első két napon az előremenő hőmérséklet 25 °C értéken konstans marad. Ezt követően naponta automatikusan (0:00 órakor) 5 °C-kal nő az előremenő hőmérséklet, egészen a maximális keverőköri hőmérsékletig (MI 02), amelyet azután a berendezés két napig tart. Ezt követően az előremenő hőmérséklet automatikusan naponta 5 °C-kal, 25 °C-ra csökken. További két nap elteltével a program befejeződik.

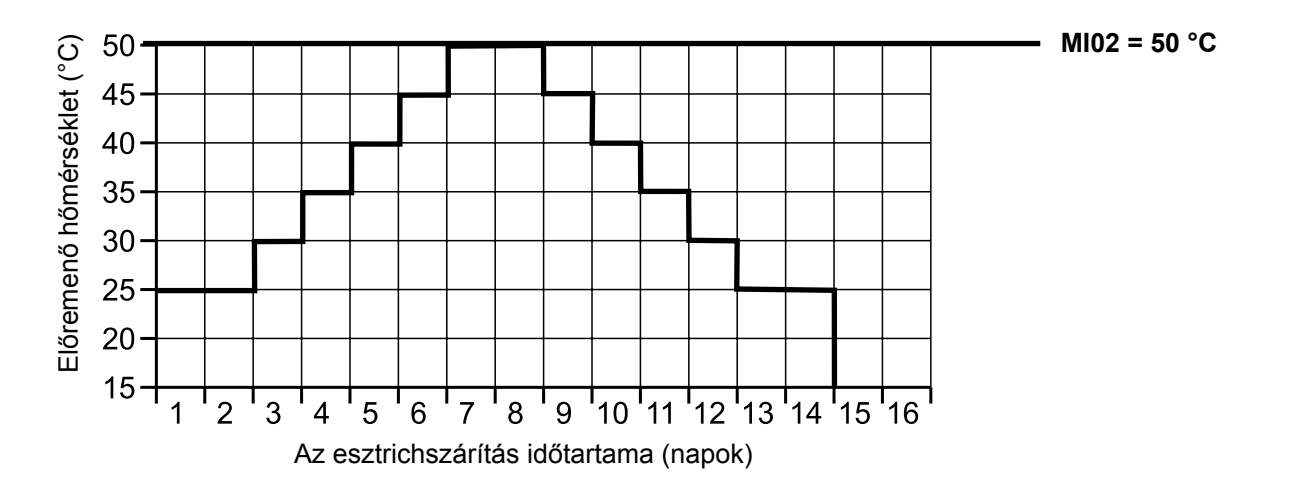

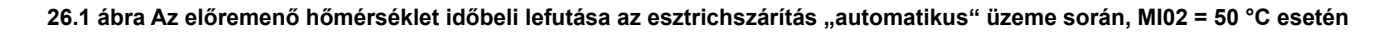

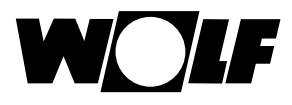

## 26.4.3 Az állandó előremenő hőmérséklet

A keverőkör a fixen beállított MI01 minimális hőmérsékletre, állandó értékre szabályoz.

# 26.4.4 A műveleti fűtés időtartama (nap)

Az első 3 napon az előírt előremenő hőmérséklet 20 °C állandó értéken marad. A 4.–7. nap során a szabályozás a keverőkör maximális hőmérsékletét (MI02) állítja be.

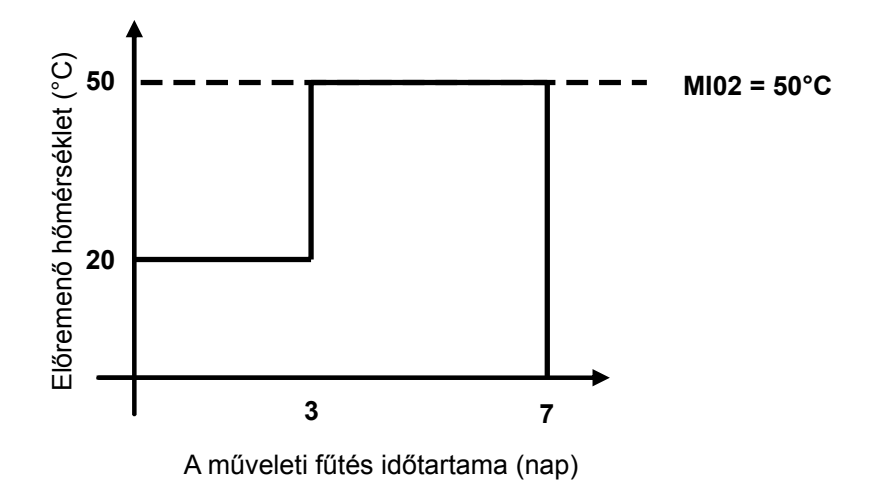

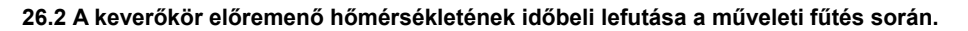

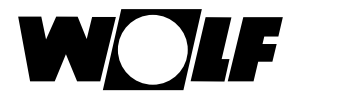

# 26.4.5 Esztrichszárítás időprogramja – keverőkör

A szervizszinten lévő "Keverőkör 1" menüben az esztrichopció időprogramjának kiválasztása esetén a Szervizszint menü az "Esztrichszárítás időprogram" ponttal bővül.

Az "Esztrichszárítás időprogram" aktiválásakor a következő oldal nyílik meg:

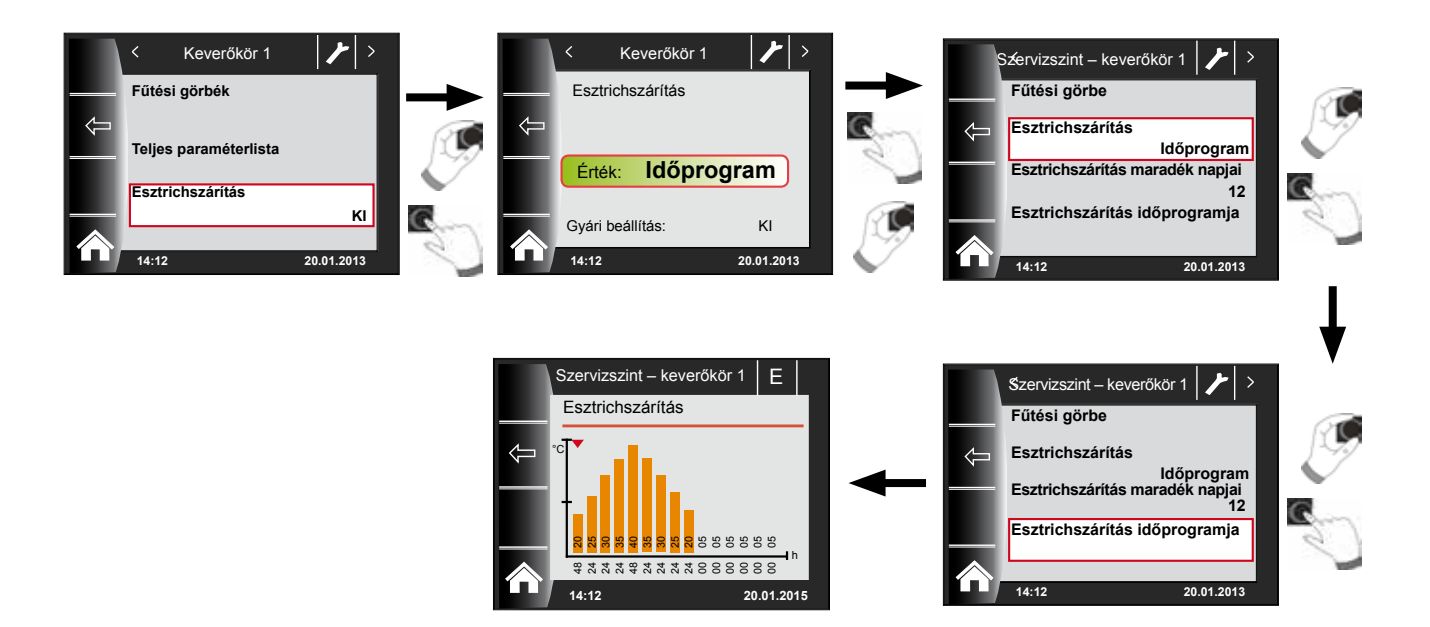

Az időprogram segítségével 15 különböző hőmérséklet és fűtési idő határozható meg.

Az oszlopok alatt a működési időtartam órában van megadva, és az oszlopban megadott hőmérséklet tartásának időtartamát jelzi. A forgató-nyomógomb forgatásával az oszlopok fölötti piros nyíl mozgatható, míg a forgatógomb nyomva tartott forgatásával az oszlop értékei módosíthatók.

Újbóli megnyomással lehetséges a beállítások tárolása, amelyek a diagramban jelennek meg.

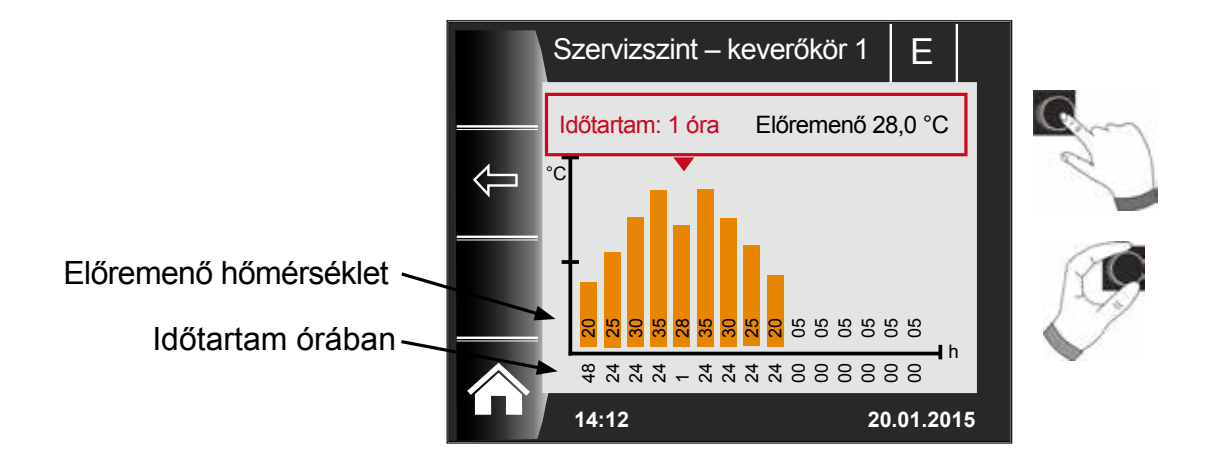

Az esztrichszárítási görbe előre beállított értékeit a minimális keverőköri hőmérséklet (MI01) és a maximális keverőköri hőmérséklet (MI02) határozza meg. A kezdőérték (MI01) 48 óra, ezután az esztrichszárítás hőmérséklete 5 K-enként 24 órán keresztül addig nő, mígnem eléri a maximális keverőköri hőmérsékletet (MI02). Ez 48 órán keresztül megmarad, majd újból 24 órán keresztül 5 K-enként az előremenő hőmérsékletekre csökken. Az esztrichszárítás végén a minimális keverőköri hőmérséklet 48 óráig megmarad. Bármelyik beállítás bármikor módosítható.

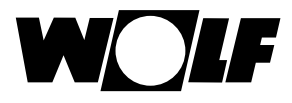

5

#### A szabályozás az esztrichszárítás során az előremenő hőmérsékletet felügyeli.

Ha ez a hőmérséklet valamely fűtéspont esetén a beállított időszak 10%-ánál hosszabb ideig 3 K-nel a beállított hőmérséklet alá csökken, azt a fűtéspontot a szabályozás nem elfogadhatóként jelöli. Ez a státuszoldalon piros oszlopként jelenik meg.

Ha az előremenő hőmérséklet eléri a kívánt értéket, ez a fűtéspont zöld színűként jelenik meg.

Amíg az esztrichszárítás aktív, a keverőkör státuszoldalán az esztrichszárítás aktuális állapotát megjelenítő áttekintő táblázat jelenik meg.

Az esztrichszárítás befejezését követően a 3-as gombbal státuszoldal jelenik meg.

az áttekintés nyugtázható, ami után a normál

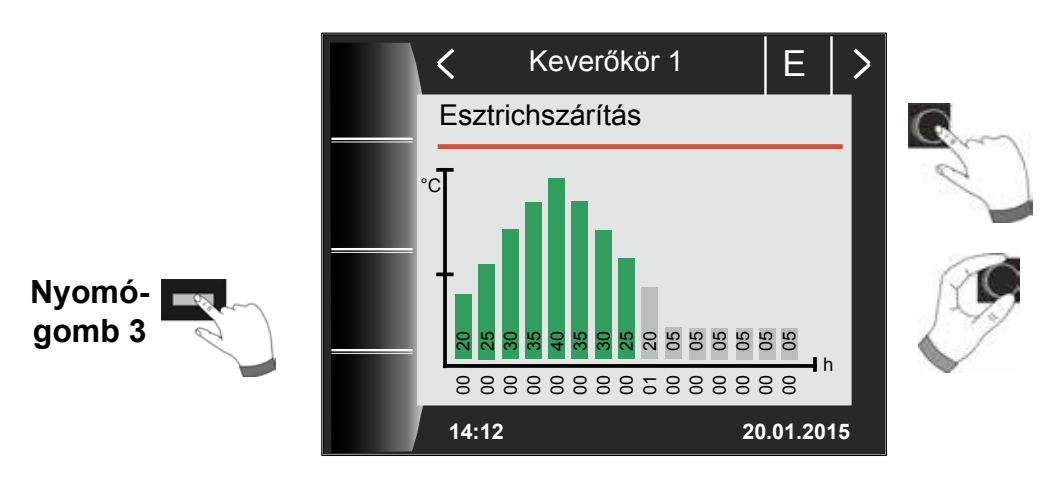

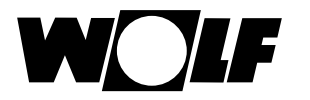

# 27 A szakember szint – napkollektoros rendszer

A napkollektoros menü csak abban az esetben jelenik meg, ha csatlakoztatva van egy napkollektoros modul. A BM-2 kezelőmodulon keresztül lehet beállítani a rendszer paramétereit (pl. bekapcsolási különbség, kikapcsolási különbség).

A paraméter kiválasztását követően az adatok kiolvasásra kerülnek a modulból, és kb. 5 másodperc múlva a kijelzőn jelennek meg.

#### Tartsa be a napkollektoros modul szerelési útmutatójában található utasításokat és beállítási lehetőségeket.

## 27.1 A napkollektoros modul paramétereinek teljes listája

| BM/ BM-2<br>Paramé- | Paramé-  | lolentás                                                               | BM/ BM-2<br>Paramé- | Paramé-  | Jelentés                                                                           |
|---------------------|----------|------------------------------------------------------------------------|---------------------|----------|------------------------------------------------------------------------------------|
| ter                 | BM Solar | ocientes                                                               | ter                 | BM Solar |                                                                                    |
| SOL 01              | P 01     | Napkollektoros tároló 1 bekapcsolási hőmkülönbség                      | SOL 29              | P 29     | Napkollektoros tároló 3 bekapcsolási különbség                                     |
| SOL 02              | P 02     | Napkollektoros-tároló 1 kikapcsolási hőmkülönbség                      | SOL 30              | P 30     | Napkollektoros tároló 3 kikapcsolási különbség                                     |
| SOL 03              | P 03     | Kollektor – hűtőfunkció                                                | SOL 31              | P 31     | A maximális tároló-hőmérséklet Solar-tároló 3                                      |
| SOL 04              | P 04     | Kritikus kollektor-hőmérséklet                                         | SOL 32              | P 32     | Napkollektoros tároló 3 hozzárendelése                                             |
| SOL 05              | P 05     | Maximális kollektor-hőmérséklet                                        | SOL 33              | P 33     | Napkollektoros tároló 1 hiszterézis                                                |
| SOL 06              | P 06     | Maximális tároló-hőmérséklet napkollektoros tároló 1                   | SOL 34              | P 34     | Napkollektoros tároló 2 hiszterézis                                                |
| SOL 07              | P 07     | Napkollektoros tároló 1 hozzárendelése                                 | SOL 35              | P 35     | Napkollektoros tároló 3 hiszterézis                                                |
| SOL 08              | P 08     | Hőmennyiségmérés                                                       | SOL 36              | P 36     | Napkollektoros tároló 1 vészleállítás                                              |
|                     |          | P 08 = 0 $\rightarrow$ P 09 nem beállítható                            | SOL 37              | P 37     | Napkollektoros tároló 2 vészleállítás                                              |
|                     |          | $P 08 = 1 \rightarrow$                                                 | SOL 38              | P 38     | Napkollektoros tároló 3 vészleállítás                                              |
|                     | 5.00     |                                                                        | SOL 39              | P 39     | Kollektor min. hőmkorlátozás                                                       |
| SOL 09              | P 09     | konstans átfolyási                                                     | SOL 40              | P 40     | Puffer min. hőmkorlátozás                                                          |
|                     |          | $P 08 = 3 \text{ vagy } 4 \rightarrow$                                 | SOL 41              | P 41     | Térfogatáraml. funkció ellenőrzése                                                 |
|                     |          | Impulzusertek<br>külső hőmennyiségmérő                                 | SOL 42              | P 42     | Visszacsapó szelep<br>funkciójának ellenőrzése                                     |
|                     |          | $\frac{Giykol kivalasztas:}{0 = v(z)}$                                 | SOL 43              | P 43     | Min. szivattyúteljesítmény                                                         |
| SOI 10              | P 10     | 1 = Tyfocor L (Anro)                                                   | SOL 44              | P 44     | Visszahűtés-funkció                                                                |
|                     | 1 10     | 2 = Tyfocor LS (Anro LS)<br>3 = Propylénglykol<br>4 = Propylénglykol   | SOL 45              | P 45     | Termosztátfunkció<br>tároló kiválasztása                                           |
| SOI 11              | P 11     | E-busz betáplálás                                                      | SOL 46              | P 46     | Napkollektoros tároló 2 előnykapcsolás                                             |
| SOL 12              | P 12     | Konfiguráció                                                           | SOL 47              | P 47     | Tároló-üzemmód                                                                     |
|                     | 1 12     | Nankollektoros szivattvú fordulatszám-szabálvozása                     | SOL 48              | P 48     | Változó tölt. idő                                                                  |
| SOI 13              | D 13     | ("nagy hatékonyságú szivattyúval" történt szerelés-                    | SOL 49              | P 49     | Nyugalmi idő                                                                       |
| 30L 13              | F IJ     | nél nem szabad a SOL13 paraméter gyári beállítását<br>megváltoztatni!) | SOL 50              | P 50     | Napkollektoros sziv. vagy elektromos szelep<br>zárlati ideje                       |
| SOL 14              | P 14     | Napkollektoros tároló 2 bekapcsolási különbség                         |                     |          | Glykol részarány a vízben                                                          |
| SOL 15              | P 15     | Napkollektoros tároló 2 kikapcsolási különbség                         |                     |          | $P_{10} = 0$ , $P_{51}$ nom hodilíthatá                                            |
| SOL 16              | P 16     | Maximális tároló-hőmérséklet Napkollektoros tároló 2                   | SOL 51              | P 51     | $ P 10 = 0 \rightarrow P$ of here beautinato<br> P 10 = 1: Tyfocor L (Anro)        |
| SOL 17              | P 17     | Napkollektoros tároló 2 hozzárendelése                                 |                     |          | P 10 = 2 $\rightarrow$ P 51 nem beállítható                                        |
| SOL 18              | P 18     | Égő-bekapcsolási korlátozás visszatérő<br>hőmérséklet emelésénél       |                     |          | P 10 = 3 $\rightarrow$ P 51 nem beallithato<br>P 10 = 4 $\rightarrow$ Etylénglykol |
| SOI 19              | P 19     | Bekapcsolási különbség visszatérő hőmérséklet                          | SOL 52              | P 52     | Tárolóvezérlés külső töltésnél                                                     |
|                     |          |                                                                        | SOL 55              | P 55     | Max. felső sziváttyúteljesítmény                                                   |
| SOL 20              | P 20     | Kikapcsolási különbség visszatérő hőmérséklet                          | SOL 56              | P 56     | Napkollektoros keringetőszivattyú záridő                                           |
| SOI 21              | P 21     | Nankollektoros tároló 1 előnykancsolás                                 | SOL 57              | P 57     | Hiszterézis vákuumcsöves kollektor                                                 |
| 00121               |          | Rekancsolási                                                           | SOL 58              | P 58     | Max. szabályozási eltérés                                                          |
| SOL 22              | P 22     | hőmkülönbség párhuzamos üzemnél                                        | SOL 59              | P 59     | Térfogatáraml. korrektúraértéke P08 = 1                                            |
| SOL 23              | P 23     | Bypass hőmkülönbség                                                    | SOL 60              | P 60     | Reléteszt                                                                          |
| SOL 24              | P 24     | A4 kimenet funkció                                                     |                     |          |                                                                                    |
| SOL 25              | P 25     | Termosztátfunkció 1/2<br>bekapcsolási hőmérséklet-különbség            |                     |          |                                                                                    |
| SOL 26              | P 26     | Termosztátfunkció 1/2<br>kikapcsolási hőmérséklet-különbség            |                     |          |                                                                                    |
| SOL 27              | P 27     | Vákuumcsöves kollektor funkciója                                       |                     |          |                                                                                    |
| SOL 28              | P 28     | Napkollektoros tároló funkció                                          |                     |          |                                                                                    |

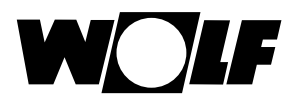

# 28 A szakember szint – szellőzés

Amennyiben nincs a rendszerhez egy CWL Excellent csatlakoztatva, a szellőzés menüszint nem jelenik meg.

A BM-2 kezelőmodulon lehet a szellőzőberendezés paramétereit (pl. csökkentett, normál szellőzés) beállítani.

A beállítási lehetőségeket és magyarázatot az egyes paraméterekkel kapcsolatban lásd a lenti táblázatban!

A szellőzés paraméterének a kiválasztását követően az adatok kiolvasásra kerülnek a szellőzőberendezésből, és kb. 5 másodperc múlva a kijelzőn jelennek meg, ahol ezt követően módosítani lehet azokat.

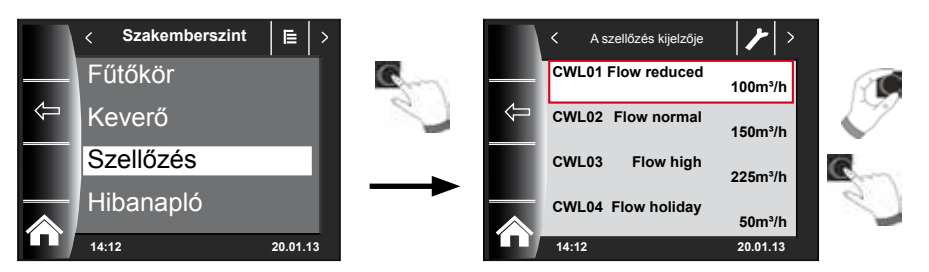

## Beállítási lehetőségek

| LÉPÉSSZÁM | LEÍRÁS                                               |
|-----------|------------------------------------------------------|
| CWL1      | Páratartalom-védelem légmennyisége                   |
| CWL2      | Légmennyiség csökkentve                              |
| CWL3      | Névleges szellőztetés légmennyisége                  |
| CWL4      | Légmennyiség intenzív                                |
| CWL5      | Bypass hőm.                                          |
| CWL6      | Bypass hiszt.                                        |
| CWL7      | Bypass csappantyú funkciója                          |
| CWL8      | ZH + WRG (központi fűtés +<br>hővisszanyerés)        |
| CWL9      | Nyomás-egyensúlyhiány megengedve                     |
| CWL10     | Rögzített nyomás-egyensúlyhiány                      |
| CWL11     | Előfűtő regiszter csatlakoztatva                     |
| LÉPÉSSZÁM | LEÍRÁS                                               |
| CWL12     | Fűtőregiszter                                        |
| CWL13     | Utófűtő regiszter hőmérséklete                       |
| CWL14     | 1. bemenet kiválasztása                              |
| LÉPÉSSZÁM | LEÍRÁS                                               |
| CWL15     | 1. bemenet minimális feszültsége                     |
| CWL16     | 1. bemenet maximális feszültsége                     |
| CWL17     | Feltételek<br>1. kapcsolási bemenet                  |
| CWL18     | Befúvó ventilátor üzemmódja<br>1. kapcsolási bemenet |
| CWL19     | 1. bemenet, elszívó ventilátor üzemmód               |
| CWL20     | 2. bemenet kiválasztása                              |

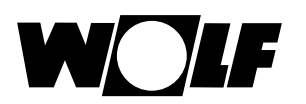

| CWL21                                                                                                    | 2. bemenet minimális feszültsége                                                                                                    |
|----------------------------------------------------------------------------------------------------|----------------------------------------------------------------------------------------------------|
| CWL22                                                                                                    | 2. bemenet maximális feszültsége                                                                                                    |
| CWL23                                                                                                    | 2. kapcsolási bemenet feltételei                                                                                                    |
| CWL24                                                                                                    | 2. bemenet befúvó ventilátor üzemmód                                                                                                    |
| CWL25                                                                                                    | 2. bemenet elszívó ventilátor üzemmód                                                                                                    |
| CWL26                                                                                                    | Talajhőcserélő                                                                                                    |
| CWL27                                                                                                    | Talajhőcserélő minimális hőmérséklete (ez alatt a<br>hőmérséklet alatt a szelep kinyit)                                                                                                    |
| CWL28                                                                                                    | Talajhőcserélő maximális hőmérséklete (e fölött a<br>hőmérséklet alatt a szelep kinyit)                                                                                                    |
| LÉPÉSSZÁM                                                                                                | LEÍRÁS                                                                                                    |
| CWL29                                                                                                    | RH relatív nedvességtartalom érzékelő                                                                                                    |
| CWL30                                                                                                    | RH relatív nedvességtartalom érzékelő érzékenysége                                                                                                    |
| LÉPÉSSZÁM                                                                                                | LEÍRÁS                                                                                                    |
|                                                                                                    |                                                                                                    |
| CWL35                                                                                                    | eBus CO2-érzékelő be- és kikapcsolása                                                                                                    |
| CWL35<br>CWL36                                                                                           | eBus CO2-érzékelő be- és kikapcsolása<br>Min. PPM – eBus 1. CO2-érzékelő                                                                                                    |
| CWL35<br>CWL36<br>CWL37                                                                                  | eBus CO2-érzékelő be- és kikapcsolása<br>Min. PPM – eBus 1. CO2-érzékelő<br>Max. PPM – eBus 1. CO2-érzékelő                                                                                                    |
| CWL35<br>CWL36<br>CWL37<br>CWL38                                                                         | eBus CO2-érzékelő be- és kikapcsolása<br>Min. PPM – eBus 1. CO2-érzékelő<br>Max. PPM – eBus 1. CO2-érzékelő<br>Min. PPM – eBus 2. CO2-érzékelő                                                                                                    |
| CWL35<br>CWL36<br>CWL37<br>CWL38<br>CWL39                                                                | eBus CO2-érzékelő be- és kikapcsolása<br>Min. PPM – eBus 1. CO2-érzékelő<br>Max. PPM – eBus 1. CO2-érzékelő<br>Min. PPM – eBus 2. CO2-érzékelő<br>Max. PPM – eBus 2. CO2-érzékelő                                                                                                    |
| CWL35<br>CWL36<br>CWL37<br>CWL38<br>CWL39<br>CWL40                                                       | eBus CO2-érzékelő be- és kikapcsolása<br>Min. PPM – eBus 1. CO2-érzékelő<br>Max. PPM – eBus 1. CO2-érzékelő<br>Min. PPM – eBus 2. CO2-érzékelő<br>Max. PPM – eBus 2. CO2-érzékelő<br>Min. PPM – eBus 3. CO2-érzékelő                                                                                                    |
| CWL35<br>CWL36<br>CWL37<br>CWL38<br>CWL39<br>CWL40<br>CWL41                                              | eBus CO2-érzékelő be- és kikapcsolása<br>Min. PPM – eBus 1. CO2-érzékelő<br>Max. PPM – eBus 1. CO2-érzékelő<br>Min. PPM – eBus 2. CO2-érzékelő<br>Max. PPM – eBus 2. CO2-érzékelő<br>Min. PPM – eBus 3. CO2-érzékelő<br>Max. PPM – eBus 3. CO2-érzékelő                                                                                           |
| CWL35<br>CWL36<br>CWL37<br>CWL38<br>CWL39<br>CWL40<br>CWL41<br>CWL42                                     | eBus CO2-érzékelő be- és kikapcsolása<br>Min. PPM – eBus 1. CO2-érzékelő<br>Max. PPM – eBus 1. CO2-érzékelő<br>Min. PPM – eBus 2. CO2-érzékelő<br>Max. PPM – eBus 2. CO2-érzékelő<br>Min. PPM – eBus 3. CO2-érzékelő<br>Max. PPM – eBus 3. CO2-érzékelő<br>Min. PPM – eBus 4. CO2-érzékelő                                                        |
| CWL35<br>CWL36<br>CWL37<br>CWL38<br>CWL39<br>CWL40<br>CWL41<br>CWL41<br>CWL42<br>CWL43                   | eBus CO2-érzékelő be- és kikapcsolása<br>Min. PPM – eBus 1. CO2-érzékelő<br>Max. PPM – eBus 1. CO2-érzékelő<br>Min. PPM – eBus 2. CO2-érzékelő<br>Max. PPM – eBus 2. CO2-érzékelő<br>Min. PPM – eBus 3. CO2-érzékelő<br>Max. PPM – eBus 3. CO2-érzékelő<br>Min. PPM – eBus 4. CO2-érzékelő<br>Max. PPM – eBus 4. CO2-érzékelő                     |
| CWL35<br>CWL36<br>CWL37<br>CWL38<br>CWL39<br>CWL40<br>CWL40<br>CWL41<br>CWL42<br>CWL42<br>CWL43<br>CWL44 | eBus CO2-érzékelő be- és kikapcsolása<br>Min. PPM – eBus 1. CO2-érzékelő<br>Max. PPM – eBus 1. CO2-érzékelő<br>Min. PPM – eBus 2. CO2-érzékelő<br>Max. PPM – eBus 2. CO2-érzékelő<br>Min. PPM – eBus 3. CO2-érzékelő<br>Max. PPM – eBus 3. CO2-érzékelő<br>Min. PPM – eBus 4. CO2-érzékelő<br>Max. PPM – eBus 4. CO2-érzékelő<br>Áramláskorrekció |
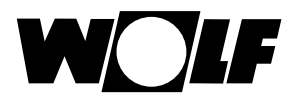

### Magyarázat

(Lásd még a szellőzőgép főmenüjét!)

|             | A berendezés a CWL1 paraméterben beállított légmennyiségen működik.<br>Az "időnkénti nedv.védelem" az indítás és a befejezés idejének megadásával<br>aktiválható.<br>Ezen időtartamot követően a program ismételten az előző üzemmódba kapcsol.               |
|-------------|----------------------------------------------------------------------------------------------------|
| <b>.</b> .0 | "Csökkentett szellőztetés" esetén a szellőzőberendezés folyamatosan a CWL2 paraméteren végrehajtott beállítások alapján működik.                                                                                                    |
|             | "Névleges szellőztetés" esetén a szellőzőberendezés folyamatosan a CWL3 paraméteren végrehajtott beállítások alapján működik.                                                                                                    |
| ll.         | A berendezés a CWL4 paraméterben beállított légmennyiségen működik. Az<br>"időnkénti intenzív szellőztetés" csak az<br>indítás és a befejezés idejének megadásával aktiválható.<br>Ezen időtartamot követően a program ismételten az előző üzemmódba kapcsol. |

## 29 A szakember szint – hibatörténet

Az összes hibát és jelentést le lehet olvasni hibakódok segítségével a hibatörténetben, és szükség esetén akár telefonon is be lehet olvasni a szerelőnek. Emellett a hibákat kezdettől végig dátummal és idővel jegyzőkönyvezi. Sok esetben a hiba telefonon keresztül is megszüntethető anélkül, hogy szakembernek kellene kiszállnia a helyszínre. A fűtőberendezéseknél a gyors reakció meghatározó lehet.

A hibatörténet legföljebb 40 hibát jegyez fel.

A szakember kódjának a megadását követően a forgató-nyomógomb elforgatásával és megnyomásával aktiválhatja a hibatörténetet.

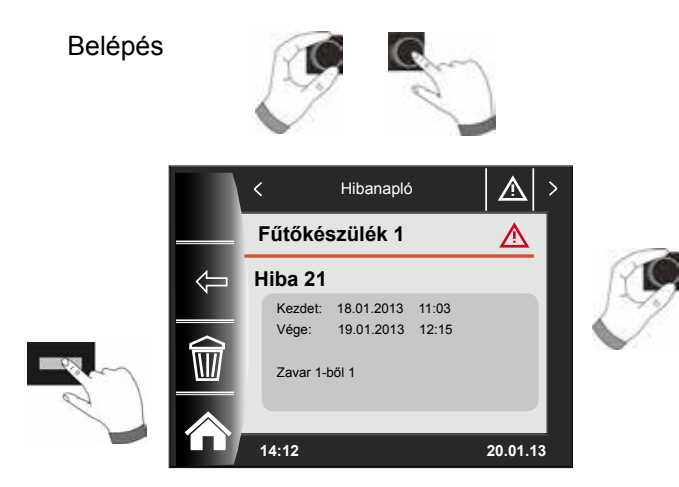

A gomb forgatásával az összes hibajelzés megjeleníthető.

A hibaelhárítást követően a "Papírkosár" nyomógomb segítségével a teljes hibatörténetet törölheti.

## 30 Fűtési jelleggörbe/csökkentett fűtés faktor

### 30.1 A fűtési jelleggörbék áttekintése

| Kifejezések                                                  |                                                                                                    |  |  |
|--------------------------------------------------------------|----------------------------------------------------------------------------------------------------|--|--|
| Talpponti hőmérséklet                                        | Legalacsonyabb üzemi előremenő hőmérséklet                                                                                                    |  |  |
| Fűtési görbe kezdőpontja                                     | Előremenő hőmérséklet növelésének kezdete a külső hőmérséklet függvényében                                                                                                    |  |  |
| Szabványos külső hőmérséklet                                 | A szabványos külső hőmérséklet az a kétnapi átlagérték, amely 20 éven belül tízszer előfordult vagy annál alacsonyabb volt.                                                                                                    |  |  |
| Előremenő hőmérséklet<br>szabványos külső hőmérséklet esetén | Előremenő hőmérséklet szabványos külső hőmérséklet esetén<br>Vegye figyelembe a lakás fűtőtestjeire vonatkozó számításoknál!                                                                                                    |  |  |
| Csökkentés leállítása                                        | Ha az átlagos külső hőmérséklet alulmúlja a beállított értéket, a BM-2 kezelőmodul a fűtést csökkentett üzemről fűtési üzemre kapcsolja.                                                                                                    |  |  |
| Takaréktényező                                               | A 0 és 10 közötti takaréktényezővel a fűtési görbe előremenő<br>hőmérséklete módosítható takarék üzemben                                                                                                    |  |  |
| Eco/Abs                                                      | Ha az átlagos külső hőmérséklet az Eco/Abs hőmérséklet fölött van,<br>takarék üzemben a szabályozás a fűtő- / keverőkört készenléti üzem-<br>be kapcsolja.<br>Ha az átlagos külső hőmérséklet az Eco/Abs hőmérséklet alatt van,<br>a szabályozás ismét takarék üzembe kapcsol.                                                                                                    |  |  |
| Tél/nyár átkapcsolás                                         | A tél/nyár átkapcsolás a berendezés fűtési üzemének időszakait<br>optimalizálja. Ha az átlagos külső hőmérséklet a beállított téli/nyári<br>hőmérséklet fölött van, a szabályozás a fűtést készenléti üzembe<br>kapcsolja.<br>Ha az átlagos külső hőmérséklet a beállított téli/nyári hőmérséklet<br>alatt van, a szabályozás a fűtést idővezérlésű üzembe kapcsolja.<br>Az átlagos külső hőmérséklet számítási időszaka az A04 paraméter-<br>ben állítható be. |  |  |

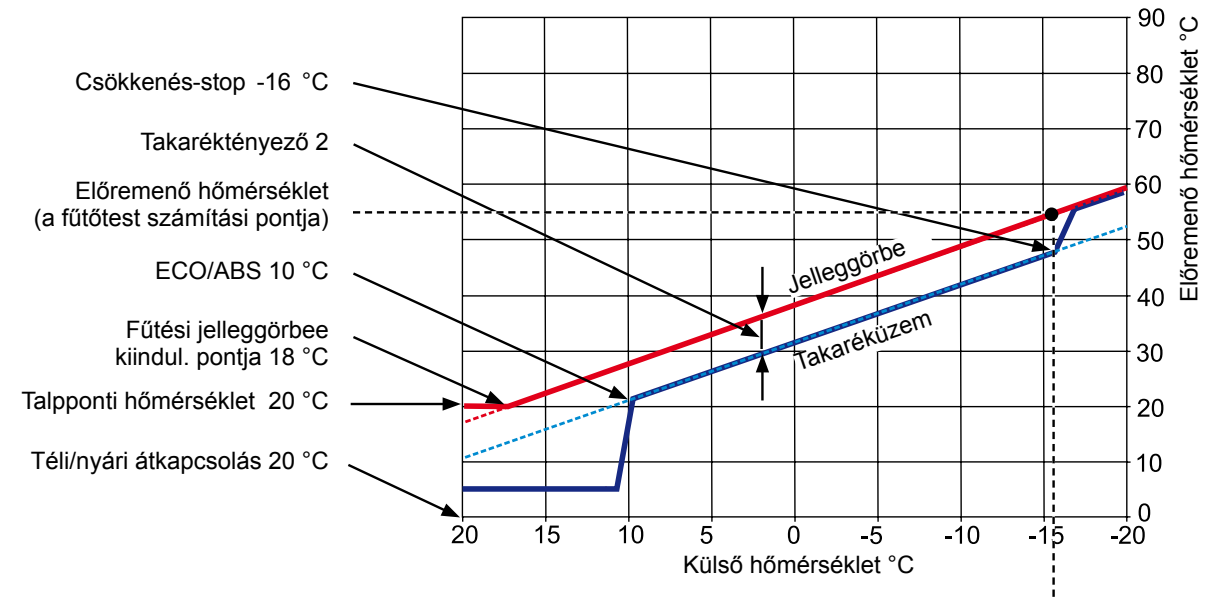

Normál külső hőmérséklet -16 °C

### 30.2 A fűtőköri hőmérséklet kiválasztása -4... +4

A "-4...+4 hőmérséklet-választás" (azaz a hőmérséklet-korrekció) segítségével a fűtési görbe előremenő hőmérséklete fűtési üzemben az alábbiak szerint módosítható:

#### Fűtőkör jelleggörbéje (gyári beállítás):

Takaréktényező 2 Hőmérséklet-korrekció 0

| Tél/nyár átkapcsolás                                                                                | 20 °C |
|----------------------------------------------------------------------------------------------------|-------|
| ECO/ABS                                                                                             | 10 °C |
| Taréküzemstop                                                                                       | 16 °C |
| A jelleggorbe killdul, pontja                                                                       | 18 °C |
| Szabványos külső hőmérséklet                                                                        | 16 °C |
| Taloponti hőmérséklet                                                                               | 20 °C |
| Előremenő hőmérséklet szabványos külső<br>hőmérsékletnél.<br>(a fűtőtest kiválasztási hőmérséklete) | 55 °C |

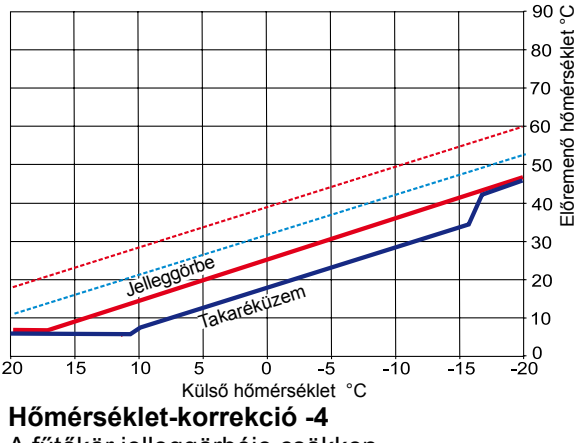

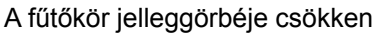

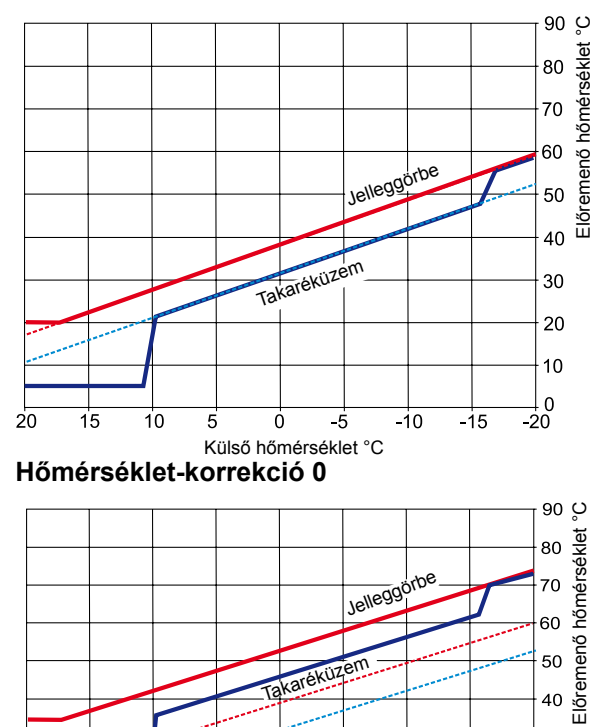

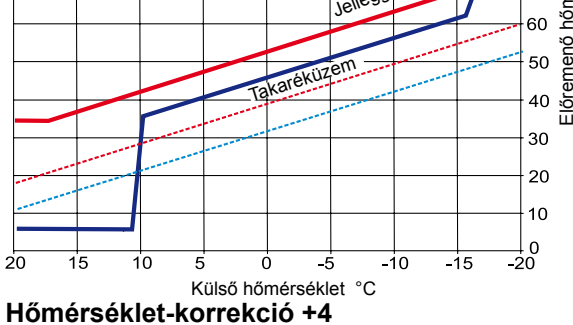

A fűtőkör jelleggörbéje emelkedik

#### -4 ... +4 hőmérséklet-választás számítása

#### Képlet:

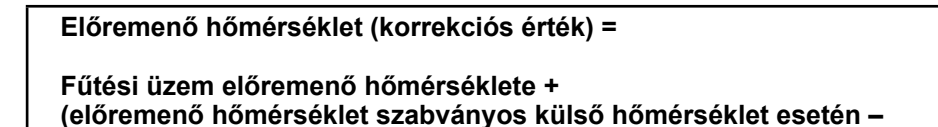

talpponti hőmérséklet) / 10 x hőmérséklet-korrekció (+/- 4)

#### Példa: +2-es hőmérséklet-korrekció

-10 °C külső hőmérséklet esetén a fűtési görbe szerint fűtési üzemben 48,2 °C előremenő hőmérséklet adódik.

Előremenő hőmérséklet 2-es hőmérséklet-korrekció esetén =  $48,2 \degree C + (55 \degree C - 20 \degree C) / 10 \times 2$ =  $48,2 \degree C + (35 \degree C / 10) \times 2$ =  $48,2 \degree C + 3,5 K \times 2$ =  $48,2 \degree C + 7 K = 55,2 \degree C$ 

### 30.3 Fűtőköri csökkentett fűtés faktor 0–10

A 0 és 10 közötti takaréktényezővel a fűtési görbe előremenő hőmérséklete takarék üzemben az alábbiak szerint módosítható:

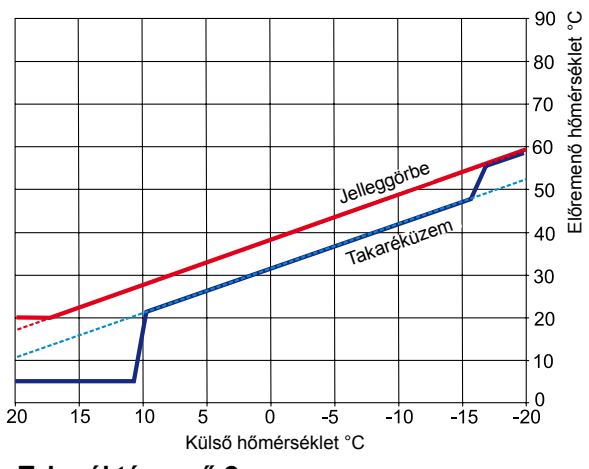

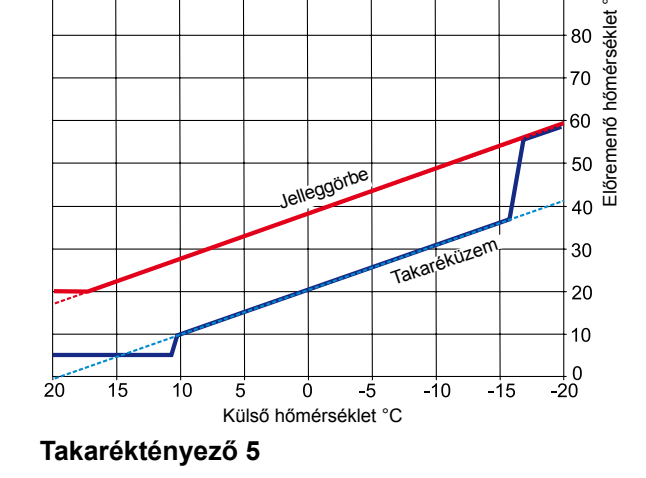

90 O

Takaréktényező 2 Csökkentett fűtés üzemmód (gyári beállítás)

#### Takaréktényező számítása:

Képlet:

Előremenő hőmérséklet (takarék üzem) =

Fűtési üzem előremenő hőmérséklete + (előremenő hőmérséklet szabványos külső hőmérséklet esetén - talpponti hőmérséklet) / 10 x (- takaréktényező)

#### Példa: 2-es takaréktényező

20 °C-os talpponti hőmérséklet Fűtési görbe kezdőpontja 18 °C külső hőmérséklet esetén Szabványos külső hőmérséklet esetén az előremenő hőmérséklet 55 °C (fűtőtestek méretezési értéke) A szabványos külső hőmérséklet -10 °C A takaréktényező 2 A hőmérséklet-választás 0

-10 °C külső hőmérséklet esetén a fűtési görbe szerint fűtési üzemben 48,2 °C előremenő hőmérséklet adódik.

Takarék üzemben a következő előremenő hőmérséklet adódik

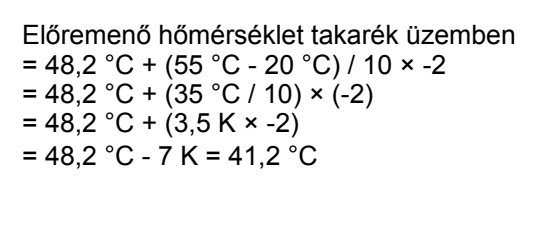

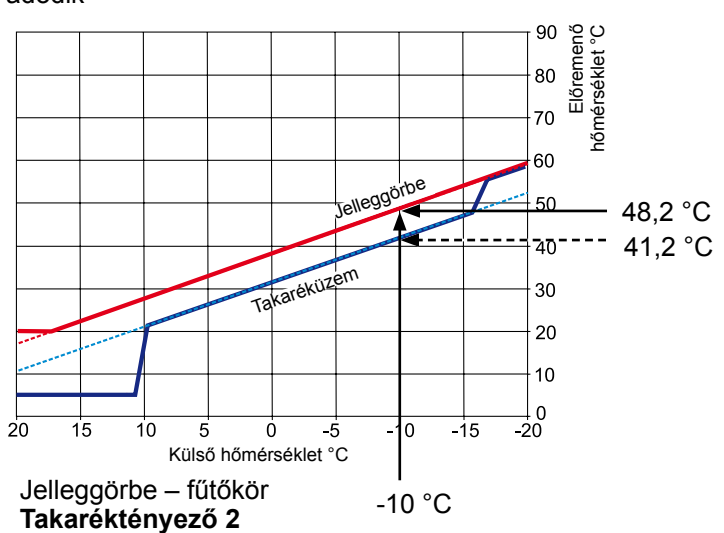

### 30.4 A keverőköri hőmérséklet kiválasztása -4...+4

A "hőmérséklet-választás -4...+4" segítségével módosíthatjuk a keverőkör előremenő hőmérsékletét/ jelleggörbéjét a következőképpen:

#### A keverőkör jelleggörbéje (gyári beállítás):

Takaréktényező 2 Hőmérséklet-korrekció 0

| Tél/nyár átkapcsolás                   | 20 °C |
|----------------------------------------|-------|
| ECO/ABS                                | 10 °C |
| Csökkentett fűtés stop                 | 16 °C |
| A jelleggörbe kiindul. pontja          | 18 °C |
| Szabványos külső hőmérséklet           | 16 °C |
| Talpponti hőmérséklet 20 °C            |       |
| Előremenő hőmérséklet szabványos külső |       |
| hőmérsékletnél                         | 35 °C |
| (a padlófűtés méretezési hőmérséklete) |       |
| · · · · · · · · · · · · · · · · · · ·  |       |

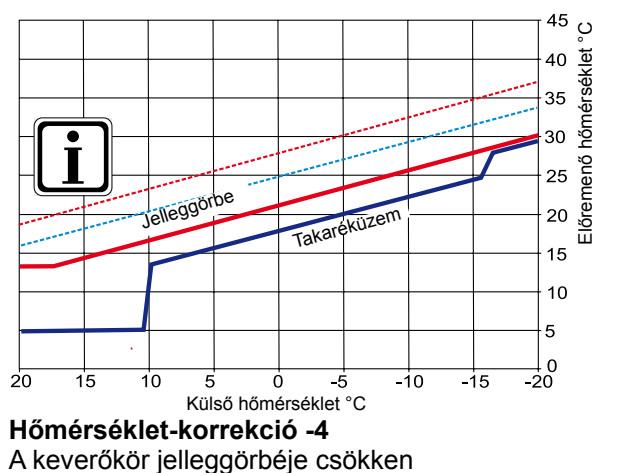

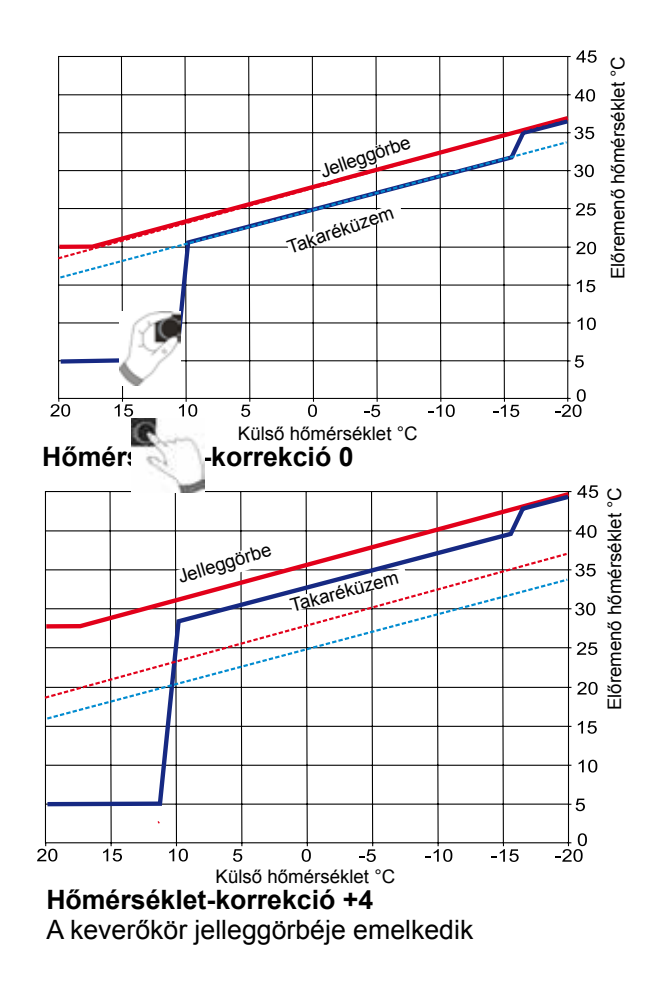

### 30.5 A keverőköri csökkentett fűtés faktor 0–10

A takaréktényező 0–10 értékével módosítjuk a csökkentett fűtés üzem előremenő hőmérsékletét a következőképpen:

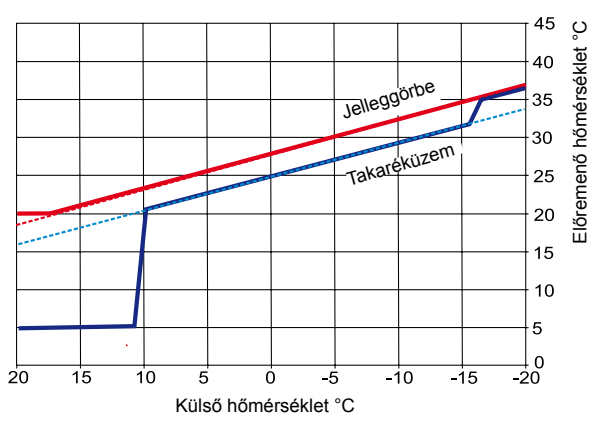

Külső hőmérséklet 2 Csökkentett fűtés üzem (gyári beállítás)

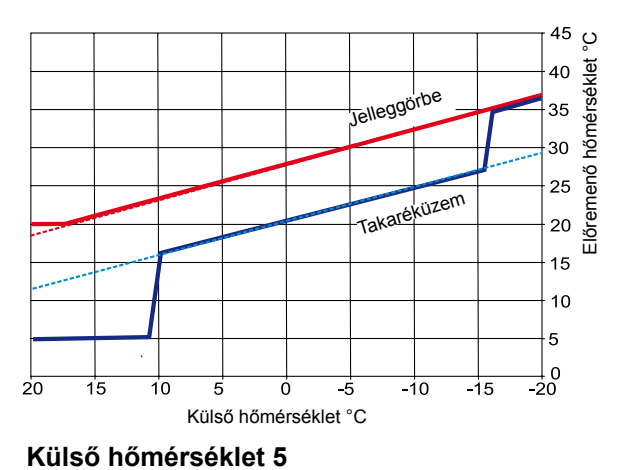

(csökkentett fűtés üzem esetén csökken)

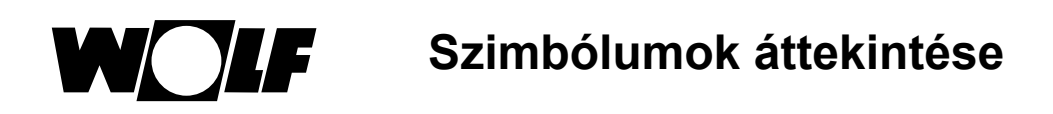

## 31 Szimbólumok áttekintése

### 31.1 Szimbólumok a gyorsindító gomboknál

| Szimbólum                                                                                   | Funkció                                                                                                    |
|---------------------------------------------------------------------------------------------|----------------------------------------------------------------------------------------------------|
| ł                                                                                           | A hőmérővel módosíthatja az elvárt hőmérsékletet                                                                                                    |
|                                                                                             | A fordulatszám-szabályozó jelnél módosíthatja az üzemmódokat                                                                                                    |
|                                                                                             | A ház nyomógombjával jutunk vissza a nyitóoldalra                                                                                                    |
| Ţ                                                                                           | A nyíllal egy lépést teszünk vissza                                                                                                    |
| 1<br>1<br>1<br>1<br>1<br>1<br>1<br>1<br>1<br>1<br>1<br>1<br>1<br>1<br>1<br>1<br>1<br>1<br>1 | A kéményseprő üzemmód gombjával jutunk el a kéményseprő üzemmódba. A kéményseprő üzemmód egyedül<br>a füstgázméréshez szükséges.<br>Kéményseprő üzemmódban a fűtőberendezés maximális fűtőteljesítménnyel (teljes terheléssel) működik.<br>Teljes terhelésű üzemmódban a fűtés a maximálisan beállított<br>előremenő hőmérsékleten működik, és felfűti a HMV-tárolót a beállított HMV-hőmérsékletre.<br>A fűtőberendezés teljes terhelésű üzemmódjában a kéményseprő végrehajtja a szükséges füstgázméréseket.<br>A kéményseprő üzemmód vagy 15 perc elteltével, vagy a maximális előremenő hőmérséklet elérését követően<br>áll le automatikusan.<br>A füstgázméréseket a BM-2 kezelőmodul segítségével csak akkor aktiválhatja, ha a BM-2 kezelőmodul a<br>fűtőberendezésben van. |
|                                                                                             | A kéményseprő üzemmód átkapcsolhat a legnagyobb teljesítményről (100%) a legkisebb teljesítményre (20%).                                                                                                    |
| 1x <b>I</b>                                                                                 | Az 1 x HMV-készítés különleges funkció megkerüli a programozott kapcsolási időket, és felmelegíti a HMV-<br>tárolót egyszeri alkalommal, egy óra időtartamra, a beállított HMV-hőmérsékletre.                                                                                                    |
| ш                                                                                           | Napkollektoros éves hozam előhívása                                                                                                    |
|                                                                                             | Napkollektoros havi hozam előhívása                                                                                                    |
|                                                                                             | Az időprogramokban – egy kiválasztott nap átmásolása más napokba                                                                                                    |
|                                                                                             | "Üzemzavar nyugtázása" gomb üzemzavarok esetén                                                                                                    |
| Ĵ                                                                                           | Esztrichszárítás nyugtázása                                                                                                    |
| Д.                                                                                          | Szűrőkijelzés nyugtázása (csakis CWL Excellent esetén)                                                                                                    |
|                                                                                             | Papírkosár, a hibatörténet törlése                                                                                                    |

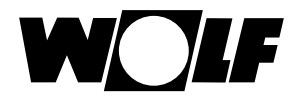

## 31.2 A forgató-nyomógomb segítségével elérhető módosítások szimbólumai

| Szimbólum  | Funkció                                                                                                    |  |  |  |
|------------|----------------------------------------------------------------------------------------------------|--|--|--|
| ٩          | Az időprogram a <b>fűtőkört</b> a beállított kapcsolási időkben kapcsolja be és ki. A kapcsolási időkön belül a fűtőkör<br>a beállított helyiség-hőmérsékletre (nappali hőmérsékletre) fűt aktív helyiséghatásnál vagy a beállított fűtési<br>jelleggörbének megfelelően.                                                                   |  |  |  |
| G          | Az időprogram a <b>keverőkört</b> a beállított kapcsolási időkben kapcsolja be és ki. A kapcsolási időkön belül a<br>keverőkör a beállított helyiség-hőmérsékletre (nappali hőmérsékletre) fűt aktív helyiséghatásnál vagy<br>a beállított fűtési jelleggörbének megfelelően.                                                               |  |  |  |
| <b>(</b> ) | A HMV-tároló a kapcsolási időkön belül a beállított HMV-hőmérsékletre lesz felfűtve.                                                                                                    |  |  |  |
| S          | A cirkulációs szivattyú (amennyiben van a rendszerben) a kapcsolási időkön belül kapcsol be.                                                                                                    |  |  |  |
| S          | CWL Excellent esetén automatikus üzemben csak "Névleges szellőztetés" működik a kapcsolási idők között,<br>és "csökkentett szellőztetés" a kapcsolási időkön kívül.                                                                                                    |  |  |  |
| Ý          | Party üzemmód<br>Party üzemmódban a megadott időponttól és dátumtól kapcsol át a fűtés folyamatos fűtés üzemmódba. Itt<br>kerül megadásra az is, melyik időponttól és melyik dátumtól kezdve tér vissza a fűtés ismét az automatikus<br>üzemmódba.<br>(Lásd a "Fűtőkör és keverőkör, üzemmód módosítása fejezetet!)                         |  |  |  |
| M          | Csökkentett fűtési üzem<br>Csökkentett üzemmódban a megadott időponttól és dátumtól kapcsoljon át a fűtés folyamatos csökkentett<br>fűtési üzemre. Itt kerül megadásra az is, melyik időponttól és dátumtól kezdve tér vissza a fűtés ismét az auto-<br>matikus üzemmódba.<br>(Lásd a "Fűtőkör és keverőkör, üzemmód módosítása fejezetet!) |  |  |  |
| <b>※</b>   | Folyamatos fűtési üzem<br>Állandó fűtési üzemben a fűtés 24 órán keresztül folyamatosan működik.<br>A fűtés a beállított helyiség-hőmérsékletnek (nappali hőmérsékletnek) vagy a fűtési jelleggörbének megfelelően<br>fűt fel.                                                                                                    |  |  |  |
| D          | Csökkentett fűtési üzemben a fűtés a beállított takarék-hőmérsékletig fűt.                                                                                                    |  |  |  |
| ٢          | Készenléti üzemmódban a fűtés és a HMV-készítés ki van kapcsolva. A cirkulációs szivattyú (amennyiben van<br>a rendszerben) ki van kapcsolva.<br>A fagyvédelmi funkció működik.<br>A fűtőberendezés szivattyúi rendszeres időközönként bekapcsolnak, hogy a szivattyúk letapadását megaka-<br>dályozzuk.                                    |  |  |  |
| Hé Va      | A hét napjai.                                                                                                    |  |  |  |

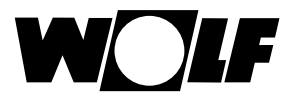

| Szimbólum | Funkció                                                                                                    |
|-----------|----------------------------------------------------------------------------------------------------|
| Ţ         | HMV-készítés üzeme.<br>HMV üzemben a BM-2 kezelőmodul a melegvízkészítést folyamatosan 24 óráig tartja bekapcsolva.                                                                                                    |
| 1x 🍒      | Az 1 x HMV-készítés különleges funkció megkerüli a programozott kapcsolási időket, és felmelegíti a HMV-<br>tárolót egyszeri alkalommal, egy óra időtartamra, a beállított HMV-hőmérsékletre.                                                                               |
| -00       | Ezzel a CWL1 paraméterben beállított levegőmennyiségen működik a szellőztetés.<br>Az "időnkénti nedv.védelem" az indítás és a befejezés idejének a megadásával aktiválható.<br>Ezen üzemmódot követően a program ismételten az automatikus üzemmódba kapcsol.               |
| 0         | "Csökkentett szellőztetés" esetén a szellőzőberendezés<br>a CWL2 paraméteren beállított légmennyiségen működik.                                                                                                    |
| 0         | "Névleges szellőztetés" esetén a szellőzőberendezés<br>a CWL3 paraméteren beállított légmennyiségen működik.                                                                                                    |
| đ         | Ezzel a CWL4 paraméterben beállított levegőmennyiségen működik a szellőztetés.<br>Az "időnkénti intenzív szellőztetés" üzem az<br>indítás és a befejezés idejének a megadásával aktiválható.<br>Ezen üzemmódot követően a program ismételten automatikus üzemmódba kapcsol. |

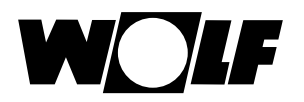

## 31.3 A működések szimbólumai

| Szimbólum    | Funkció                                 |
|--------------|-----------------------------------------|
| <i>\</i> \\\ | Fűtőberendezések                        |
| 5            | HMV                                     |
| Ш            | Fűtőkör                                 |
| <b>X</b> 1   | Keverőkör 1                             |
| -0           | Napkollektor                            |
|              | Üzenet                                  |
| *            | Szellőzőberendezés                      |
| Ē            | Főmenü                                  |
|              | Kijelzés                                |
| Ö            | Alapbeállítások                         |
| 1            | Változtatási modus vagy szakember szint |
| <b>\$</b>    | ldőprogramok                            |

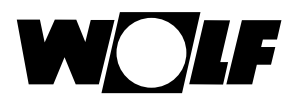

### 31.4 Az időprogramok szimbólumai

| Szimbólum | Funkció                                                                          |
|-----------|----------------------------------------------------------------------------------|
| 1         | Ebben az almenüben lehet módosítani a kapcsolási időket                          |
| ++++      | Ebben az almenüben lehet hozzárendelni a kapcsolási időket                       |
| Ш         | Ebben az almenüben lehet törölni a kapcsolási időket                             |
| ſ         | Ezzel a gyorsindítóval (nyomógomb) lehet másolni a kiválasztott nap beállításait |

#### A fűtőberendezés égőfokozatának a szimbóluma

| Szimbólum | Funkció                                                  |
|-----------|----------------------------------------------------------|
| <b></b>   | Itt jelenik meg az aktuális égőfokozat 20%-os lépésekben |

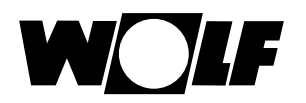

# 32 Meghibásodások

| Hiba-<br>kódok | Hiba                                  | Ok                                                                                                    | Segítség                                                                                                    |
|----------------|---------------------------------------|----------------------------------------------------------------------------------------------------|----------------------------------------------------------------------------------------------------|
| 1              | Bizt. hőm.korl. –<br>túlhőmérséklet   | A biztonsági hőmérséklet-határoló (termosz-<br>tát) kioldott.<br>A kazánhőmérséklet túllépte a 107 °C<br>hőmérsékletet.              | Ellenőrizze a fűtőköri szivattyút,<br>légtelenítse a berendezést, nyomja<br>meg a zavarkioldó gombot, tisztítsa<br>meg a hőcserélőt!                           |
| 2              | Hőkorl. hőm. túl.                     | A hőérzékelők közül valamelyik<br>eSTB1 vagy eSTB2 túllépte a hőmérsékleti<br>határt (105 °C).                                       | Ellenőrizze a fűtőköri szivattyút, a<br>hőérzékelőt,<br>légtelenítse a berendezést, nyomja<br>meg a zavarkioldó gombot, tisztítsa<br>meg a hőcserélőt!         |
| 3              | Hőm. kül. – eSTB                      | Hőmérsékleti különbség az eSTB1 és az<br>eSTB2 hőmérséklet-érzékelők között > 6 °C.                                                  | Ellenőrizze a hőérzékelőt, a fűtőköri<br>szivattyút, légtelenítse a berende-<br>zést, nyomja meg a hőérzékelőt, a<br>fűtőköri szivattyút, a hőcserélőt!        |
| 4              | Nincs láng                            | Égőindításnál nincs láng a biztonsági idő<br>végén. Hibás a lángőr, a gyújtóelektróda vagy<br>a gyújtótrafó.                         | Ellenőrizze a lángőrt, a gyújtóelekt-<br>ródát, a gyújtótrafót, a zavarkioldó<br>gombot és a gáznyomást!                                                       |
| 5              | Kialszik a láng (üzemelés<br>közben)  | Lángkimaradás az üzemelés során, hibás,<br>eldugult a füstgázvezeték,<br>a kondenzvízlefolyó eltömődött.                             | Ellenőrizze a lángőrt, nyomja meg<br>a zavarkioldó gombot, ellenőrizze a<br>füstgázvezetéket és a kondenzvíz-<br>lefolyót!                                     |
| 6              | Hőm. ellenőrzése túlhőm.              | A hőérzékelők közül valamelyik – vagy az<br>eSTB1, vagy az eSTB2 – túllépte a beálított<br>hőmérséklet határát (97 °C).              | Fűtőköri szivattyú ellenőrzése,<br>a berendezés légtelenítése, a<br>hőérzékelő ellenőrzése, a zavar-<br>kioldó gomb megnyomása.<br>Tisztítsa meg a hőcserélőt! |
| 7              | TBA-füstgáz – bizt. hőm.<br>túllépése | A füstgázhőmérséklet túllépte a TBA-lekap-<br>csolási hőmérséklet határát.                                                           | A hőcserélő tisztítása, a hőérzékelő<br>ellenőrzése, a füstgázelvezető<br>rendszer ellenőrzése.                                                                |
| 8              | A füstgázcsappantyú nem<br>kapcsol    | A füstgázcsappantyú csatlakozója (E1) nem<br>zár vagy nem nyit szükséglet esetén; az A1<br>kimenet nem vezérli a füstgázcsappantyút. | A füstgázcsappantyú, illetve beköté-<br>sének ellenőrzése,<br>Ellenőrizze a HG13 és a HG14<br>beállításokat!                                                   |
| 9              | Ismeretlen hibakód                    | Ezt a hibát ez a szoftver nem ismeri.                                                                                                | Ellenőrizze a vezérlőpanel szoftver-<br>verzióját!                                                                                                    |
| 10             | Az eSTB hőérzékelő hibája             | Az eSTB1, az eSTB2 hőérzékelők vagy veze-<br>tékük zárlatos vagy megszakadt.                                                         | Ellenőrizze a hőérzékelőt, ellenőrizze a vezetéket!                                                                                                    |
| 11             | Lángtévesztés                         | Az égő indítását megelőzően lángot észlelt.                                                                                          | Nyomja meg a zavarkioldó gombot!<br>Ellenőrizze a lángőrt!                                                                                                    |
| 12             | A kazánhő-érzékelő hibás              | Kazánhő-érzékelő értéke > 105 °C,<br>A kazánhő-érzékelő vagy a csatlakozóvezeté-<br>ke zárlatos vagy megszakadt.                     | Ellenőrizze a hőérzékelőt,<br>ellenőrizze a vezetéket!                                                                                                    |
| 13             | A füstgázhő-érzékelő hibás            | A füstgázhő-érzékelő vagy a vezetéke zárla-<br>tos vagy megszakadt.                                                                  | Ellenőrizze a hőérzékelőt,<br>ellenőrizze a vezetéket!                                                                                                    |
| 14             | A HMV hőérzékelője hibás              | A HMV hőérzékelője (a tárolóhő-érzékelő)<br>vagy annak vezetéke zárlatos vagy<br>megszakadt.                                         | Ellenőrizze a hőérzékelőt,<br>ellenőrizze a vezetéket!                                                                                                    |
| 15             | A külső hő érzékelője hibás           | A külső hő érzékelője vagy annak vezetéke<br>zárlatos vagy megszakadt.                                                               | Ellenőrizze a hőérzékelőt, ellenőrizze a vezetéket!                                                                                                    |

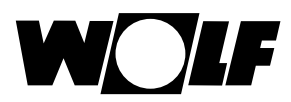

# Meghibásodások

| Hiba-<br>kódok | Hiba                                       | Ok                                                                                          | Segítség                                                                                                    |
|----------------|--------------------------------------------|---------------------------------------------------------------------------------------------|----------------------------------------------------------------------------------------------------|
| 16             | A visszatérő hő érz. a hibája              | A visszatérő hő érzékelője vagy annak veze-<br>téke zárlatos vagy megszakadt.               | Ellenőrizze a hőérzékelőt, ellenőrizze a vezetéket!                                                                                                    |
| 18             | Külső biztonsági kör                       | A külső biztonsági kör hibát jelez (maximális<br>nyomáskorlátozó, vízhiány-biztosító stb.). | Nyomja meg a zavarkioldó gombot,<br>oldja meg a problémát!                                                                                                    |
| 20             | Reléteszt GKV                              | A belső reléteszt sikertelen volt.                                                          | Nyomja meg a zavarkioldó gom-<br>bot, cserélje ki a tüzeléstechnikai<br>automatikát!                                                                                |
| 21             | A gázszelep hibája                         |                                                                                             |                                                                                                    |
| 24             | A gázégő ventilátorának<br>fordulatszáma < | A gázégő ventilátora nem éri el az elvárt<br>fordulatszámot.                                | Ellenőrizze a ventilátor csatlakozó-<br>vezetékeit, ellenőrizze a ventilátort,<br>nyomja meg a zavarkioldó gombot!                                                  |
| 26             | A gázégő ventilátorának<br>fordulatszáma > | A gázégő ventilátora nem éri el a nyugalmi<br>állapotot.                                    | Ellenőrizze a ventilátor csatlakozó-<br>vezetékeit, ellenőrizze ventilátort,<br>nyomja meg a zavarkioldó gombot!<br>Ellenőrizze a füstgázelvezetőt erős<br>huzatra! |
| 30             | CRC tüzeléstechnikai<br>automatika         | Az EEPROM-adatsor érvénytelen.                                                              | Kapcsolja ki-be a készüléket, s ha<br>nincs eredmény, cserélje a tüzelés-<br>technikai automatikát!                                                                 |
| 32             | 23 VAC betáplálási hiba                    | 23 VAC-betáplálás az engedélyezett határo-<br>kon kívül (pl. rövidzárlat).                  | Kapcsolja ki-be a készüléket, s<br>ha nincs eredmény, cserélje a<br>vezérlőpanelt!                                                                                  |
| 35             | A BBC hiányzik                             | A paraméter-csatlakozó eltávolítva vagy<br>hibásan felhelyezve.                             | Helyezze fel ismét a megfelelő<br>paraméter-csatlakozót!                                                                                                    |
| 36             | A BCC rossz                                | A paraméter-csatlakozó meghibásodása.                                                       | Cserélje a paraméter-csatlakozót!                                                                                                    |
| 37             | Másfajta                                   | A paraméter-csatlakozó nem kompatibilis a szabályozópanellel.                               | Helyezze fel ismét a megfelelő<br>paraméter-csatlakozót!                                                                                                    |
| 38             | BCC-frissítés szükséges                    | A paraméter-csatlakozó hibája, a szabályo-<br>zópanel új paraméter-csatlakozót kér.         | Csatlakoztassa újra a<br>paraméter-csatlakozót, cserélje a<br>paraméter-csatlakozót!                                                                                |
| 39             | BCC rendszerhiba                           | Paraméter-csatlakozó meghibásodása.                                                         | Cserélje a paraméter-csatlakozót!                                                                                                    |
| 41             | Az áramlás figyelése                       | Visszatérő hőmérséklet > előremenő<br>hőmérséklet                                           | Légtelenítse a berendezést, ellenő-<br>rizze a fűtőkör szivattyúját, ellenőri-<br>ze az előremenő és a visszatérő<br>csővezeték csatlakozását!                      |
| 42             | A kondenzszivattyú nem szállít             | A kondenzszivattyú hibás, a lefolyóvezeték<br>eldugult, hiányzik a szivattyú áramellátása.  | Ellenőrizze a szivattyút, ellenőrizze<br>a lefolyóvezetéket, ellenőrizze a<br>hálózati csatlakozót és a biztosí-<br>tékot!                                          |
| 44             | Füstgáz nyomáskapcs.                       | A füstgázelvezető rendszer ellennyomása túl<br>magas.                                       | A hőcserélő szennyezett,<br>ellenőrizze a füstgázelvezető<br>rendszert, ellenőrizze a füstgáz-<br>csappantyút, nyomja meg a zavar-<br>kioldó gombot!                |
| 52             | Max. HMV-készítési idő                     | A HMV-készítés ideje a megengedettnél tovább tart.                                          | A HMV-érzékelő és vezetéke<br>ellenőrzése, a zavarkioldó<br>nyomógomb megnyomása.                                                                                   |
| 53             | IO-szabályozási hiba                       | Szélfelismerés, erős vihar, elégtelen ionizáci-<br>ós jel, az égő elszennyeződött.          | A lángőr ellenőrzése, a füstgázve-<br>zeték ellenőrzése, a zavarkioldó<br>nyomógomb megnyomása, az égő<br>tisztítása.                                               |
| 60             | A szifon eltömődött                        | A szifon vagy a füstgázvezeték eldugult.                                                    | A szifon tisztítása, a füstgázveze-<br>ték ellenőrzése, az égési levegő<br>útjának az ellenőrzése, a lángőr<br>ellenőrzése.                                         |
| 78             | A közös hőérzékelő hibás                   | A hőérzékelő vagy annak kábele hibás.                                                       | Ellenőrizze a hőérzékelőt meg a kábelt, és szükség esetén cserélje!                                                                                                 |

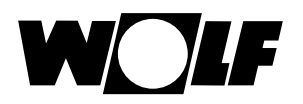

| Hiba-<br>kódok | Hiba                                            | Ok                                                                                                    | Segítség                                                                                                    |
|----------------|-------------------------------------------------|----------------------------------------------------------------------------------------------------|----------------------------------------------------------------------------------------------------|
| 90             | Tüzeléstechnikai automatika<br>kommunikáció     | Vészleállítás a ChipCom-on keresztül, a<br>kommunikáció a szabályozópanel és a tüze-<br>léstechnikai automatika között megsérült. | Kapcsolja le a hálózatról, majd be,<br>s ha nincs eredmény, kérje szak-<br>szerviz segítségét!                                                       |
| 95             | Prog. mód                                       | A tüzeléstechnikai automatikát a PC vezérli.                                                                                      | Intézkedés nélkül.                                                                                                    |
| 96             | Reset                                           | A Reset nyomógomb túl gyakran megnyom-<br>va.                                                                                     | Kapcsolja ki-be a készüléket, s ha<br>nincs eredmény, kérje szakszerviz<br>segítségét!                                                               |
| 98             | Lángerősítő                                     | A tüzeléstechnikai automatika belső hibája,<br>rövidzárlat a lángőrnél.                                                           | Nyomja meg a zavarkioldó gombot!<br>Kapcsolja ki-be a készüléket, s ha<br>nincs eredmény, kérje szakszerviz<br>segítségét!<br>A lángőr elllenőrzése. |
| 99             | A tüzeléstechnikai automatika<br>rendszerhibája | A tüzeléstechnikai automatika belső hibája.                                                                                       | Kapcsolja ki-be a készüléket, s ha<br>nincs eredmény,<br>kérje szakszerviz segítségét!                                                               |
| 107            | Fűtőköri nyomás                                 | A nyomás túl alacsony vagy túl magas.                                                                                             | A berendezés nyomásának<br>ellenőrzése, a kábel ellenőrzése,<br>a zavarkioldó nyomógomb meg-<br>nyomása, a nyomásszenzor<br>ellenőrzése.             |

## 32.1 Figyelmeztető jelzések

A rendszerben a következő figyelmeztetések találhatók

| Szám | Hiba                                                                                        | Leírás                                                                                                    | Megoldás                                                                                                    |
|------|---------------------------------------------------------------------------------------------|----------------------------------------------------------------------------------------------------|----------------------------------------------------------------------------------------------------|
| 1    | A tüzeléstechnikai automatika<br>cserélve                                                   | A szabályozópanel érzékelte a tüzelés-<br>technikai automatika cseréjét.                                     | Helyezzen fel a berendezés<br>teljesítményének megfelelő<br>paraméter-csatlakozót, illetve<br>helyezze fel ismét a paraméter-<br>csatlakozót!                        |
| 2    | Fűtőköri nyomás                                                                             | A nyomás a figyelmeztető határ alá<br>csökkent.                                                              | Ellenőrizze a berendezés nyomását,<br>a hőérzékelőt!                                                                                                    |
| 3    | Paraméter módosítva                                                                         | Más paraméter-csatlakozó lett<br>felhelyezve.                                                                | Bizonyosodjon meg arról, hogy a<br>megfelelő paraméter-csatlakozó lett<br>felhelyezve, illetőleg helyezze fel újra a<br>paraméter-csatlakozót!                       |
| 4    | Nincs láng                                                                                  | Az égő utolsó indítási kísérlete során<br>nem keletkezett láng.                                              | Várjon a további indítási próbálkozá-<br>sokkal, ellenőrizze a gyújtóelektródát<br>és a gyújtótrafót, ellenőrizze a lángőrt,<br>ellenőrizze a csatlakozó gáznyomást! |
| 5    | Lángkimaradás a stabilizálási<br>időszak alatt, lángkimaradás<br>a biztonsági időt követően | Lángkimaradás (üzem alatt).                                                                                  | Hibás a lángőr, a füstgázvezeték<br>eldugult, a kondenzvízlefolyó eldugult.<br>Ellenőrizze a csatlakozó gáznyomást!                                                  |
| 24   | A fordulatszám határérték<br>alatt vagy fölött                                              | A gázégő ventilátorának a fordulatszáma<br>nem éri el az elvárt fordulatszámot vagy<br>a nyugalmi állapotot. | Ellenőrizze a füstgázelvezető<br>rendszert, ellenőrizze a ventilátor<br>csatlakozó vezetékeit!                                                                       |
| 32   | ProgMode FA-nál                                                                             | A tüzeléstechnikai automatikát a PC vezérli.                                                                 | Nincs tennivaló.                                                                                                    |

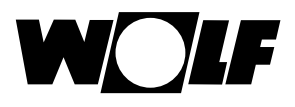

## 33 Üzemen kívül helyezés és ártalmatlanítás

### 33.1 Üzemen kívül helyezés

- A BM-2 kezelőmodul üzemen kívül helyezése során járjon a felszereléshez képest fordított sorrendben!
- A BM-2 kezelőmodult megfelelő módon ártalmatlanítsa!

#### 33.2 Ártalmatlanítás és újrafelhasználás

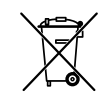

#### Berendezés

A BM-2 kezelőmodult a felhasználási időszak leteltét követően ne a háztartási hulladékba dobja!

Gondoskodjon arról, hogy a BM-2 kezelőmodult, valamint az összes felhasznált kiegészítőt megfelelő módon ártalmatlanítsa!

#### Csomagolás

 Gondoskodjon arról, hogy a BM-2 kezelőmodul, valamint az összes alkalmazott kiegészítő csomagolását megfelelő módon ártalmatlanítsa!

#### 33.3 Karbantartás/tisztítás

A BM-2 kezelőmodul nem igényel karbantartást, tisztítás során ne használjon semmilyen tisztítószert! Kérjük, csak nyirkos ronggyal törölje!

## 34 Megjegyzések a dokumentációhoz

#### 34.1 A készülékkel együtt szállított dokumentáció

Szerelési útmutató szakembereknek – BM-2 kezelőmodul, kezelési útmutató a felhasználó részére – BM-2 kezelőmodul fűtőberendezés szerelési útmutatója

Ugyanakkor az összes alkalmazott kiegészítő modul és további modul használati utasítása is érvényes.

#### 34.2 A szerelési utasítás tárolása

A berendezés üzemeltetője, illetve a berendezés használója átveszi az összes használati utasítás megőrzését.

Adja át ezt a használati utasítást, valamint az összes további összefüggő útmutatót a berendezés használójának, illetve üzemeltetőjének!

#### 34.3 A szerelési utasítás érvényessége

Ez a szerelési útmutató a BM-2 kezelőmodulra vonatkozik.

#### 34.4 A felhasználó részére történő átadás

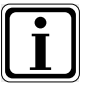

A fűtőberendezés használójának tisztában kell lennie fűtőberendezésének használatával és funkcióival.

- Adja át a berendezés üzemeltetőjének, illetve a berendezés használójának az összes útmutatót!
- Figyelmeztesse a berendezés használóját arra, hogy a használati útmutatót tartsa a berendezés közelében!
- Figyelmeztesse a berendezés használóját arra, hogy a vonatkozó dokumentációt is át kell adnia az utódjának (pl. költözés)!

#### Javaslatok a fűtési rendszer használatához

- Figyelmeztesse a berendezés használóját arra, hogyan állíthatja be energiatakarékos módon a hőmérsékleteket és a termosztatikus szelepeket!
- Figyelmeztesse a berendezés használóját, illetve üzemeltetőjét a fűtőberendezés karbantartására!

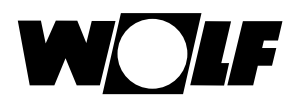

## 35 Műszaki adatok

| Megjelölés                     |                                 |
|--------------------------------|---------------------------------|
| Kijelző                        | LCD képernyő 3,5"               |
| E-busz csatlakozási feszültség | 15–24V                          |
| Teljesítményfelvétel           | max. 1,3 W                      |
| Védettség                      | a berendezés védettsége szerint |
| Védettség a fali aljzatban     | IP20                            |
| Árammentes időszak             | > 48 óra                        |
| Környezeti hőmérséklet         | 0–50 °C                         |
| Adattartalom                   | Az EEPROM permanens             |

Tab. 35.1 Műszaki adatok

## 36 Beüzemelési segédlet

A Wolf-szabályozórendszer első bekapcsolásakor a felismerés érdekében már az összes komponensnek csatlakoztatva kell lennie az e-Busra. A BM-2 kezelőmodul automatikusan elindítja az üzembe helyezési varázslót. Ennek során a következő beállítások állnak rendelkezésre:

#### Nyelv beállítása

Felhasználói felület beállítása (bővített / egyszerűsített)

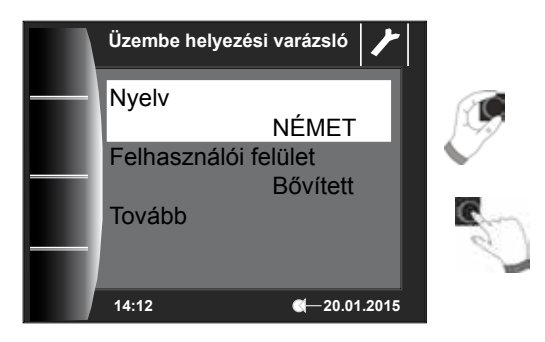

#### BM-2 kezelőmodul hozzárendelése

Az üzembe helyezés során a BM-2 kezelőmodult be kell állítani a Wolf-szabályozórendszerben végzendő feladatra. Ehhez a következő beállítási lehetőségek állnak rendelkezésre:

- Rendszer (a Wolf-szabályozórendszerben egy BM-2 kezelőmodult rendszer-kezelőmodulként kell meghatározni)
- Közvetlen hozzárendelés keverőkörökhöz (MM1 MM7)
- · Nincs hozzárendelés (a BM-2 kezelőmodul csak kijelzőként szolgál)

A BM-2 kezelőmodul a teljes Wolf-szabályozórendszerben előforduló összes vezérlési funkciót átveszi. Ilyen esetben a BM-2 a közvetlen fűtőkört és a saját BM-2 kezelőmodullal nem rendelkező összes keverőkört is kezeli. Keverőkörök közvetlen hozzárendelése esetén csak a megfelelő kör jeleníthető meg és kezelhető. A BM-2 kezelőmodul csak ezt a közvetlenül kezelt kört jeleníti meg, azaz a kör csak az MMx BM-2 segítségével kezelhető. A "Nincs hozzárendelés" beállítás esetén a BM-2 kezelőmodul csak megjelenítési lehetőségeket nyújt.

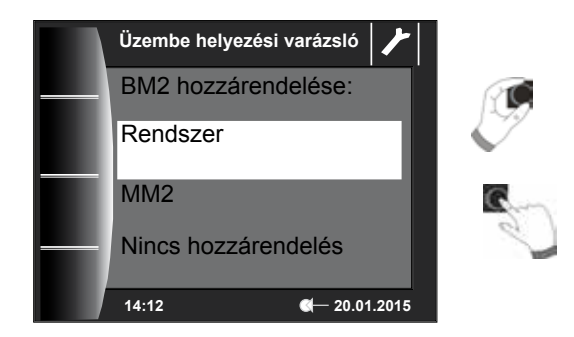

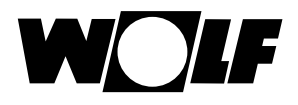

A BM-2 kezelőmodul Wolf-szabályozórendszerben történő kiválasztását követően az összes komponens meghatározható.

A varázslóban a komponensek megfelelő konfigurációi választhatók ki. Ennek során megjelenik az összes felismert komponens. A második lépésben kiválasztható mindegyik komponens konfigurációja (lásd az alkalmazott modulok megfelelő szerelési útmutatóit).

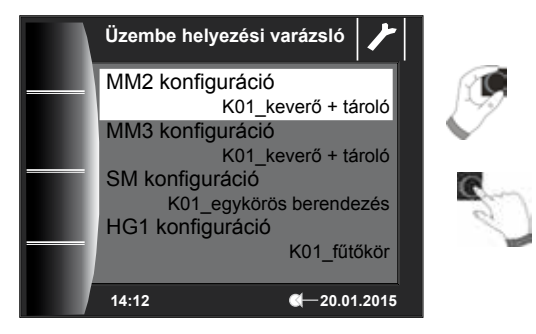

Végül beállítható a pontos idő és a dátum. Ezenkívül a fűtőköri szivattyú is légteleníthető. A beállítások befejezését követően a "Kész" gomb megnyomásával az üzembe helyezési művelet lezárható.

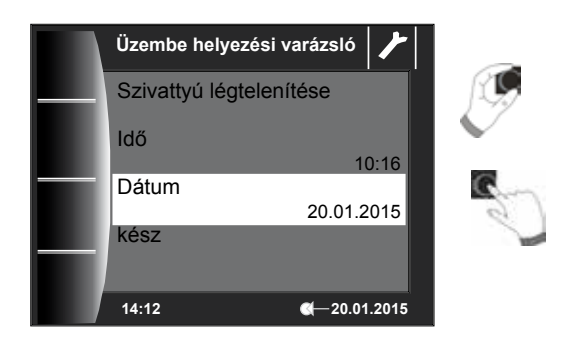

A kijelzőn megjelenik a "Rendszerinicializálás" üzenet. Az újraindítás önműködően történik meg.

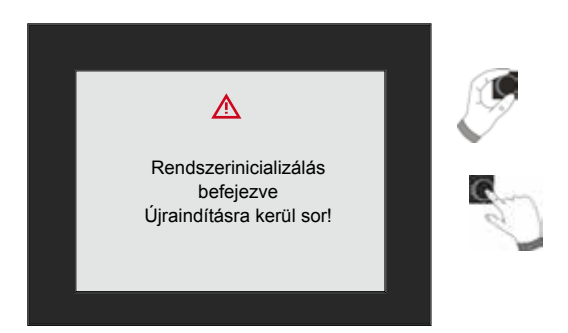

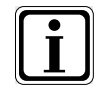

Lásd a 22.2.1 "A BM-2 funkciója (e-busz cím)" című fejezetet, ahol az egyes beállítási lehetőségek leírása található. Utólagos korrekció szintén végrehajtható. A szabályozás visszaállításával szintén elindul az üzembe helyezési varázsló.

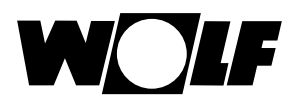

## 37 Kompozit berendezés-adatlap az (EU) 811/2013 sz. rendelete szerint

#### Termékcsoport: Szabályozó

| Beszállító<br>neve vagy<br>védjegye | Beszállító által megadott modellazonosító                                                                                           | Hőmérséklet-<br>szabályozó osztálya | Hőmérséklet-szabályozó<br>szezonális helyiségfűtési<br>hatásfokhoz való<br>hozzájárulása |
|-------------------------------------|----------------------------------------------------------------------------------------------------|-------------------------------------|------------------------------------------------------------------------------------------|
| Wolf GmbH                           | BM-2                                                                                                    |                                     |                                                                                          |
|                                     | Készülékszabályozás                                                                                                    |                                     |                                                                                          |
|                                     | BM-2 kezelő modul külső érzékelővel (külső<br>hőmérsékletérzékelő, EBUS külső érzékelő vagy<br>rádióvezérelt óra külső érzékelővel) | II                                  | 2,0                                                                                      |
|                                     | Készülékszabályozás                                                                                                    |                                     |                                                                                          |
|                                     | BM-2 kezelő modul külső érzékelővel (külső<br>hőmérsékletérzékelő, EBUS külső érzékelő vagy<br>rádióvezérelt óra külső érzékelővel) | VI                                  | 4,0                                                                                      |
|                                     | Analóg távirányító AFB (vezetékes változat vagy<br>rádióvezérelt változat)                                                          |                                     |                                                                                          |
|                                     | Készülékszabályozás                                                                                                    |                                     |                                                                                          |
|                                     | BM-2 kezelő modul külső érzékelő nélkül (beállítás<br>helyiséghőmérséklet szabályozóként)                                           | V                                   | 3,0                                                                                      |
|                                     | Analóg távirányító AFB (vezetékes változat vagy<br>rádióvezérelt változat)                                                          |                                     |                                                                                          |
|                                     | Készülékszabályozás                                                                                                    |                                     |                                                                                          |
|                                     | BM-2 kezelő modul külső érzékelővel (külső<br>hőmérsékletérzékelő, EBUS külső érzékelő vagy<br>rádióvezérelt óra külső érzékelővel) | VI                                  | 4,0                                                                                      |
|                                     | Kijelző modul AM külső érzékelő nélkül                                                                                              |                                     |                                                                                          |
|                                     | Fali aljzat BM-2-höz                                                                                                    |                                     |                                                                                          |
|                                     | Készülékszabályozás                                                                                                    |                                     |                                                                                          |
|                                     | BM-2 kezelő modul külső érzékelő nélkül (beállítás<br>helyiséghőmérséklet szabályozóként)                                           | V                                   | 3,0                                                                                      |
|                                     | Kijelző modul AM külső érzékelő nélkül                                                                                              |                                     |                                                                                          |
|                                     | Fali aljzat BM-2-höz                                                                                                    |                                     |                                                                                          |

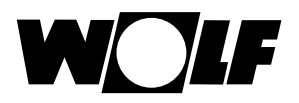

## 38 Jegyzetek

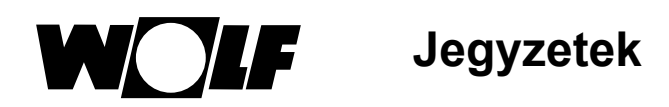

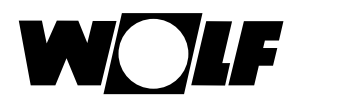

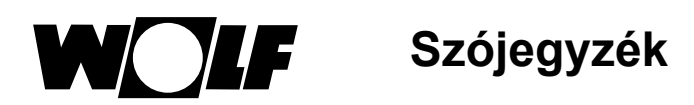

## 39 Szójegyzék

## Α

| Alapvető beállítások                | 31  |
|-------------------------------------|-----|
| Általános biztonsági utasítások     | . 9 |
| A segédlet tárolása                 | 76  |
| Ártalmatlanítás és újrafelhasználás | 75  |

## В

| Belső hőmérséklet lekapcsolása            | 47  |
|-------------------------------------------|-----|
| Berendezés paramétereinek teljes jegyzéke | 44  |
| BM-2 és BM                                | 11  |
| BM-2 kezelőmodul általános áttekintése    | 16  |
| BM-2 mint távirányító                     | . 8 |
| Busz cím                                  | 44  |

## С

| Csatlakozás – külső hőérzékelő | 15 |
|--------------------------------|----|
| Csökkentett üzemmód            | 47 |
| Csökkentett üzem stop          | 47 |

## Е

| ECO/ABS                            | 33 |
|------------------------------------|----|
| Egyszeri melegvízkészítés          | 20 |
| Előremenő hőmérséklet              | 54 |
| Előre programozott kapcsolási idők | 36 |
| Elvárt – valós hőmérséklet-kijelző | 30 |
| Esztrichszárítás keverőkör         | 60 |

## F

| Fagyvédelmi határ                               | 46 |
|-------------------------------------------------|----|
| Fali aljzat                                     | 13 |
| Fali aljzat elektromos telepítése               | 14 |
| Felhasználó részére történő átadás              | 76 |
| Figyelmeztetések                                | 10 |
| Figyelmeztető jelentések                        | 74 |
| Forgókapcsoló                                   | 17 |
| Főmenü                                          | 29 |
| Fűtőberendezések paramétereinek teljes jegyzéke | 50 |
| Fűtőberendezés státuszoldal                     | 20 |
| Fűtőgörbe 54,                                   | 64 |

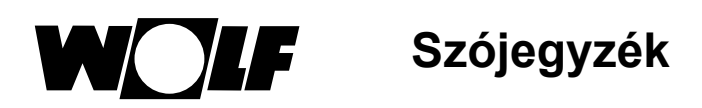

| Fűtőkör státuszoldal | 23 |
|----------------------|----|
| Fűtőkészülék reset   | 52 |
| Fűtőgörbe startpont  | 54 |

## GY

| Gyorsindító kapcsoló1 |
|-----------------------|
|-----------------------|

### Η

| Helyiséghatás                                    | 65 |
|--------------------------------------------------|----|
| Helyiséghatás beállítása                         | 33 |
| Helyiséghatás tényezője                          | 45 |
| Hibák – ok/megoldás                              | 72 |
| Hiba nyugtázása a felhasználó részéről           | 27 |
| Hiba nyugtázása a szakszerviz részéről           | 28 |
| Hibatörténet                                     | 63 |
| Hőmérséklet kiválasztása -4 +4 a fűtőkör számára | 64 |
| Hőmérséklet kiválasztása -4 +4 keverőkör         | 66 |

## I

| Időautomatika üzemmód | 32 |
|-----------------------|----|
| Időzítő programok     | 36 |

### J

| Jelentések státuszoldal               | 27 |
|---------------------------------------|----|
| Jelölések és figyelmeztető utasítások | 10 |
| Jelszó                                | 41 |

### Κ

| Kapcsolási idők                             |    |
|---------------------------------------------|----|
| Kapcsolási idők feldolgozása                | 39 |
| Kapcsolási idő másolása                     | 40 |
| Kapcsolási idő törlése                      | 39 |
| Karbantartás                                | 75 |
| Kaszkádmodul                                | 56 |
| Kaszkádmodul paramétereinek teljes jegyzéke | 57 |
| Kéményseprő üzemmód                         | 21 |
| Képernyőkímélő                              | 35 |
| Készenléti üzemmód                          | 32 |
| Keverőmodul paramétereinek teljes jegyzéke  | 59 |
| Keverő reléteszt                            | 59 |
|                                             |    |

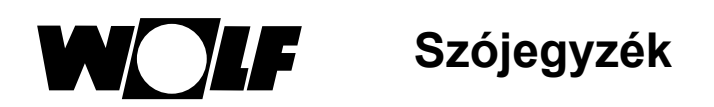

| Keverő státuszoldal                   | .24 |
|---------------------------------------|-----|
| Külső hőérzékelő csatlakoztatása      | 14  |
| Külső hőérzékelő értékének átlagolása | 45  |

## L

| Lábazati hőmérséklet                | 54 |
|-------------------------------------|----|
| Legionella baktérium elleni funkció | 48 |

### Μ

| Megjegyzések a dokumentációhoz   | 76 |
|----------------------------------|----|
| Melegvíz-előnykapcsoló           | 43 |
| Meleg víz minimális hőmérséklete | 47 |
| Melegvíztároló státuszoldal      | 22 |
| Melegvíz-párhuzamos üzem         | 46 |
| Menüstruktúra – szakember szint  | 42 |
| Min. háttérvilágítás             | 35 |
| Műszaki adatok                   | 77 |

## Ν

| Napi hőmérséklet         | 33 |
|--------------------------|----|
| Normál külső hőmérséklet | 54 |

## NY

| omógombzár 35 |
|---------------|
|---------------|

## R

| Reléteszt              | 51 |
|------------------------|----|
| Reléteszt kaszkádmodul | 57 |
| Rendszer paraméterei   | 44 |

## S

| Solár berendezés státuszoldal | 25  |
|-------------------------------|-----|
| Státuszoldalak                | .19 |

## SZ

| Szakember szint – esztrichszárítás | 55  |
|------------------------------------|-----|
| Szállítási tartalom                | . 7 |
| Számítási példa takaréküzem        | 65  |
| Szellőzőberendezés                 | 62  |
| Szellőztető státuszoldal           | 26  |
| Szerelés                           | 11  |

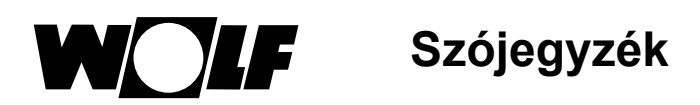

| Szimbólumok áttekintése                    | 67 |
|--------------------------------------------|----|
| Szoftververzió                             | 16 |
| Szolármodul paramétereinek teljes jegyzéke | 61 |

## т

| Takarékfaktor           | 32, 64 |
|-------------------------|--------|
| Távkapcsoló érintkezője | 14     |
| Téli/nyári átállás      |        |
| Tisztítás               |        |
| Ü                       |        |

| Üzemen kívül helyezés 7 |
|-------------------------|
|-------------------------|

WOLF Klíma és Fűtéstechnika Kft., 1194 Budapest, Hofherr Albert u. 38/c. Telefon: +36 (1) 357-5984, Telefax: +36 (1) 347-0282, e-mail: info@wolf-klima.hu, www.wolf-klima.hu